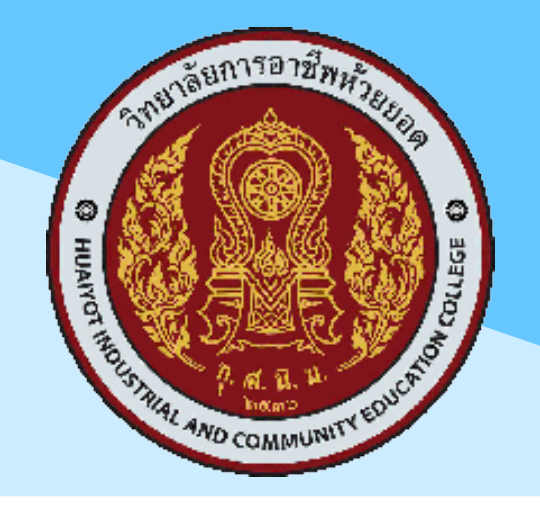

แนวปฏิบัติการวัดผลและประเมินผลการเรียน ปีการศึกษา ๒๕๖๖ และคู่มือขั้นต้นในการใช้งานระบบ RMS และระบบศธ.๐๒ ออนไลน์ เกี่ยวกับงานวัดผลและประเมินผล

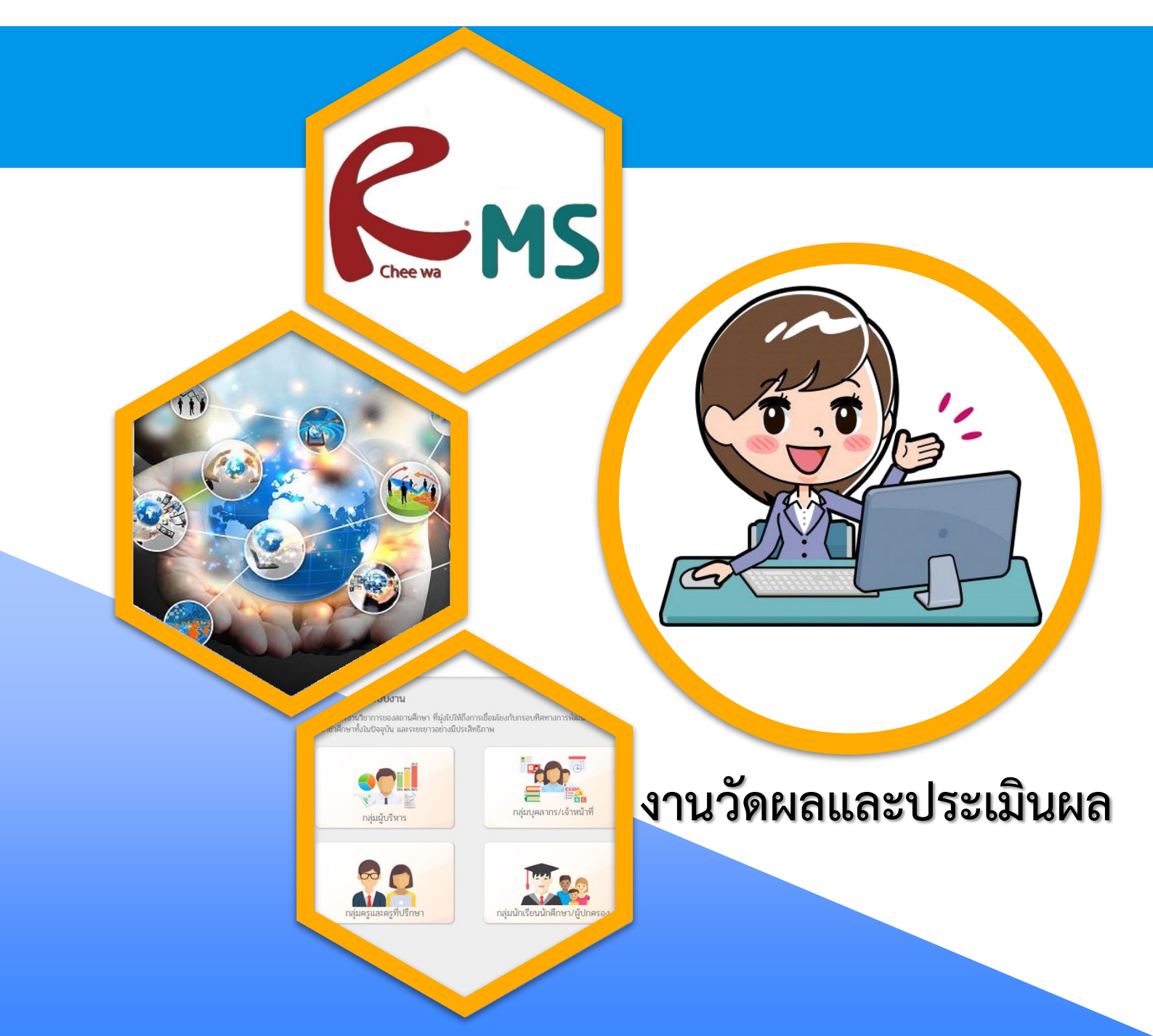

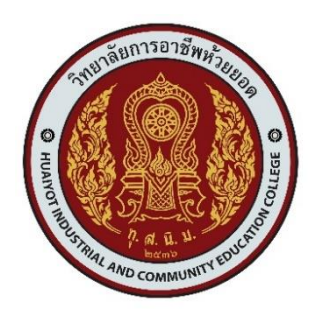

## แนวปฏิบัติการวัดผลและประเมินผลการเรียน ปีการศึกษา ๒๕๖๖ และคู่มือขั้นต้นในการใช้งานระบบ RMS และระบบศธ.๐๒ ออนไลน์ เกี่ยวกับงานวัดผลและประเมินผล

เพื่อให้การวัดและประเมินผลเป็นไปตามระเบียบกระทรวงศึกษาธิการว่าด้วยการจัดการศึกษาและ การประเมินผลการเรียนตามหลักสูตรประกาศนียบัตรวิชาชีพ พุทธศักราช ๒๕๖๒ และระเบียบกระทรวงศึกษาธิการ ว่าด้วยการจัดการศึกษาและการประเมินผลการเรียนตามหลักสูตรประกาศนียบัตรวิชาชีพชั้นสูง พุทธศักราช ๒๕๖๓ และสอดคล้องกับคู่มือการประเมินผู้เรียนตามสภาพจริงเพื่อการปฏิรูปการเรียนการสอนสำนักงานคณะกรรมการการ อาซีวศึกษา วิทยาลัยการอาชีพห้วยยอด จึงได้กำหนดแนวทางการปฏิบัติงานวัดและประเมินผลการเรียน ปีการศึกษา ๒๕๖๕ โดยใช้ระบบบริหารจัดการงานวิทยาลัยการอาชีพห้วยยอด (ระบบ RMS) ดังนี้

## ด. การลงชื่อเวลาเรียนของนักเรียน นักศึกษา

- ๑.๑ ให้ครูผู้สอนเข้าไปบันทึกข้อมูลการขาด ลา มาสาย ของผู้เรียน ทุกวัน
- ๑.๒ ครูผู้สอนสามารถบันทึกข้อมูลการขาด ลา มาสาย ของผู้เรียน ย้อนหลังได้ภายใน ๗ วัน
- ๑.๓ สำหรับวันหยุดให้ครูผู้สอนคลิกเลือก 🗹 วันหยุด คิดคาบสอน

## ๒. ให้ครูผู้สอนเข้าไปตั้งค่าวิชา ตั้งค่าคะแนนเก็บ

๒.๑ หลักเกณฑ์การวัดและประเมินผลตามสภาพจริง

## ๒.๑.๑ การประเมินผลรายวิชาทฤษฎี ปฏิบัติ ระดับประกาศนียบัตรวิชาชีพ (ปวช.)

🖖 ด้านคุณลักษณะที่พึงประสงค์ จากกิจนิสัยตามจุดประสงค์รายวิชา ร้อยละ ๒๐

จากผลงาน ชิ้นงาน และจากร่องรอยหลักฐานอื่น ๆ ร้อยละ ๖๐

🖖 ประเมินสรุปผลปลายภาคเรียน (สอบปลายภาคเรียน) ร้อยละ ๒๐

## ๒.๑.๒ การประเมินผลรายวิชาทฤษฎี ปฏิบัติ ระดับประกาศนียบัตรวิชาชีพชั้นสูง (ปวส.)

🦫 ด้านคุณลักษณะที่พึงประสงค์ จากกิจนิสัยตามจุดประสงค์รายวิชา ร้อยละ ๒๐

จากผลงาน ชิ้นงาน และจากร่องรอยหลักฐานอื่น ๆ ร้อยละ ๖๐

🖖 ประเมินสรุปผลปลายภาคเรียน (สอบปลายภาคเรียน) ร้อยละ ๒๐

## ษ.๑.๓ การประเมินผลการจัดการเรียนการสอนในสถานประกอบการ หรือระบบทวิภาคี

- 🖖 ด้านความรู้ ด้านทักษะ ด้านความสามารถ โดยสถานประกอบการ ร้อยละ ๔๐
- 🖖 ด้านความรู้ ด้านทักษะ ด้านความสามารถ โดยสถานศึกษา ร้อยละ ๔๐
- 🖖 ด้านคุณธรรม จริยธรรม โดยสถานประกอบการ ร้อยละ ๒๐

## ษ.๑.๔ การประเมินผลกิจกรรมลูกเสือวิสามัญ

- 🏷 กิจกรรมหน้าเสาธง ร้อยละ ๓๐
- 🏷 กิจกรรมลูกเสือ ร้อยละ ๔๐
- 🏷 กิจกรรมของวิทยาลัย ร้อยละ ๓๐

## ษ.๑.๕ การประเมินผลกิจกรรมองค์การวิชาชีพ

- 🏷 กิจกรรมหน้าเสาธง ร้อยละ ๓๐
- 🖏 กิจกรรมชมรมวิชาชีพแผนกวิชาฯ ร้อยละ ๔๐
- 🏷 กิจกรรมของวิทยาลัย ร้อยละ ๓๐

## ษ.๑.๖ การประเมินผลกิจกรรมสถานประกอบการจัด

🦫 หัวข้อการประเมินในรายวิชา ร้อยละ ๑๐๐

## ๒.๒ ขั้นตอนวิธีการวัดและประเมินผลตามสภาพจริง

*๒.๒.๑ จัดทำแผนการจัดการเรียนรู้* โดยออกแบบการเรียนรู้ วิเคราะห์หลักสูตรรายวิชา กำหนด หน่วยการเรียนรู้ เนื้อหาวิชา เครื่องมือและวิธีการให้คะแนนที่ครอบคลุมจุดประสงค์ สมรรถนะรายวิชา

**๒.๒.๒ กำหนดค่าคะแนนตลอดภาคเรียน** ทุกรายวิชาในระบบบริหารจัดการงานวิทยาลัย การอาชีพห้วยยอด (ระบบ RMS) ดังนี้

## รายวิชาทฤษฎี ปฏิบัติ ตามปกติทั่วไป ให้ตั้งค่าคะแนนเก็บ จำนวน ๔ กลุ่ม กลุ่มที่ ๑ พิมพ์ชื่อกลุ่ม "งาน/การปฏิบัติงาน/ชิ้นงาน" เลือกประเภท "งาน" (กำหนดค่าคะแนนเป็น ๔๐ คะแนน)

- <u>กลุ่มที่ ๒</u> พิมพ์ชื่อกลุ่ม "การทดสอบ" เลือกประเภท "ทดสอบ" (กำหนดค่าคะแนนเป็น ๒๐ คะแนน)
- <u>กลุ่มที่ ๓</u> พิมพ์ชื่อกลุ่ม "บูรณาการจิตพิสัย" เลือกประเภท "จิตพิสัย" (กำหนดค่าคะแนนเป็น ๒๐ คะแนน)

หัวข้อย่อย ๑. ความรับผิดชอบ (ตั้งค่าคะแนน เป็น ๔)

- หัวข้อย่อย ๒. ความมีวินัย (ตั้งค่าคะแนน เป็น ๔)
- หัวข้อย่อย ๓. ความซื่อสัตย์สุจริต (ตั้งค่าคะแนน เป็น ๔)
- หัวข้อย่อย ๔. ความสนใจใฝ่รู้ (ตั้งค่าคะแนน เป็น ๔)
- หัวข้อย่อย ๕. การมีจิตสาธารณะ (ตั้งค่าคะแนน เป็น ๔)

## <u>กลุ่มที่ ๔</u> พิมพ์ชื่อกลุ่ม "สอบปลายภาค" เลือกประเภท "ปลายภาค" (กำหนดค่าคะแนนเป็น ๒๐ คะแนน)

**หมายเหตุ กลุ่มที่ ๑ - ๒** ให้ครูผู้สอนเพิ่มกระบวนการให้คะแนน ตั้งค่าคะแนนเต็มในแต่ ละชิ้นงานเป็นไปตามแบบประเมินผลตามสภาพจริงที่ครูผู้สอนกำหนดตลอดภาคเรียน

**กลุ่มที่ ๓ - ๔** ให้ครูผู้สอนเพิ่มกระบวนการให้คะแนน ตามที่วิทยาลัยกำหนด (การเลือกประเภทงานต้องเป็นไปตามที่กำหนดเท่านั้น)

## 🗳 รายวิชาฝึกงาน ให้ตั้งค่าคะแนนเก็บ จำนวน ๔ กลุ่ม

<u>กลุ่มที่ ๑</u> พิมพ์ชื่อกลุ่ม "สถานประกอบการ" เลือกประเภท "งาน"

| (กำ        | หนด | <b>ก</b> ค่าคะแนนเป็น | ೯೦    | คะแนน      | หัวข้อย่อยละ     | ၜ၀   | คะแนน)    |
|------------|-----|-----------------------|-------|------------|------------------|------|-----------|
| หัวข้อย่อย | ໑.  | (ต                    | ามหัว | ข้อประเมิเ | นในรายวิชาที่ฝึก | างาน | ๑๐ คะแนน) |
| หัวข้อย่อย | ම.  | (ต                    | ามหัว | ข้อประเมิเ | นในรายวิชาที่ฝึก | างาน | ๑๐ คะแนน) |
| หัวข้อย่อย | ണ.  | (ต                    | ามหัว | ข้อประเมิเ | นในรายวิชาที่ฝึก | างาน | ๑๐ คะแนน) |
| ห้วข้อย่อย | ๔.  | (ต                    | ามหัว | ข้อประเมิเ | นในรายวิชาที่ฝึก | างาน | ๑๐ คะแนน) |

**กลุ่มที่ ๒** พิมพ์ชื่อกลุ่ม "นิเทศนักศึกษาฝึกงาน" เลือกประเภท "ทดสอบ"

| (กำ        | หนด | <b>เค่าคะแนนเป็น</b> | ലറ      | คะแนน | หัวข้อย่อยละ | ၜဝ  | คะแนน) |
|------------|-----|----------------------|---------|-------|--------------|-----|--------|
| หัวข้อย่อย | ໑.  | นิเทศ                |         |       | (๑୦ คะแ      | นน) |        |
| หัวข้อย่อย | ම.  | สมุดบันทึกการเ       | ปี่กงาเ | 1     | (๑୦ คะแ      | นน) |        |

<u>กลุ่มที่ ๓</u> พิมพ์ชื่อกลุ่ม "คุณธรรม" เลือกประเภท "จิตพิสัย"

(กำหนดค่าคะแนนเป็น ๒๐ คะแนน หัวข้อย่อยละ ๕ คะแนน) หัวข้อย่อย ๑. ...... (ตามหัวข้อประเมินในรายวิชาที่ฝึกงาน ๕ คะแนน) หัวข้อย่อย ๒. ..... (ตามหัวข้อประเมินในรายวิชาที่ฝึกงาน ๕ คะแนน) หัวข้อย่อย ๓. ...... (ตามหัวข้อประเมินในรายวิชาที่ฝึกงาน ๕ คะแนน)

หัวข้อย่อย ๔. ..... (ตามหัวข้อประเมินในรายวิชาที่ฝึกงาน ๕ คะแนน)

<u>กลุ่มที่ «</u> พิมพ์ชื่อกลุ่ม "สัมมนานักศึกษาฝึกงาน" เลือกประเภท "ปลายภาค"

(กำหนดค่าคะแนนเป็น ๒๐ คะแนน หัวข้อย่อยละ ๑๐ คะแนน)

| หวขอยอย    | ඉ. | เขารวมบฐมนเทคฯ / สมมน | า (๑๐ คะแนน) |
|------------|----|-----------------------|--------------|
| หัวข้อย่อย | ම. | รายงานการฝึกงาน       | (๑๐ คะแนน)   |

หมายเหตุ กลุ่มที่ ๑ และกลุ่มที่ ๓ ให้ครูผู้สอนเพิ่มกระบวนการให้คะแนน โดยคะแนน เต็มในแต่ละหัวข้อเป็นไปตามเกณฑ์การประเมินผลในรายวิชาที่ฝึกงาน

กลุ่มที่ ๒ และกลุ่มที่ ๔ ให้ครูผู้สอนเพิ่มกระบวนการให้คะแนน ตามที่วิทยาลัย กำหนด (การเลือกประเภทงานต้องเป็นไปตามที่กำหนดเท่านั้น)

> รายวิชากิจกรรมลูกเสือวิสามัญ ให้ตั้งค่าคะแนนเก็บ จำนวน ๓ กลุ่ม กลุ่มที่ ๑ พิมพ์ชื่อกลุ่ม "กิจกรรมหน้าเสาธง" เลือกประเภท "งาน" (กำหนดค่าคะแนนเป็น ๓๐ คะแนน) หัวข้อย่อย ๑. กิจกรรมหน้าเสาธง (ตั้งค่าคะแนน เป็น ๑) กลุ่มที่ ๒ พิมพ์ชื่อกลุ่ม "กิจกรรมลูกเสือ" เลือกประเภท "งาน"

<u>กลุ่มท ๒</u> พมพชอกลุ่ม กจักรรมลูกเสอ เสอกประเภท จำน (กำหนดค่าคะแนนเป็น ๔๐ คะแนน)

| หัวข้อย่อย | ໑. | (ตั้งค่าคะแนน | เป็น | )  |  |
|------------|----|---------------|------|----|--|
| หัวข้อย่อย | ම. | (ตั้งค่าคะแนน | เป็น | ๑) |  |
| หัวข้อย่อย | ണ. | (ตั้งค่าคะแนน | เป็น | ๑) |  |

<u>ึกล่มที่ ๓</u> พิมพ์ชื่อกลุ่ม "กิจกรรมวิทยาลัย" เลือกประเภท "งาน" (กำหนดค่าคะแนนเป็น ๓๐ คะแนน) หัวข้อย่อย ๑. .....(ตั้งค่าคะแนน เป็น ๑) หัวข้อย่อย ๒. .....(ตั้งค่าคะแนน เป็น ๑) 🗳 รายวิชากิจกรรมองค์การวิชาชีพ ให้ตั้งค่าคะแนนเก็บ จำนวน ๓ กลุ่ม <u>กลุ่มที่ ๑</u> พิมพ์ชื่อกลุ่ม "กิจกรรมหน้าเสาธง" เลือกประเภท "งาน" (กำหนดค่าคะแนนเป็น ๓๐ คะแนน) ้หัวข้อย่อย ๑. กิจกรรมหน้าเสาธง (ตั้งค่าคะแนน เป็น ๑) **กลุ่มที่ ๒** พิมพ์ชื่อกลุ่ม "กิจกรรมองค์การวิชาชีพแผนกวิชา" เลือกประเภท "งาน" (กำหนดค่าคะแนนเป็น ๔๐ คะแนน) หัวข้อย่อย ๑. แยกหัวข้อตามกิจกรรมของชมรมที่จัดขึ้น (ตั้งค่าคะแนน เป็น ๑) หัวข้อย่อย ๒. .....(ตั้งค่าคะแนน เป็น ๑) หัวข้อย่อย ๓. .....(ตั้งค่าคะแนน เป็น ๑) หมายเหต : หัวข้อกิจกรรมจาก กิจกรรมของแผนกวิชาฯ <u>กลุ่มที่ ๓</u> พิมพ์ชื่อกลุ่ม "กิจกรรมวิทยาลัย" เลือกประเภท "งาน" (กำหนดค่าคะแนนเป็น ๓๐ คะแนน) ้หัวข้อย่อย ๑. .....(ตั้งค่าคะแนน เป็น ๑) หัวข้อย่อย ๒. .....(ตั้งค่าคะแนน เป็น ๑) หมายเหต : หัวข้อกิจกรรมจากงานกิจกรรม 🗳 รายวิชากิจกรรมสถานประกอบการจัด ให้ตั้งค่าคะแนนเก็บ จำนวน ๒ กลุ่ม ้<u>กลุ่มที่ ๑</u> พิมพ์ชื่อกลุ่ม "กิจกรรมที่ ๑" เลือกประเภท "งาน" (กำหนดค่าคะแนนเป็น ๖๐ คะแนน) ้หัวข้อย่อย ๑. กิจกรรมตามหัวข้อประเมิน (ตั้งค่าคะแนน เป็น ๑) ้หัวข้อย่อย ๒. ..... (ตั้งค่าคะแนน เป็น ๑) ้หัวข้อย่อย ๓. .....เป็น ๑) \*\* หมายเหต : หัวข้อย่อยที่นำมามาตั้งค่า ให้นำมาจากหัวข้อการประเมินในรายวิชา ข้อที่ ๑ - ๓ <u>กลุ่มที่ ๒</u> พิมพ์ชื่อกลุ่ม "กิจกรรมที่ ๒" เลือกประเภท "งาน" (กำหนดค่าคะแนนเป็น ๔๐ คะแนน) ้หัวข้อย่อย ๑. .....เบ็น ๑) ้หัวข้อย่อย ๒. ..... (ตั้งค่าคะแนน เป็น ๑) \*\* หมายเหตุ : หัวข้อย่อยที่นำมามาตั้งค่า ให้นำมาจากหัวข้อการประเมินในรายวิชา ข้อที่ « – « **๒.๓ ครูผู้สอนบันทึกข้อมูลคะแนนเก็บ** ลงระบบบริหารจัดการงานวิทยาลัยการอาชีพห้วยยอด

(ระบบ RMS) เป็นปัจจุบัน

**๒.๔ ตรวจสอบความถูกต้องของระดับคะแนนและผลการเรียนของผู้เรียน** ในระบบบริหารจัดการงาน วิทยาลัยการอาชีพห้วยยอด (ระบบ RMS) ให้เรียบร้อยและถูกต้องอีกครั้ง ดังนี้

**๒.๔.๑ เวลาเรียนน้อยกว่าร้อยละ ๘๐** ให้บันทึกข้อมูล เป็น "ข.ร." สำหรับวิชาฝึกงานน้อยกว่า ๓๒๐ ชั่วโมง ให้บันทึกเป็น "ข.ป." ในเมนู บันทึกข้อมูลคะแนนเก็บ ในช่อง \* ช่องหมายเหตุ

**๒.๔.๒ ขาดสอบปลายภาคเรียนโดยไม่มีเหตุผลสมควร** ให้บันทึกข้อมูลเป็น "ข.ส." ในเมนู บันทึกข้อมูลคะแนนเก็บ ในช่อง \* ช่องหมายเหตุ

**๒.๔.๓ ไม่ส่งงานอันเป็นส่วนประกอบของการเรียนรายวิชา** ให้บันทึกข้อมูลเป็น "ม.ส." ในเมนู บันทึกข้อมูลคะแนนเก็บ ในช่อง \* ช่องหมายเหตุ โดยต้องเว้นช่องว่างในช่องคะแนนที่ผู้เรียนไม่ส่งงาน ทั้งนี้กำหนดให้ ผู้เรียนส่งงานนั้นภายใน ๑๐ วัน นับแต่ประกาศผลการเรียน

*ครูผู้สอนปรับผลการเรียน "มส."* ครูผู้สอนทำการคลิกคืนค่าในช่อง \* จาก "ม.ส." เป็น "ไม่ระบุ" และบันทึกคะแนนในช่องคะแนนที่เว้นว่างในระบบ **(ผลการเรียนปรับได้ตั้งแต่ o - ๔ )** 

*๒.๔.๔ ผลการเรียนของผู้เรียนมีคะแนนต่ำกว่าเกณฑ์* ให้บันทึกข้อมูลเป็น "๐" โดยไม่มีการเว้น ช่องว่างของคะแนน ทั้งนี้กำหนดให้ผู้เรียนปรับแก้คะแนนภายใน ๑๐ วัน นับแต่ประกาศผลการเรียน

*ครูผู้สอนปรับผลการเรียน "o"* ครูผู้สอนทำการปรับแก้คะแนน โดยผลการเรียนที่ได้ต้อง เป็นไม่เกิน "๑"

**หมายเหตุ** การปรับแก้ผลการเรียน "o" ปรับแก้ได้เฉพาะนักเรียนระดับชั้นปวช. เท่านั้น นักศึกษา ระดับชั้นปวส. ไม่สามารถปรับแก้ผลการเรียนได้

**๒.๔.๕ รายวิชากิจกรรมลูกเสือ กิจกรรมองค์การวิชาชีพ และกิจกรรมสถานประกอบการจัด** ดำเนินการดังนี้

(๑) นักเรียน นักศึกษาต้องเข้าร่วมกิจกรรมไม่น้อยกว่าร้อยละ ๖๐ ครบทุกกิจกรรม ไปที่เมนูระบบวัดผล และหลักสูตรฯ คลิก บันทึกข้อมูลคะแนนเก็บ คลิกบันทึกข้อมูลคะแนนเก็บ ตามรายวิชาใน ตารางสอน คลิก \* หลังรายชื่อ เลือกช่องหมายเหตุ บันทึกข้อมูลเป็น "ผ่าน"

(๒) นักเรียน นักศึกษาต้องเข้าร่วมกิจกรรมไม่น้อยกว่าร้อยละ ๖๐ ครบทุกกิจกรรม ไปที่เมนูระบบวัดผล และหลักสูตรฯ คลิก บันทึกข้อมูลคะแนนเก็บ คลิกบันทึกข้อมูลคะแนนเก็บ ตามรายวิชาใน ตารางสอน คลิก \* หลังรายชื่อ เลือกช่องหมายเหตุ บันทึกข้อมูลเป็น "ม.ผ."

**๒.๔.๖ นักเรียน ที่ยื่นขอโอนผลการเรียน** ไปที่เมนู ระบบวัดผลและหลักสูตรฯ คลิกบันทึกข้อมูล คะแนนเก็บ คลิก บันทึกข้อมูลคะแนนเก็บ ตามรายวิชาในตารางสอน คลิก \* หลังรายชื่อ เลือกช่องหมายเหตุ บันทึก ข้อมูลเป็น "โอน"

๓. ขั้นตอนการรายงาน

๓.๑ การพิมพ์รายงานผลการเรียนเป็นเอกสารขนาด A๔ เสนอต่อวิทยาลัยฯ โดยระบบบริหารจัดการ งานวิทยาลัยการอาชีพห้วยยอด (ระบบ RMS) ในเมนูระบบวัดผลและหลักสูตร ให้ดำเนินการตามวัน เวลา ที่วิทยาลัยฯ กำหนด

**๓.๒ เลือกเมนูระบบวัดผล และหลักสูตรา** เลือกเมนูย่อย ศูนย์กลาง Export เอกสารงานวัดผล เลือก รายวิชาที่ต้องการพิมพ์รายงานผลการเรียน ๓.๓ ครูผู้สอนพิมพ์แบบรายงานผลเวลาเรียนทุกครั้ง โดยคลิกเลือกข้อมูลการเซ็คซื่อนักเรียน
 และคลิกเลือก Excel และ <u>เลือกแบบที่ ๕</u> ทำการพิมพ์ใน <u>แนวตั้ง / แนวนอน ตามความเหมาะสมของรายวิชา</u> จำนวน
 ๑ ชุด

**๓.๔ ครูผู้สอนพิมพ์แบบรายงานผลการเรียน เลือกข้อมูลบันทึกคะแนนเก็บแต่ละวิชา** โดยเลือก <u>นักเรียนปกติทั้งหมดในกลุ่ม</u> และ <u>เลือกแบบที่ ๕</u> แล้วคลิกเลือก Preview หรือ Excel ตรวจสอบข้อมูลให้ถูกต้อง ทำการพิมพ์ใน <u>แนวตั้ง / แนวนอน ตามความเหมาะสมของรายวิชา</u> จำนวน ๑ ชุด

 ๓.๕ ครูผู้สอนพิมพ์แบบรายงานผลการเรียนรายวิชากิจกรรมองค์การวิชาชีพ กิจกรรมสถาน ประกอบการจัด และกิจกรรมลูกเสือ โดยเลือก <u>นักเรียนปกติทั้งหมดในกลุ่ม</u> และ <u>เลือกแบบที่ ๕</u> และ<u>เลือกแบบ</u> <u>ที่ ๗</u> แล้วคลิกเลือก Preview หรือ Excel ตรวจสอบข้อมูลให้ถูกต้อง ทำการพิมพ์ใน <u>แนวตั้ง</u> จำนวน ๑ ชุด

๓.๖ ครูผู้สอนพิมพ์แบบบันทึกผลการเรียน PDF จากระบบ ศธ.๐๒ ออนไลน์ จำนวน ๑ ชุด

๓.๗ ครูผู้สอนพิมพ์แบบสรุปผลการปฏิบัติการสอนของรายวิชาทั้งหมด จำนวน ๑ ชุด

**๓.๘ ตรวจสอบคะแนนและผลการเรียนให้ถูกต้องโดยครูผู้สอน** ผ่านวิชาการแผนกฯ หัวหน้าแผนกวิชา หัวหน้างานวัดและประเมินผล และรองผู้อำนวยการฝ่ายวิชาการ

สำหรับรายวิชากิจกรรมลูกเสือวิสามัญ กิจกรรมองค์การวิชาชีพ กิจกรรมสถานประกอบการจัด ให้ตรวจสอบคะแนนและผลการเรียนให้ถูกต้องโดยครูผู้สอน ผ่านวิชาการแผนกฯ หัวหน้าแผนกวิชา หัวหน้างาน กิจกรรม และรองผู้อำนวยการฝ่ายพัฒนากิจการนักเรียน นักศึกษา

**๓.๙ คณะกรรมการบริหารสถานศึกษาพิจารณาให้ความเห็น** เสนอผู้อำนวยการสถานศึกษาเพื่ออนุมัติ ผลการเรียน

๓.๑๐ ประกาศผลการเรียนในระบบบริหารจัดการงานวิทยาลัยการอาชีพห้วยยอด (ระบบ RMS)

ผ่านเว็บไซต์ วิทยาลัยการอาชีพห้วยยอด (<u>www.huaiyot.ac.th</u>) และในระบบ ศธ.๐๒ ออนไลน์ (<u>https://std๒๐๑๘.vec.go.th/</u>) ครูที่ปรึกษาแจ้งไปยังผู้ปกครอง งานวัดผลและประเมินผล พิมพ์แบบรายงานผล การเรียนจำนวน ๑ ชุด เพื่อติดบอร์ดประชาสัมพันธ์ของวิทยาลัยฯ

|                                               | นตอนการตั้งค่าต่าง•            | ในระบบ RMS                                                         |
|-----------------------------------------------|--------------------------------|--------------------------------------------------------------------|
| ขึ้นตอนการเพิ่มรายวิชา เข้าแถว กั             | U Homeroom                     | Ŷ                                                                  |
| <ul> <li>จับบวัดผล และหลักสูตรฯ</li> </ul>    | รัวยยอด<br>2565                | <ul> <li>๑. คลิกเลือกระบบวัดผล และหลักสูตรๆ</li> </ul>             |
| หนงสอสารบรรณ                                  |                                |                                                                    |
| <u>เพิ่ม/ตรวจสอบ/แก้ไข ตารา</u>               | งสอนของฉัน                     | <ul> <li>๒. คลิกเลือกเพิ่ม/ตรวจสอบ/แก้ไข ตารางสอนของฉัน</li> </ul> |
| ศูนย์กลาง Export เอกสารง                      | งานวัดผล                       |                                                                    |
| เพิ่ม/ตรวจสอบ/แก้ไข ตารางสอนของฉัน            |                                |                                                                    |
| เรียกดูข้อมูล/เลือกระดับชั้นในการจัดการข้อมูล | ข้อมูลตารางสอนของฉัน           | ~                                                                  |
| หรือค้นหากลุ่มจาก รหัสนักเรียน                | หรือค้นหากลุ่มจาก รหัสนักเรียน |                                                                    |
| กรุณาเลือกภาคเรียน/ปีการศึกษา                 | 2/2565                         | <ul> <li>๓. คลิกเลือกภาคเรียนที่จะเพิ่มรายวิชา</li> </ul>          |
| ภาคเรียนย่อย                                  | ทุกภาคเรียนย่อย                | ~                                                                  |
| ประเภทวิชา                                    | วิชาที่สอนนักเรียนเป็นกลุ่ม    | ~                                                                  |
| แหล่งข้อมูลตารางสอน                           | ตารางสอนทั้งหมด                | ~                                                                  |
|                                               |                                | เลือก / คันหากลุ่ม                                                 |
| ค้นพบวิชาที่สอน                               | + สร้างวิชาเช็คชื่อ            | เข้าแถวอัตโนมัติ                                                   |
|                                               | + as 1050 R0H02                |                                                                    |

๔. คลิกเลือก +สร้างวิชาเช็คชื่อเข้าแถวอัตโนมัติ

| สร้างวิชาเช็คชื่ออัตโนมัติ           |                                                                                     |               |
|--------------------------------------|-------------------------------------------------------------------------------------|---------------|
| วิชา                                 | 9999 9999 ເບ້າແຄວ                                                                   | ~             |
| เริ่มต้นเวลา :                       | 07.50                                                                               | ~             |
| สิ้นสุดเวลา :                        | 08.30                                                                               | ~             |
|                                      | ไม่มีการเช็คชื่อในวันจันทร์                                                         |               |
|                                      | ไม่มีการเซ็คชื่อในวันอังคาร                                                         |               |
|                                      | ไม่มีการเซ็ค <mark>ชื่</mark> อในวันพุธ                                             |               |
|                                      | → ☐ ไม่มีการเช็ค <mark>ชื่</mark> อในวันพฤหัส                                       |               |
|                                      | ไม่มีการเซ็ค <mark>ชื่</mark> อในวันศุกร์                                           |               |
|                                      | ไม่มีการเช็ค <mark>ชื่</mark> อในวันเสาร์                                           |               |
|                                      | 🗹 ไม่มีการเช็ค <mark>ชื่</mark> อในวันอาทิตย์                                       |               |
| กลุ่มนักเรียนที่เป็นครูที่ปรึกษาหลัก |                                                                                     |               |
|                                      | 🗹 653020401 เทคโนโลยีธุรกิจดิจิทัล ธุรกิจดิจิทัล/1 ปวส.1 2565 (ปวส.1/1 ธท. )        |               |
|                                      | สร้างวิชาเช็คชื่ออัตโนมัติ ออัตโนมัติ ยุทเลี<br>สร้างวิชาเช็คชื่อเข้าแถวอัตโนมัติ 🌢 | ลิ <b>ก</b> 🗸 |
|                                      | ๕. คลิกเลือก เข้าแถว / โฮมรูม                                                       |               |
|                                      | <ul> <li>ษ. คลิกเลือกเวลา</li> <li>๘. คลิกเลือกสร้างวิชาเซ็คชื่ออัตโเ</li> </ul>    | นมัติ         |

## ๗. คลิกเลือกวันที่ไม่มีการเช็คชื่อ หรือไม่มีโฮมรูม

| วัน           | เวลาเรียน   | รหัสวิชา – ชื่อวิชา                                             | ชื่อกลุ่ม                                                                                                    | ห้องเรียน | จำนวน<br>คาบ | แก้ไข<br>ข้อมูล                         |   |
|---------------|-------------|-----------------------------------------------------------------|----------------------------------------------------------------------------------------------------|-----------|--------------|-----------------------------------------|---|
| ə`uns         | 07.50-08.30 | 9999 9999<br>เข้าแถว<br>🄏 แก้ไขรหัสวิชา                         | เทคโนโลยีธุรกิจดิจิทัล ธุรกิจดิจิทัล/1 2565 (ปวส.1/1 ธท.)                                                                                                    |           |              | ×                                       | 7 |
|               |             | 🐉 แก้ไขครูสอนร่วม                                               | 🥥 ขอมูลการสอนออนเลน                                                                                                    |           |              |                                         |   |
| ə`uns         | 08.30-12.30 | 20204-2104<br>โปรแกรมนำเสนอ<br>🥵 แก้ไขครสอมร่วม                 | คอมพิวเตอร์ธุรกิจ คอมพิวเตอร์ธุรกิจ/1 2565 (ปวช.1/1 คธ. )<br>🍰 ตรวจสอบรายชื่อในกลุ่มนี้<br>💁 รายชื่อที่นักเรียนลงเรียน เพิ่มเติม                                                                                   | 642       | 4            | 4653086<br>5250425                      |   |
|               |             | 66                                                              | 🥁 เช็คชื่อปกติ / ย้ายวันเช็คชื่อ / ข้อความหมายเหตุ<br>🎯 ข้อมูลการสอนออนไลน์                                                                                                    |           |              |                                         |   |
| <b>ਅ</b> ฤหัส | 13.30-15.30 | 20204-2009<br>จริยธรรมและกฎหมายคอมพิวเตอร์<br>🐉 แก้ไขครูสอนร่วม | คอมพิวเตอร์ธุรกิจ คอมพิวเตอร์ธุรกิจ/1 2563<br>(ปวช.3/1 คธ. )<br>🍰 ตรวจสอบรายชื่อในกลุ่มนี้<br>🏠 รายชื่อที่นักเรียนลงเรียน เพิ่มเติม<br>🛶 เช็คชื่อปกติ / ย้ายวันเช็คชื่อ / ข้อความหมายเหตุ<br>🎯 ข้อมูลการสอนออนไลน์ | 641       | 2            | 4653119<br>5250477                      |   |
| พฤหัส         | 15.30-16.30 | 8888 8888<br>โฮมรูม<br>🄏 แก้ไขรหัสวิชา                          | เทคโนโลยีธุรกิจดิจิทัล ธุรกิจดิจิทัล/12565 (ปวส.1/1 🔸<br>ธท. )<br>🍰 ตรวจสอบรายชื่อในกลุ่มนี้<br>🔏 เพิ่ม/ตรวจ รายชื่อนักเรียนเรียนแก้ตัว                                                                            |           | -!           | ~~~~~~~~~~~~~~~~~~~~~~~~~~~~~~~~~~~~~~~ |   |
|               |             | 🐉 แก้ไขครูสอนร่วม                                               | 🛶 เช้คชือปกติ / ย้ายวันเช็คชือ / ข้อความหมายเหตุ<br>🥑 ข้อมูลการสอนออนไลน์                                                                                                    |           |              |                                         |   |

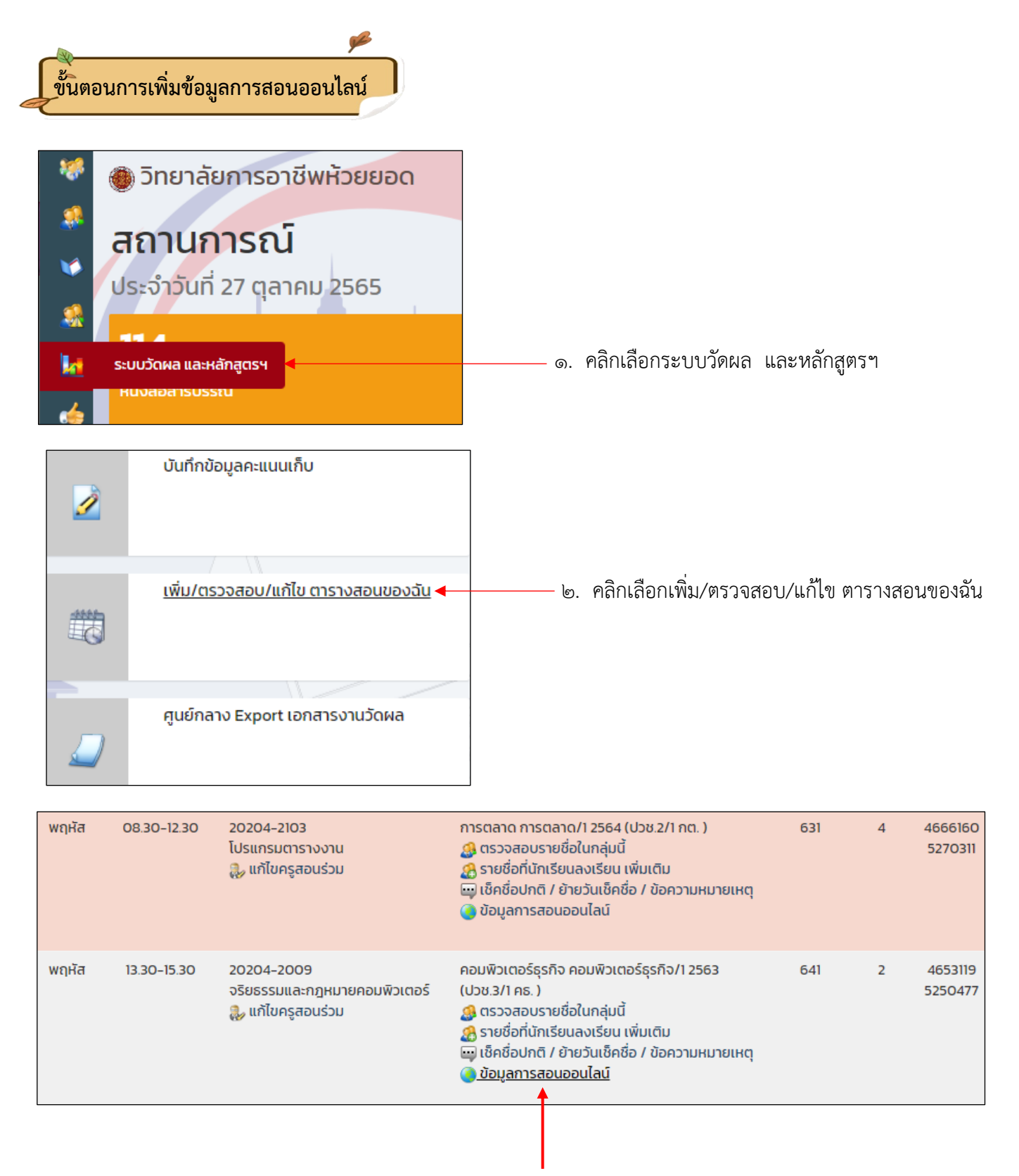

คลิกเลือกข้อมูลการสอนออนไลน์

| 🧿 ข้อมูลการเรียนการสอนออนไลน์                                                  |                                                                                                    |            |             |  |  |  |
|--------------------------------------------------------------------------------|----------------------------------------------------------------------------------------------------|------------|-------------|--|--|--|
| Line ID ของครูผู้สอน :                                                         | Line ID ของครูผู้สอน                                                                                                  | )          |             |  |  |  |
| ลิ้งค์ URL สำหรับ Line Meeting :                                               | ลิ้งค์ URL สำหรับ Line Meeting                                                                                        |            |             |  |  |  |
| sหัส Google Classroom :                                                        | gqph4pb                                                                                                    |            |             |  |  |  |
| ลิ้งค์ URL Google Classroom :                                                  | https://classroom.google.com/c/NTU50Dc20DkyMDY5?cjc=gqp                                                               | h4pb       |             |  |  |  |
| sหัส Google Meet :                                                             | vvn-fpxv-kup                                                                                                    |            |             |  |  |  |
| ลิ้งค์ URL Google Meet :                                                       | https://meet.google.com/vvn-fpxv-kup                                                                                  |            |             |  |  |  |
| sਮੱਕ Microsoft Teams :                                                         | sਮੌਰ Microsoft Teams                                                                                                  |            |             |  |  |  |
| ลิ้งค์ URL Microsoft Teams :                                                   | สิ้งค์ URL Microsoft Teams                                                                                            |            |             |  |  |  |
| sหัส Zoom :                                                                    | sਮੌส Zoom                                                                                                    |            |             |  |  |  |
| ลิ้งค์ URL Zoom :                                                              | ลั้งค์ URL Zoom                                                                                                    |            |             |  |  |  |
|                                                                                |                                                                                                    | บันทึกข้อม | มูล ยกเลิก  |  |  |  |
| *** ข้อมูลนี้จะไปแสดงยังตารางเรียนข<br>*** สิ้งค์ URL จะต้องระบุให้ถูกต้องรูปเ | มองนักเรียน ระบุข้อมูลเท่าที่ใช้งาน หากไม่มีข้อมูลในช่องไหน ไม่ต้อง<br>ประโยค มี http:// หรือ https:// นำหน้าด้วยเสมอ | s:ų        |             |  |  |  |
|                                                                                | ข้อมูลการสอนออนไลน์                                                                                                   |            | ปิดหน้าต่าง |  |  |  |
|                                                                                |                                                                                                    |            |             |  |  |  |

๔. ใส่ข้อมูลช่องทางการสอนออนไลน์ของรายวิชาที่สร้าง

## ๙. คลิกบันทึกข้อมูล

| 🧿 ข้อมูลการเรียนการสอนออนไลน์                                                                                                    |                                                             |                     |  |  |  |  |
|----------------------------------------------------------------------------------------------------|-------------------------------------------------------------|---------------------|--|--|--|--|
| Line ID ของครูผู้สอน :                                                                                                    | Line ID ของครูผู้สอน                                        |                     |  |  |  |  |
| ลิ้งค์ URL สำหรับ Line Meeting :                                                                                                    | ลิ้งค์ URL สำหรับ Line Meeting                              |                     |  |  |  |  |
| sमॅत Google Classroom :                                                                                                    | gqph4pb                                                     |                     |  |  |  |  |
| ลิ้งค์ URL Google Classroom :                                                                                                    | https://classroom.google.com/c/NTU5ODc2ODkyMDY5?cjc=gqph4pb |                     |  |  |  |  |
| sҥัส Google Meet :                                                                                                    | vvn-fpxv-kup                                                |                     |  |  |  |  |
| ลิ้งค์ URL Google Meet :                                                                                                    | https://meet.google.com/vvn-fpxv-kup                        |                     |  |  |  |  |
| sหัส Microsoft Teams :                                                                                                    | Sਮੈਂਰ Microsoft Teams                                       |                     |  |  |  |  |
| ลิ้งค์ URL Microsoft Teams :                                                                                                    | ลิ้งค์ URL Microsoft Teams                                  |                     |  |  |  |  |
| sҥัส Zoom :                                                                                                    | sਮੱส Zoom                                                   |                     |  |  |  |  |
| ลิ้งค์ URL Zoom :                                                                                                    | ลิ้งค์ URL Zoom                                             |                     |  |  |  |  |
|                                                                                                    |                                                             | บันทึกข้อมูล ยกเลิก |  |  |  |  |
| *** ข้อมูลนี้จะไปแสดงยังตารางเรียนของนักเรียน ระบุข้อมูลเท่าที่ใช้งาน หากไม่มีข้อมูลในช่องไหน ไม่ต้องระบุ<br>*** ลิ้งค์ URL จะต้องระบุให้ถูกต้องรูปประโยค มี http:// หรือ https:// นำหน้าด้วยเสมอ |                                                             |                     |  |  |  |  |
|                                                                                                    |                                                             |                     |  |  |  |  |
|                                                                                                    | ข้อมูลการสอนออนไลน์                                         | ปิดหน้าต่าง         |  |  |  |  |

ผลลัพธ์ที่ได้จากการตั้งค่า

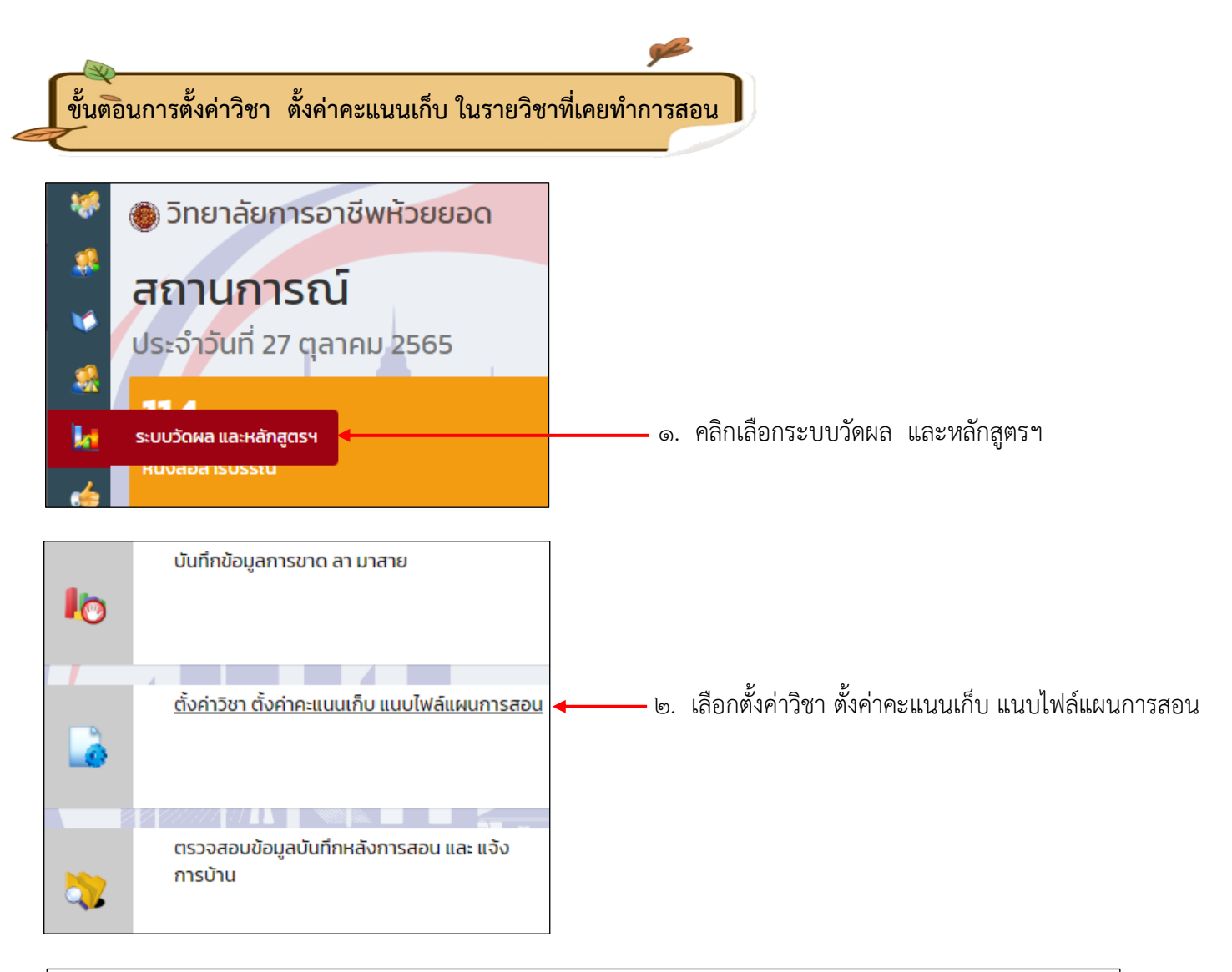

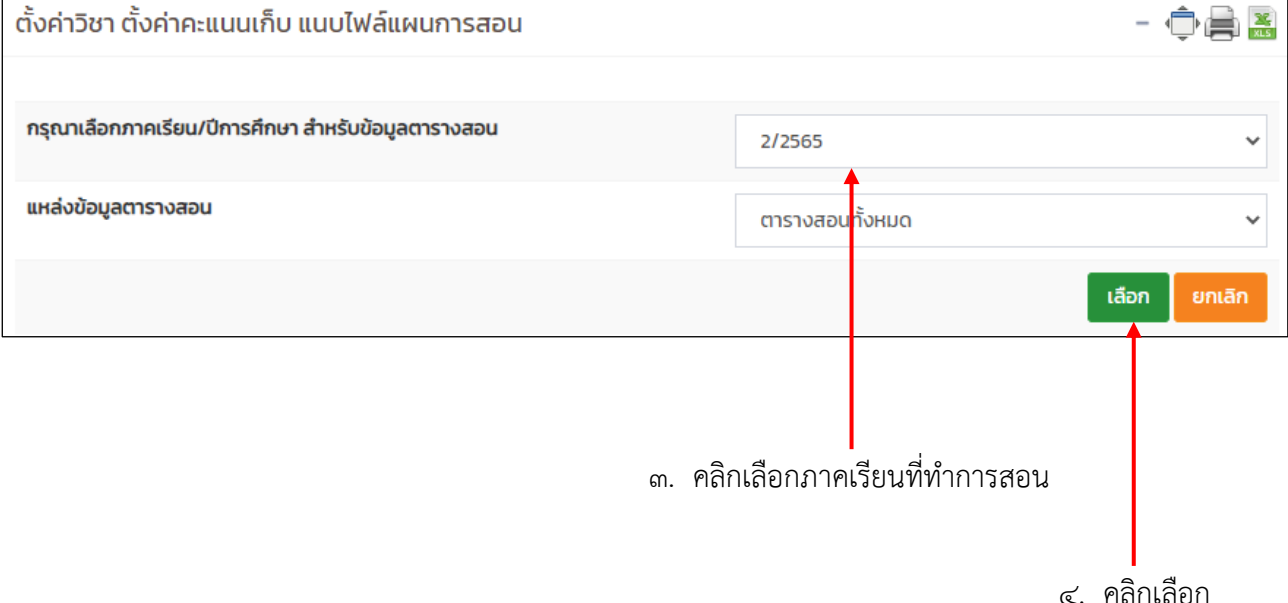

| 20204-2106                                                                                                    | โปรแกรมสำเร็จรูปทางสถิติ         ชื่อหัวหน้าแผนก         นางสุชาดา อัตโถปกร         ชื่อผู้ตรวจสอบ         นายภาสกร รอดริน         ทฤษฎี         2       คาบ         ปฏิบัติ         2       คาบ         รวม         3       หน่วยกิต                             | <ul> <li>วิชานี้ไม่ต้องการให้นักเรียน<br/>ประเมินครูผู้สอน</li> <li>แสดงรายชื่อหัวหน้างาน<br/>กิจกรรมและรองผู้อำนวยการ<br/>ฝ่ายพัฒนากิจการนักเรียน<br/>นักศึกษา แทนหัวหน้างานวัด<br/>ผลฯ และรองผู้อำนวยการฝ่าย<br/>วิชาการ</li> </ul> | <sup>ມາປ</sup> กติ | <ul> <li>ไม่มีไฟล์เ</li> </ul> | แบบ ตั้งค่าคะแนน<br>เก็บ<br>ส่งออก<br>รายงานวัดผล<br>และประเมินผล |
|----------------------------------------------------------------------------------------------------|----------------------------------------------------------------------------------------------------|----------------------------------------------------------------------------------------------------|--------------------|--------------------------------|-------------------------------------------------------------------|
|                                                                                                    |                                                                                                    |                                                                                                    |                    |                                | บันทึกข้อมูล                                                      |
| * ไม่ประเม <sup>ิ</sup> มครู คือ วิชาที่ไม<br><b>สร้างรายงานรายงา</b><br>ชื่อแผนกวิชา :<br><u>ชื่อหัวหน้าแผ</u><br><u>ชื่อผู้ตรวจสอง</u><br><u>ทฤษฏี</u><br>ปฏิบัติ<br>รวม | ม้ต้องการให้นักเรียนประเมินครู เช่น วิชาเข้าแถว วิ<br><b>นวัดผลและประเมินผล (รายงานการตั้งค่า</b><br>ชื่อแผนกวิชา<br>ชื่อแผนกวิชา<br>2<br><u>นก</u> : ระบุชื่อหัวหน้าแผนกวิชาช<br>: ระบุจำนวนคาบเรียนปฏิบ์<br>: ระบุจำนวนคาบเรียนปฏิบ์<br>: ระบุจำนวนหน่วยกิตของร | ยาโอบรูม ฯลฯ<br><b>คะแบบเก็บ)</b><br>ของตนเอง<br>ของตนเอง<br>หฏี<br>มัติ<br>ภายวิชา                                                                                                    |                    | ل<br>م<br>ا                    | <mark>ันทึกข้อมูล ยกเลิก</mark><br>5. คลิกบันทึกข้อมูล            |

| 20204-2106 | <b>โปรแกรมสำเร็จรูปทางสถิติ</b><br>ชื่อหัวหน้าแผนก | วิชานี้ไม่ต้องการให้<br>นักเรียนประเมินครูผู้สอน                                                                                               | มาปกติ | <ul> <li>ຟ້</li> <li>ໄມ່ມີໄຟລ໌ແບບ</li> </ul> | <u>ตั้งค่าคะแนน</u>   |
|------------|----------------------------------------------------|----------------------------------------------------------------------------------------------------|--------|----------------------------------------------|-----------------------|
|            | นางสุชาดา อัตโถปกร                                 |                                                                                                    |        |                                              | <u>เก็บ</u>           |
|            | ชื่อผู้ตรวจสอบ<br>นายภาสกร รอดริน                  | และบรายชอกวิทนางาน<br>กิจกรรมและรองผู้อำนวย<br>การฝ่ายพัฒนากิจการ<br>นักเรียนนักศึกษา แทน<br>หัวหน้างานวัดผลฯ และรอง<br>ผู้อำนวยการฝ่ายวิชาการ |        |                                              | ส่งออก<br>รายงาน      |
|            | ทฤษฎี<br>2 คาบ                                     |                                                                                                    |        |                                              | วัดผลและ<br>ประเมินผล |
|            | ปฏิบัติ<br>2 คาบ<br>รวม                            |                                                                                                    |        |                                              |                       |
|            | 3 หน่วยกิต                                         |                                                                                                    |        |                                              |                       |
|            |                                                    |                                                                                                    |        |                                              |                       |

๗. คลิกเลือกตั้งค่าคะแนนเก็บ

| รายละเอียด   | ของคะแนนเก็บแต่ละกลุ่ม                                                    |          |     |   |         |  |   |  |
|--------------|---------------------------------------------------------------------------|----------|-----|---|---------|--|---|--|
| กลุ่มที่ 1 : | ชื่อกลุ่ม<br>ไม่ระบุข้อมูล                                                | ประเภท : | งาน | ~ | คะแนน : |  | 0 |  |
|              | 🗌 ไม่เปิดเผยข้อมูลคะแนนเก็บ                                               |          |     |   |         |  |   |  |
| กลุ่มที่ 2 : | ชื่อกลุ่ม<br>ไม่ระบุข้อมูล                                                | ประเภท : | งาน | ~ | คะแนน : |  | 0 |  |
|              | 🗆 ไม่เปิดเผยข้อมูลคะแนนเก็บ                                               |          |     |   |         |  |   |  |
| กลุ่มที่ 3 : | ชื่อกลุ่ม<br>ไม่ระบุข้อมูล                                                | ประเภท : | งาน | ~ | คะแนน : |  | 0 |  |
|              | 🗌 ไม่เปิดเผยข้อมูลคะแนนเก็บ                                               |          |     |   |         |  |   |  |
| กลุ่มที่ 4 : | ชื่อกลุ่ม<br>ไม่ระบุข้อมูล                                                | ประเภท : | งาน | ~ | คะแนน : |  | 0 |  |
|              | 🗌 ไม่เปิดเผยข้อมูลคะแนนเก็บ                                               |          |     |   |         |  |   |  |
| กลุ่มที่ 5 : | ชื่อกลุ่ม<br>ไม่ระบุข้อมูล                                                | ประเภท : | งาน | ~ | คะแนน : |  | 0 |  |
|              | 🗆 ไม่เปิดเผยข้อมูลคะแนนเก็บ                                               |          |     |   |         |  |   |  |
| 膏 คัดลอก     | 🚍 คัดลอกการตั้งค่าการเก็บคะแนน จากการตั้งค่าคะแนนเก็บของตนเองภาคเรียนเก่า |          |     |   |         |  |   |  |

# ๘. คลิกเลือก คัดลอกการตั้งค่าการเก็บคะแนน จากการตั้งค่าคะแนนเก็บของตนเองภาคเรียนเก่า

| คัดลอกข้อมูลการตั้งค่าคะแนนเก็บ สู่ รหัสวิชา 20204-2106 ในภาคเรียน 2/2565 |                                                      |               |                                     |     |
|---------------------------------------------------------------------------|------------------------------------------------------|---------------|-------------------------------------|-----|
| ภาคเรียน                                                                  |                                                      |               | 2/2564                              | *   |
| แหล่งข้อมูลตารางสอน                                                       |                                                      |               | ตารางสอนทั้งหมด                     | *   |
| รหัสวิชา                                                                  | Г                                                    |               | 20204-2106 โปรแกรมสำเร็จรูปทางสถิติ | *   |
|                                                                           |                                                      |               | คัดลอกข้อมูลการตั้งค่าคะแบนเช่      | ້າບ |
|                                                                           | * หากคัดลอกข้อมูลคะแนนเก็บผิด อาจจะ                  | ะเกิดความเสีย | ยหายต่อข้อมูลที่มีอยู่ได้           |     |
| ๙. คลิกเลือกภาคเรียน/โ<br>รายวิชานั้น ๆ                                   | ป่การศึกษา ที่เคยตั้งค่าใน<br>๑๐. คลิกเลือกรายวิชาข์ | ที่ต้องการ    | รจะคัดลอก                           |     |

๑๑. คลิกเลือกคัดลอกข้อมูลการตั้งค่าคะแนนเก็บ

| ດລຸ່ມຕີ່ 1.              | ชื่อกลุ่ม                                                                                      | Usion.                                               |                                                              | 0511111             |                          |
|--------------------------|------------------------------------------------------------------------------------------------|------------------------------------------------------|--------------------------------------------------------------|---------------------|--------------------------|
| าสุมการ                  | อยกลุม                                                                                         | US:UNIT:                                             | งาน 🔪                                                        | , Halluu :          | 4                        |
|                          | งานและอนงาน                                                                                    |                                                      |                                                              |                     |                          |
|                          | 💠 เพิ่มกระบวนการการให้คะแนน                                                                    |                                                      |                                                              |                     |                          |
|                          | 🗹 ไม่เปิดเผยข้อมูลคะแนนเก็บ                                                                    |                                                      |                                                              |                     |                          |
| กลุ่มที่ 2 :             | ชื่อกลุ่ม                                                                                      | ประเภท :                                             | กดสอบ                                                        | คะแนน :             | 2                        |
|                          | ทดสอบ                                                                                          |                                                      |                                                              |                     |                          |
|                          | 👍 เพิ่มกระบวนการการให้คะแนน                                                                    |                                                      |                                                              |                     |                          |
|                          | 🚽 ไม่เปิดเผยข้อมูลคะแนนเก็บ                                                                    |                                                      |                                                              |                     |                          |
| กลุ่มที่ 3 :             | ชื่อกลุ่ม                                                                                      | ประเภท :                                             | จิตพิสัย                                                     | คะแนน :             | 2                        |
| บูรณาการจิตพิสัย         | บูรณาการจิตพิสัย                                                                               |                                                      | VIIIIIO                                                      |                     |                          |
|                          | 💠 เพิ่มกระบวนการการให้คะแนน                                                                    |                                                      |                                                              |                     |                          |
|                          | 🗹 ไม่เปิดเผยข้อมูลคะแนนเก็บ                                                                    |                                                      |                                                              |                     |                          |
| กลุ่มที่ 4 :             | ชื่อกลุ่ม                                                                                      | ประเภท :                                             | ปลายภาค 🚿                                                    | คะแนน :             | 2                        |
| ~                        | สอบปลายภาค                                                                                     |                                                      |                                                              |                     |                          |
|                          | 💠 เพิ่มกระบวนการการให้คะแนน                                                                    |                                                      |                                                              |                     |                          |
|                          | 🗹 ไม่เปิดเผยข้อมูลคะแนนเก็บ                                                                    |                                                      |                                                              |                     |                          |
| 🖶 คัดลอกก<br>🚉 เพิ่มกระเ | าารตั้งค่าการเก็บคะแนน จากการตั้งค่าคะแนนเก็<br>มวนการให้คะแนนเก็บอัตโนมัติเมื่อนักเรียนผ่านกิ | ุ่บของตนเองภาคเร<br>iจกรรม                           | รียนเก่า                                                     |                     | คะแนนเต็มรวม             |
|                          | ** การลดจำนวนครั้งการเก็บ                                                                      | บันที่<br>* การตั้งค่านี้จะมีผ<br>คะแนน จะทำให้ข้อมู | าข้อมูล<br>ลุต่อนักเรียนทุกกลุ่ม<br>ลคะแนนเก็บในครั้งนั้นๆ ข | เองนักเรียน ถูกลบไป | ດ້ວຍ                     |
|                          |                                                                                                | <u>โดเรียนวงเป็นเครื่อ</u>                           | งหมายกก เพื่อแสดงว่ามี                                       | คะแบบ หรือเครื่องหม | เวยผิด เพื่อแสดงว่ายังไม |
| *** เมื่อไม่เ            | ปิดเผยข้อมูลคะแน่นเก็บ ในช่องคะแน่นเก็บของเ                                                    | นกเรียนจะเป็นเครีย                                   |                                                              |                     | וסאכו נשטונומנוסט וסנ    |

๑๓. คลิกเลือกบันทึกข้อมูล

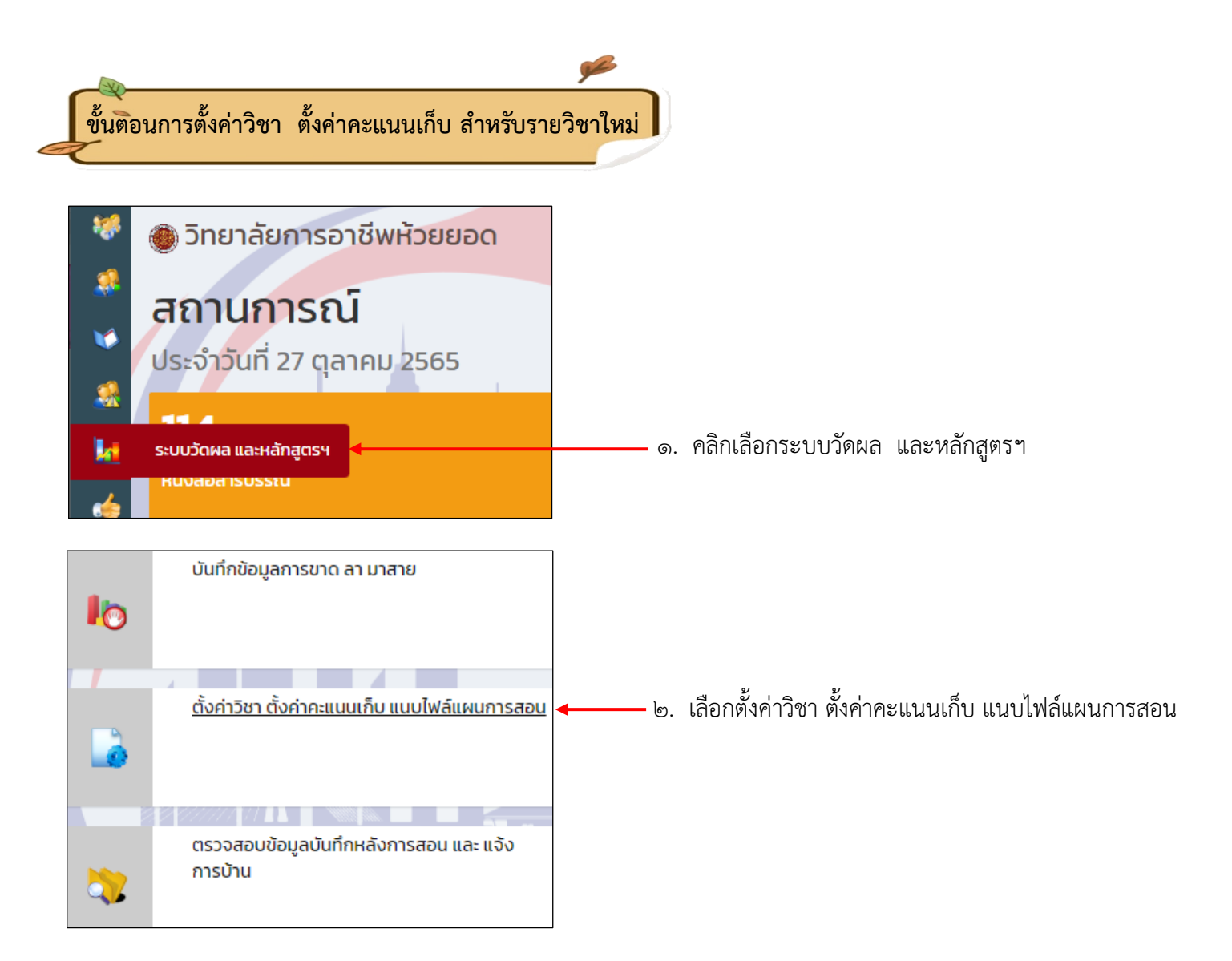

| ตั้งค่าวิชา ตั้งค่าคะแนนเก็บ แนบไฟล์แผนการสอน      |                                                     | - 🗇 🚔 😹                  |
|----------------------------------------------------|-----------------------------------------------------|--------------------------|
|                                                    |                                                     |                          |
| กรุณาเลือกภาคเรียน/ปีการศึกษา สำหรับข้อมูลตารางสอน | 2/2565                                              | ~                        |
| แหล่งข้อมูลตารางสอน                                | ตารางสอนาั้งหมด                                     | *                        |
|                                                    |                                                     | เลือก ยกเลิก             |
|                                                    |                                                     |                          |
|                                                    | <ul> <li>๓. คลิกเลือกภาคเรียนที่ทำการสอน</li> </ul> |                          |
|                                                    | G                                                   | <b>∠</b><br>๔. คลิกเลือก |

| 20204-2110     | โปรแกรมมัลติมีเดีย<br>ชื่อหัวหน้าแผนก<br>นางสุชาดา อัตโถปกร          ชื่อผู้ตรวจสอบ         นายภาสกร รอดริน         ทฤษฏี         2       คาบ         ปฏิบัติ         2       คาบ         รวม         3       หน่วยกิต | <ul> <li>วิชานี้ไม่ต้องการให้นักเรียน<br/>ประเมินครูผู้สอน</li> <li>แสดงรายชื่อหัวหน้างาน<br/>กิจกรรมและรองผู้อำนวยการ<br/>ฝ่ายพัฒนากิจการนักเรียน<br/>นักศึกษา แทนหัวหน้างานวัด<br/>ผลฯ และรองผู้อำนวยการ<br/>ฝ่ายวิชาการ</li> </ul> | มาปกติ | ~ | ູ<br>ໄມ່ມີໄຟລ໌ແບບ | ตั้งค่าคะแนน<br>เก็บ<br>ส่งออก<br>รายงาน<br>วัดผลและ<br>ประเมินผล |
|----------------|----------------------------------------------------------------------------------------------------|----------------------------------------------------------------------------------------------------|--------|---|-------------------|-------------------------------------------------------------------|
| ๕. กำหนดค่าต่า | ง ๆ  ทุกรายวิชาให้เรียบร้อย                                                                                                    |                                                                                                    |        |   |                   | บันทึกข้อมูล                                                      |

<u>ชื่อหัวหน้าแผนก</u> : ระบุชื่อหัวหน้าแผนกวิชาของตนเอง : ระบุชื่อหัวหน้าแผนกวิชาของตนเอง <u>ชื่อผู้ตรวจสอบ</u> : ระบุ่จำนวนคาบเรียนทฤษฎี <u>ทฤษฎี</u> <u>ปฏิบัติ</u> : ระบจำนวนคาบเรียนปภิบัติ <u>รวม</u>

| <u> </u> | • |                             |
|----------|---|-----------------------------|
|          | : | ระบุจำนวนหน่วยกิตของรายวิชา |
|          |   |                             |

<u>ตั้งค่าคะแนน</u> 20204-2110 โปรแกรมมัลติมีเดีย 🗌 วิชานี้ไม่ต้องการให้นักเรียน 4 มาปกติ ~ ชื่อหัวหน้าแผนก ไม่มีไฟล์แนบ ประเมินครูผู้สอน <u>เก็บ</u> นางสุชาดา อัตโถปกร 🗌 แสดงรายชื่อหัวหน้างาน กิจกรรมและรองผู้อำนวยการ ชื่อผู้ตรวจสอบ ส่งวอก ฝ่ายพัฒนากิจการนักเรียน นายภาสกร รอดริน นักศึกษา แทนหัวหน้างานวัด รายงาน ผลฯ และรองผู้อำนวยการ ทฤษฎี วัดผ<sub>ลและ</sub> ฝ่ายวิชาการ ประเมินผล 2 คาบ ปฏิบัติ 2 คาบ รวม 3 หน่วยกิต

๗. คลิกเลือกตั้งค่าคะแนนเก็บ

๖. คลิกบันทึกข้อมูล

| วั้งค่าคะแนนเกื<br>20204-2110 | ก็บ สำหรับวิชา<br>O โปรแกรมนโลติมีเดีย   |                              |                              | ยัอเ           | เกลับตั้งค่าคะแนนเก็บวิชาอื่น |        |                                     |
|-------------------------------|------------------------------------------|------------------------------|------------------------------|----------------|-------------------------------|--------|-------------------------------------|
| าลุ่มของข้อมูล                | ลคะแนนเก็บ :                             |                              | 5                            |                |                               | ਫ਼.    | คลิกเลือกจำนวนกลุ่มที่จะตั้งค่าคะแ  |
|                               |                                          |                              | 5                            |                | เลือด เหตุอิต                 |        | (๔ กลุ่ม)                           |
|                               |                                          |                              |                              |                |                               |        | ( · · · • • • • · · · · · · · · · · |
| ายละเอียดขอ                   | องคะแนนเก็บแต่ละกลุ่ม                    |                              |                              |                |                               | المع   | 6301300                             |
| តុំมที่ 1: ប័                 | ชื่อกลุ่ม<br>ไม่ระบุข้อมูล               | ประเภท :                     | งาน 🗸                        | คะแนน :        | o                             | ແ.     | កពេរសេសប                            |
| (                             | ไม่เปิดเผยข้อมูลคะแนนเก็บ                |                              |                              |                |                               |        |                                     |
| ลุ่มที่ 2 : 2                 | ชื่อกลุ่ม<br>ไม่ระบุข้อมูล               | ประเภท :                     | งาน 👻                        | คะแนน :        | o                             |        |                                     |
| C                             | 🗌 ไม่เปิดเผยข้อมูลคะแนนเก็บ              |                              |                              |                |                               |        |                                     |
| រុំរាក់ 3 ៖ ដ                 | ชื่อกลุ่ม<br>ไม่ระบุขัอมูล               | ประเภท :                     | งาน 🗸                        | คะแนน :        | 0                             |        |                                     |
| C                             | 🗆 ไม่เปิดเผยข้อมูลคะแนนเก็บ              |                              |                              |                |                               |        |                                     |
| ភ្នុំมที่ 4 : ស               | ชื่อกลุ่ม<br>ไม่ระบข้อมูล                | ประเภท :                     | งาน 🗸                        | คะแนน :        | o                             |        |                                     |
|                               |                                          |                              |                              |                |                               |        |                                     |
| المتعارفة الم                 | ไม่เปิดเผยข้อมูลคะแนนเก้บ                | ulsuon.                      |                              | 0.000          |                               |        |                                     |
| inu 2 : c                     | ชอกลุม<br>ไม่ระบุข้อมูล                  | USะเภท :                     | งาน 🗸                        | คะแนน :        | 0                             |        |                                     |
|                               |                                          |                              |                              |                |                               |        |                                     |
| ตั้งค่าคะแนนเ<br>20204-211    | เก็บ สำหรับวิชา<br>10 โปรแกรมมัลติมีเดีย |                              |                              | ย้อ            | นกลับตั้งค่าคะแนนเก็บวิชาอื่น |        |                                     |
| กลุ่มของข้อมู                 | มูลคะแนนเก็บ :                           |                              | 4                            |                | ~                             |        |                                     |
|                               |                                          |                              |                              |                | เลือก ยกเลิก                  |        |                                     |
| รายละเอียดข                   | มองคะแนนเก็บแต่ละกลุ่ม                   |                              |                              |                |                               |        |                                     |
| กลุ่มที่ 1:                   | ชื่อกลุ่ม<br>ไม่ระบุข้อมูล               | ประเภท :                     | งาน 🗸                        | คะแนน :        | •                             |        |                                     |
|                               | 🗌 ไม่เปิดเผยข้อมูลคะแนนเก็บ              |                              |                              |                |                               |        |                                     |
| กลุ่มที่ 2 :                  | ชื่อกลุ่ม<br>ไม่ระบุข้อมูล               | ประเภท :                     | งาน 🗸                        | คะแนน :        | 0                             |        |                                     |
|                               | 🗌 ไม่เปิดเผยข้อมูลคะแนนเก็บ              |                              |                              |                |                               | ≻ ◀─── | ๑๐. ผลลัพธ์จากการเลือก              |
| กลุ่มที่ 3 :                  | ชื่อกลุ่ม<br>ไม่ระบุข้อมูล               | ประเภท :                     | งาน 🗸                        | คะแนน :        | 0                             |        |                                     |
|                               | 🗌 ไม่เปิดเผยข้อมูลคะแนนเก็บ              |                              |                              |                |                               |        |                                     |
| กลุ่มที่ 4 :                  | ชื่อกลุ่ม<br>ไม่ระบุข้อมูล               | ประเภท :                     | งาน 🗸                        | คะแนน :        | •                             |        |                                     |
|                               | 🗌 ไม่เปิดเผยข้อมูลคะแนนเก็บ              |                              |                              |                |                               |        |                                     |
| 壳 คัดลอกกา                    | ารตั้งค่าการเก็บคะแนน จากการตั้งค่าคะ    | แนนเก็บของตนเ                | องภาคเรียนเก่า               |                | คะแนนเต็มรวม <b>0</b> คะแนน   |        |                                     |
|                               |                                          |                              | ×                            |                |                               |        |                                     |
|                               | * ก                                      | บันทึก<br>ารตั้งค่านี้จะมีผล | ขอมูล<br>ต่อนักเรียนทุกกลุ่ม |                |                               |        |                                     |
|                               | ** การลดจำนวนครั้งการเก็บคะแเ            | นน จะทำให้ข้อมูล             | คะแนนเก็บในครั้งนั้นๆ ข      | เองเโกเรียน กร | าลมไปด้วย                     |        |                                     |

| 0204-2110                    | 0 โปรแกรมมัลติมีเดีย                                                                                                    |                                                                                             |                                                                                            |                                                         | ogandorom matuathojo ibu    |
|------------------------------|----------------------------------------------------------------------------------------------------|---------------------------------------------------------------------------------------------|--------------------------------------------------------------------------------------------|---------------------------------------------------------|-----------------------------|
| ลุ่มของข้อมูล                | าคะแนนเก็บ :                                                                                                    |                                                                                             | 4                                                                                          |                                                         | ~                           |
|                              |                                                                                                    |                                                                                             |                                                                                            |                                                         | เลือก ยกเลิก                |
| ายละเอียดขอ                  | งคะแนนเก็บแต่ละกลุ่ม                                                                                                    |                                                                                             |                                                                                            |                                                         |                             |
| เลุ่มที่ 1 :                 | ชื่อกลุ่ม                                                                                                    | ประเภท :                                                                                    | งาน                                                                                        | 🗸 คะแนน :                                               | 40                          |
|                              | งานและชิ้นงาน                                                                                                    |                                                                                             |                                                                                            |                                                         |                             |
|                              | 🗹 ไม่เปิดเผยข้อมูลคะแนนเก็บ                                                                                                    |                                                                                             |                                                                                            |                                                         |                             |
| តុ់มที่ 2 :                  | ชื่อกลุ่ม                                                                                                    | ประเภท :                                                                                    | ทดสอบ                                                                                      | 🗸 คะแนน :                                               | 20                          |
|                              | ทดสอบ                                                                                                    |                                                                                             |                                                                                            |                                                         |                             |
|                              | 🗹 ไม่เปิดเผยข้อมูลคะแนนเก็บ                                                                                                    |                                                                                             |                                                                                            |                                                         |                             |
| เลุ่มที่ 3 :                 | ชื่อกลุ่ม                                                                                                    | ประเภท :                                                                                    | จิตพิสัย                                                                                   | 🗸 คะแนน :                                               | 20                          |
|                              | บูรณาการจิตพิสัย                                                                                                    |                                                                                             |                                                                                            |                                                         |                             |
|                              | 🗹 ไม่เปิดเผยข้อมูลคะแนนเก็บ                                                                                                    |                                                                                             |                                                                                            |                                                         |                             |
| រតុ់มที่ 4 :                 | ชื่อกลุ่ม                                                                                                    | ประเภท :                                                                                    | ปลายภาค                                                                                    | 🗸 คะแนน :                                               | 20                          |
|                              | สอบปลายภาค                                                                                                    |                                                                                             |                                                                                            |                                                         |                             |
|                              | 🗹 ไม่เปิดเผยข้อมูลคะแนนเก็บ                                                                                                    |                                                                                             |                                                                                            |                                                         |                             |
| ค้ดลอกการ                    | รตั้งค่าการเก็บคะแนน จากการตั้งค่าคะแนนเก็บขะ                                                                                                    | จงตนเองภาคเรียนเก่า                                                                         |                                                                                            |                                                         | คะแนนเต็มรวม <b>0</b> คะแนน |
|                              | ** การลดจำนวนครั้ง<br>*** เมื่อไม่เปิดเผยข้อมูลคะแนนเก็บ ในช่องคะแนน                                                                                                    | บันทึก<br>* การตั้งค่านี้จะมีผ<br>วการเก็บคะแนน จะทำให้ข้อมู<br>เก็บของนักเรียนจะเป็นเครื่อ | าข้อมูล<br>ลต่อนักเรียนทุกกลุ่ม<br>ลคะแนนเก็บในครั้งนั้นๆ ของ<br>วหมายถูก เพื่อแสดงว่ามีคะ | วนักเรียน ถูกลบไปด้วย<br>แนน หรือเครื่องหมายผิด เพื่อแส | เดงว่ายังไม่มีคะแนน         |
|                              | v                                                                                                    |                                                                                             |                                                                                            |                                                         |                             |
|                              |                                                                                                    |                                                                                             | මේ. 1                                                                                      | ำหนดประเภท                                              | ดต. กำหนดค                  |
| ». กำหน                      | เดชื่อกลุ่มและเลือกไม่เปิดเผย                                                                                                    |                                                                                             |                                                                                            |                                                         |                             |
| ข้อมส                        | าคะแนนเก็บ                                                                                                    | ๑๔. คลิกเลือ                                                                                | กบันทึกข้อมูล                                                                              |                                                         |                             |
| 0000                         |                                                                                                    |                                                                                             |                                                                                            |                                                         |                             |
| กลุ่มที่ 1:                  | ชื่อกลุ่ม                                                                                                    | ประเภท :                                                                                    | งาน                                                                                        | 🗸 คะแนน :                                               | 40                          |
| กลุ่มที่ 1 :                 | ชื่อกลุ่ม<br>งานและชิ้นงาน                                                                                                    | ประเภท :                                                                                    | งาน                                                                                        | 🖌 คะแนน :                                               | 40                          |
| กลุ่มที่ 1:                  | ชื่อกลุ่ม<br>งานและชิ้นงาน<br><b>∲ <u>เพิ่มกระบวนการการให้คะแนน</u><br/>✓ ไม่เปิดเผยข้อมูลคะแนนเก็บ</b>                                                                                                    | ประเภท :                                                                                    | งาน                                                                                        | ✔ คะแนน :                                               | 40                          |
| กลุ่มที่ 1 :<br>กลุ่มที่ 2 : | ชื่อกลุ่ม<br>งานและชิ้นงาน<br><u> เพิ่มกระบวนการการให้คะแนน</u><br><b> เม่เปิดเผยข้อมูลคะแนนเก็บ</b><br>ชื่อกลุ่ม                                                                                                    | ประเภท :<br>ประเภท :                                                                        | งาน                                                                                        | <ul> <li>A:IIUU :</li> <li>A:IIUU :</li> </ul>          | 40                          |
| กลุ่มที่ 1 :<br>กลุ่มที่ 2 : | ชื่อกลุ่ม<br>งานและชิ้นงาน<br><u>♦ เพิ่มกระบวนการการให้คะแนน</u><br><mark>✓ ไม่เปิดเผยข้อมูลคะแนนเก็บ</mark><br>ชื่อกลุ่ม<br>กดสอบ                                                                                                    | ประเภท :<br>ประเภท :                                                                        | งาน<br>ทดสอบ                                                                               | <ul> <li>A:IIUU :</li> <li>A:IIUU :</li> </ul>          | 40                          |
| กลุ่มที่ 1 :<br>กลุ่มที่ 2 : | ชื่อกลุ่ม<br>งานและชิ้นงาน<br><ul> <li><a href="https://www.initeduction.org">www.initeduction.org</a></li> <li><a href="https://www.initeduction.org">www.initeduction.org</a></li> <li><a href="https://www.initeduction.org">itiniteduction.org</a></li> <li><a href="https://www.initeduction.org">itiniteduction.org</a></li> <li><a href="https://www.initeduction.org"></a>www.initeduction.org"//www.initeduction.org</li> <li><a href="https://www.initeduction.org"></a>www.initeduction.org"/www.initeduction.org"/&gt;www.initeduction.org</li> <li><a href="https://www.initeduction.org"></a>www.initeduction.org"/www.initeduction.org"/wwww.initeduction.org"/www.initeduction.org"</li></ul> | ประเภท :<br>ประเภท :                                                                        | งาน<br>ทดสอบ                                                                               | <ul> <li>A:IIUU :</li> <li>A:IIUU :</li> </ul>          | 40                          |

๑๕. คลิกเลือก + เพิ่มกระบวนการการให้คะแนน

| ขั้นตอนการตั้งค่าวิชา ตั้งค่าคะแนนเก็บ ร                                                                                                    | ายวิชากิจกรรม ฯลฯ                                                              |
|----------------------------------------------------------------------------------------------------|--------------------------------------------------------------------------------|
| 🍀 🅘 วิทยาลัยการอาชีพห้วยย                                                                                                    | ยอด                                                                            |
| สถานการณ์<br>ประจำวันที่ 27 ตุลาคม 2565                                                                                                    | 5                                                                              |
| <ul> <li>ระบบวัดผล และหลักสูตรฯ</li> <li>หนงสอสารบรรณ</li> </ul>                                                                                                    | ๑. คลิกเลือกระบบวัดผล และหลักสูตรา                                             |
| มันทึกข้อมูลการขาด ลา มาสาย                                                                                                    |                                                                                |
| <u>ตั้งค่าวิชา ตั้งค่าคะแนนเก็บ แนบไฟล์</u>                                                                                                    | <u>้แผนการสอน</u> ◀───๒. เลือกตั้งค่าวิชา ตั้งค่าคะแนนเก็บ<br>แนบไฟล์แผนการสอน |
| ตั้งค่าวิชา ตั้งค่าคะแนนเก็บ แนบไฟล์แผนการสอน<br>กรุณาเลือกภาคเรียน/มีการศึกษา สำหรับข้อมูลตารางสอน<br>2/2565<br>แหล่งข้อมูลตารางสอน ตารางสอนทั้งหมด                                                                                                    | - �ุ่≣≣<br>๓. คลิกเลือกภาคเรียนที่ทำการสอน                                     |
|                                                                                                    | เฮอก <๛๛๛๛๛๛๛๛๛๛๛๛๛๛๛๛๛๛๛๛๛๛๛๛๛๛๛๛๛๛๛๛๛๛๛๛                                     |
| 30000-<br>2002         กิจกรรมองค์การวิชาชีพ 2<br>ชื่อหัวหน้าแผนก         วิชานี้ไม่ต้องการ<br>ให้นักเรียนประเมิน         มาปก           นางสุชาดา อัตโดปกร         ครูผู้สอน           ชื่อผู้ดรวจสอบ         ผิ แสดงรายชื่อ           ห้อห้ารรรมอบค์การรรม         ห้อห้ารรรมข้อ           นางสุชาดา อัตโดปกร         ครูผู้สอน           ชื่อผู้ดรวจสอบ         ผิ แสดงรายชื่อ           ห้อหน้างานหัดกรรม         และรองผู้อำนวยการ           กฤษฎี         ผ้ายพัฒนากิจการ           บ ครูบั         นาเรียนนักศึกษา           บายมีนักส์ หลุม และรองผู้         2           อาบ         อำนวยการผ้าย           รวม         วิชาการ           อำนวยการผ้าย         วิชาการ | <ul> <li>มันโฟล์ ลังคำ</li></ul>                                               |
| Ŭ                                                                                                    | นทึกข้อมูล 🛶 ๗. คลิกบันทึกข้อมูล                                               |
| <ul> <li>๕. กำหนดค่าต่าง ๆ ทุกรายวิชาให้เรียบร้อย</li> <li><u>ชื่อหัวหน้าแผนก</u> : ระบุชื่อหัวหน้าแผนกวี</li> <li><u>ชื่อผู้ตรวจสอบ</u> : ระบุชื่อหัวหน้าแผนกวี</li> <li><u>ทฤษฏี</u> : ระบุจำนวนคาบเรียนท</li> <li><u>ปฏิบัติ</u> : ระบุจำนวนคาบเรียนท</li> <li>รวม : ระบุจำนวนหน่วยกิตช</li> </ul>                                                                                                    | วิชาของตนเอง<br>วิชาของตนเอง<br>ทฤษฎี<br>ปฏิบัติ<br>ของรายวิชา                 |

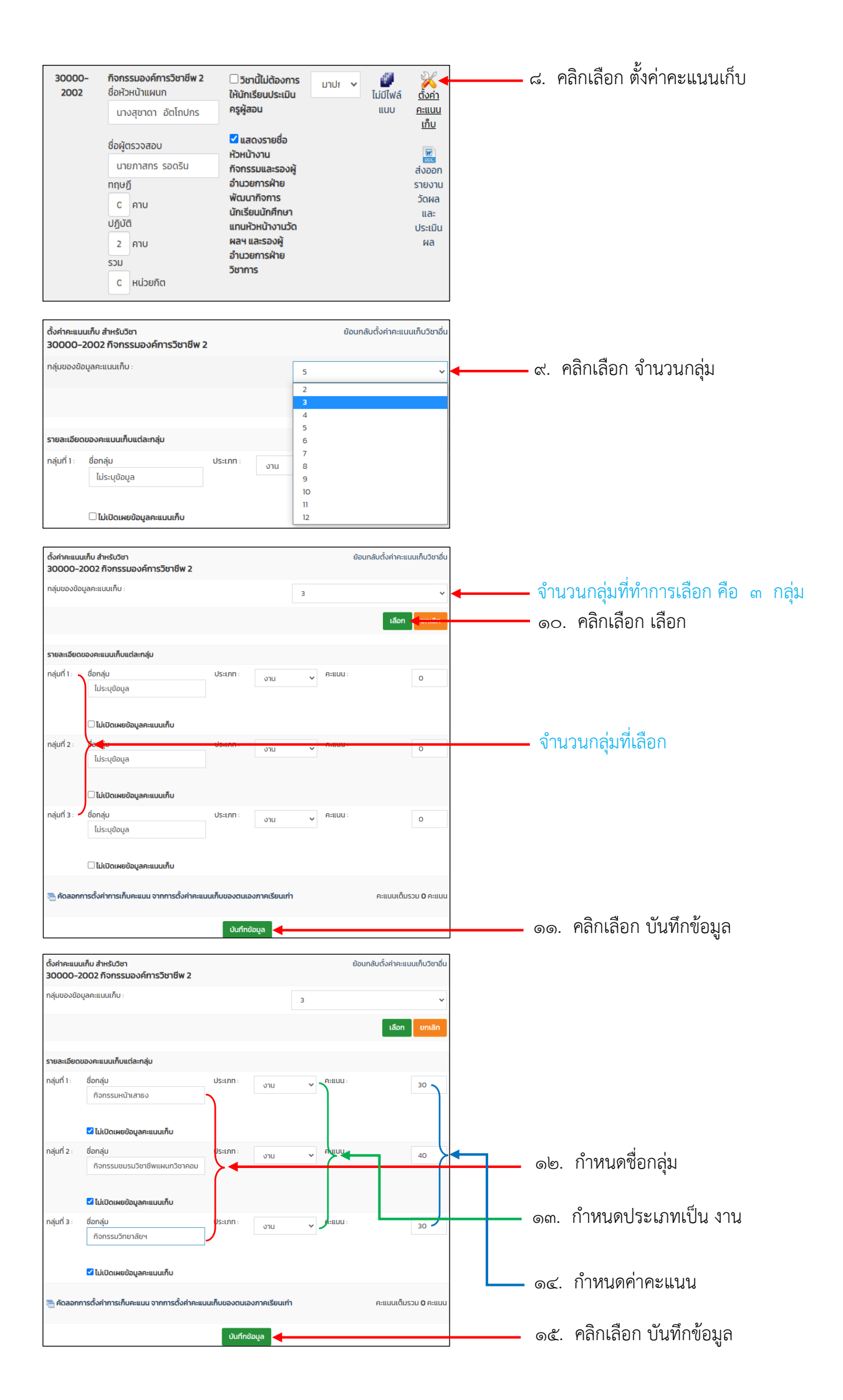

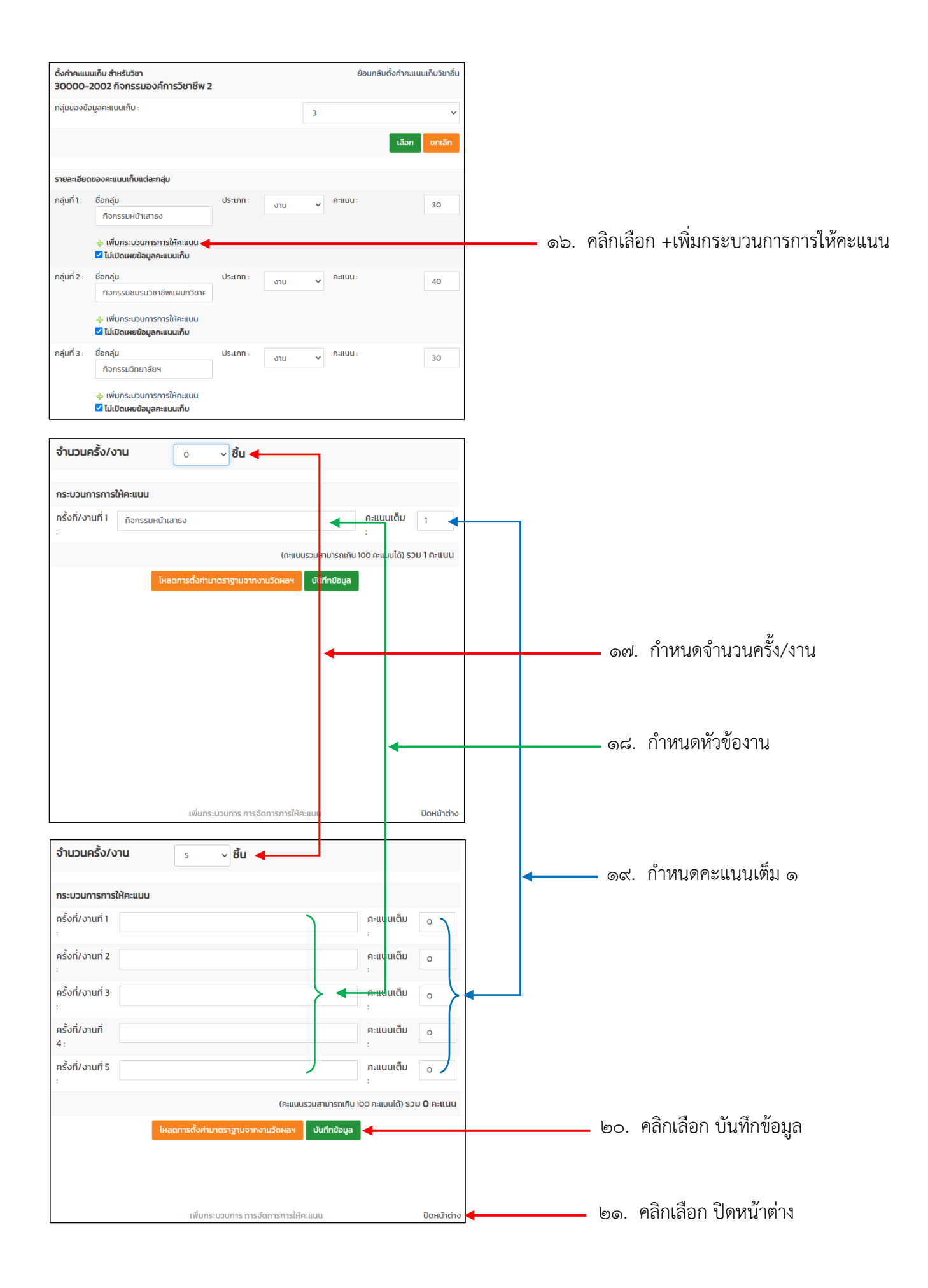

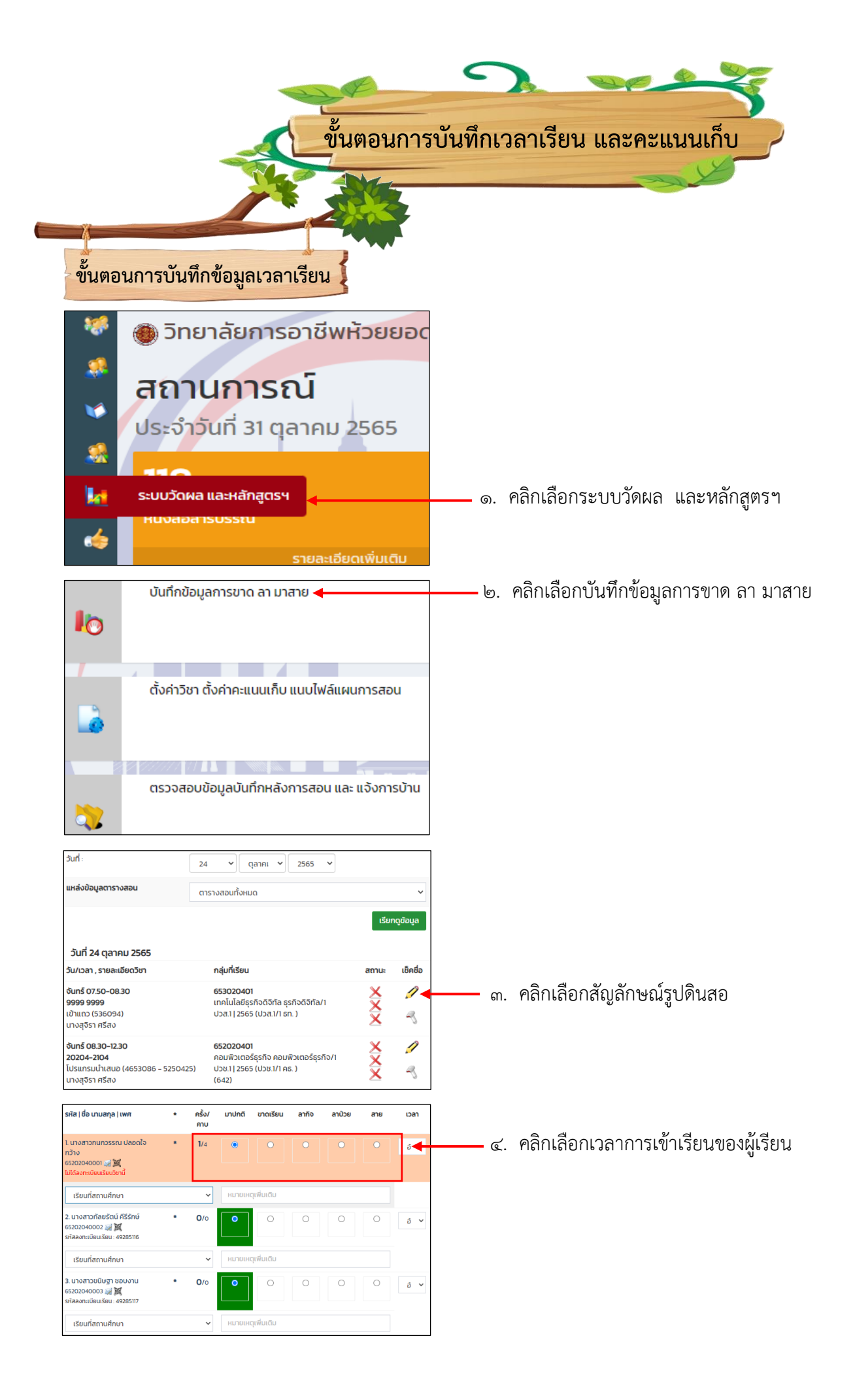

| 16. นางสาวอรวรรณ ซูบัว *<br>64202020022 🦼 🙀<br>รหัสลงทะเบียนเรียน : 49288374                      | 0/0 0 0                                                                  | O ăn ✔                 |                            |           |
|---------------------------------------------------------------------------------------------------|--------------------------------------------------------------------------|------------------------|----------------------------|-----------|
| เรียนที่สถานศึกษา                                                                                 | <ul> <li>หมายเหตุเพิ่มเดิม</li> </ul>                                    |                        |                            |           |
| 17. นางสาวสลิลทิพย์ ทศพรไพศาล *                                                                   | 0/0 0 0 0                                                                | O ða 🗸                 |                            |           |
| 64,02020023 🥁 🧱<br>รหัสลงทะเบียนเรียน : 49288375                                                  |                                                                          |                        |                            |           |
| เรียนที่สถานศึกษา                                                                                 | <ul> <li>หมายเหตุเพิ่มเติม</li> </ul>                                    |                        |                            |           |
| 18. บางสาวกนิษฐา เขตตะเคียน •<br>6420202024 🥁 🞉<br>ไม่ได้ลงทะเบียนเรียนวิหานี้                    | 0/0 0 0 0                                                                | ● ău ▼                 |                            |           |
| เรียนที่สถานศึกษา                                                                                 | <ul> <li>หมายเหตุเพิ่มเติม</li> </ul>                                    |                        |                            |           |
|                                                                                                   |                                                                          |                        |                            |           |
|                                                                                                   | ้วันหยุด คิดคาบสอน บันทึกข้อมูล <b>เป็นที่ก</b> ับอมูล                   |                        | 🗕 ๕. คลิกเลือกบันทึกข้อมูล |           |
|                                                                                                   | + สงขอมูลเขาสูระบบ ศธ.0.                                                 | 2 ออนเลนแบบเลอกวน      |                            |           |
| 41. นางสาวทิพย์ธิดา เจือก *                                                                       | 0/0                                                                      |                        |                            |           |
| โว้น<br>65202040044 💓 🞉                                                                           |                                                                          |                        |                            |           |
| รหัสลงทะเบียนเรียน : 49285153                                                                     |                                                                          |                        |                            |           |
| เรียนที่สถานศึกษา                                                                                 | <ul> <li>หมายเหตุเพิ่มเติม</li> </ul>                                    |                        |                            |           |
| 42. นางสาวยุธิดา วิชาชัย *<br>65202040045 🖼 🎉<br>รหัสลงทะเบียนเรียน : 49285154                    | 0/0 0 0 0                                                                | •                      |                            |           |
| เรียนที่สถานศึกษา                                                                                 | <ul> <li>หมายเหตุเพิ่มเติม</li> </ul>                                    |                        |                            |           |
|                                                                                                   |                                                                          |                        |                            |           |
|                                                                                                   |                                                                          |                        | 🦕 ຄວີດເວັດດາເມທິດແລ້າດດາງ  |           |
| บนทุกหลงการสอบ                                                                                    | บันทึกข้อมล และส่งข้อมลเข้าส่ระ                                          | ะบบ ศธ.02 ออนไลน์      | — อ. พลกเลยกบนทกทลงการล    | ยน        |
|                                                                                                   | + ส่งข้อมูลเข้าสู่ระบบ ศธ.02 ออ                                          | นไลน์แบบเลือกวัน       |                            |           |
|                                                                                                   |                                                                          |                        |                            |           |
| บันทึกหลังการสอน                                                                                  |                                                                          |                        |                            |           |
| จำนวนนักเรียน<br>ห้าข้อเรื่อง/เมื้อหาสาระ/การอบรบ/ให้ดำ                                           | 42 คน ขาดเรียน 1 คน , ลากิจ 1 คน ,                                       |                        |                            |           |
| ปรึกษา/บันทึกการสอน<br>* จะต้องมีข้อมูล :                                                         |                                                                          |                        | 🗕 ๗ ทำการบับทึกกิจกรรบหลัง | การสอบ    |
|                                                                                                   |                                                                          |                        |                            | 111061016 |
| รายละเอียด/กิจกรรม                                                                                |                                                                          |                        |                            |           |
|                                                                                                   | ครูแนะนำและบอกจุดประสงค์                                                 |                        |                            |           |
|                                                                                                   | ครูอธิบายความหมายของตัวแทน                                               |                        |                            |           |
|                                                                                                   | ทำแบบฝึกหัดท้ายหน่วย                                                     |                        |                            |           |
|                                                                                                   | ปฏิบัติใบงาน                                                             |                        |                            |           |
|                                                                                                   | ทดสอบประเมินความรู้                                                      |                        |                            |           |
|                                                                                                   | สาธิตและกดลอง                                                            |                        |                            |           |
|                                                                                                   |                                                                          |                        |                            |           |
| อื่นๆ ระบุ :                                                                                      |                                                                          |                        |                            |           |
|                                                                                                   |                                                                          | le                     |                            |           |
|                                                                                                   |                                                                          |                        | ı ع                        |           |
| แนบไฟล์เอกสาร / รูปภาพ 1                                                                          | เลือกไฟล์ ไม่ได้เลือกไฟล์ใด                                              |                        | 🗕 ๘. แทรกรูปภาพหลงการสอน   | ſ         |
| แนบไฟล์เอกสาร / รูปภาพ 2 :                                                                        | <b>เลือกไฟล์</b> ไม่ได้เลือกไฟล์ใด                                       |                        |                            |           |
| แนบไฟล์เอกสาร / รูปภาพ 3 :                                                                        | <b>เลือกไฟล์</b> ไม่ได้เลือกไฟล์ใด<br>* หากมีหลายไฟล์ให้ทำการ Zip รวมกัน |                        |                            |           |
|                                                                                                   | ทำการคัดลอกการบันทึกหลังการสอนนี้ให้กับวิชานี้ใ<br>สัปดาห์นี้            | ที่ทำการเช็คชื่อแล้วใน |                            |           |
|                                                                                                   | 🗆 บันทึกเฉพาะกลุ่มนี้เท่านั้น                                            |                        |                            |           |
| ส่งออกข้อมูลบันทึกหลังการสอน :<br>โซ เฉพาะวันและคาบนี้<br>โซ เฉพาะสัปดาห์นี้<br>โซ <u>ทั้งหมด</u> |                                                                          |                        |                            |           |
|                                                                                                   |                                                                          |                        |                            |           |
| 🗆 วนหยุด คิดคาบสอน แอ้งการเ                                                                       | มาน บนทักขอมูล<br>+ ส่งข้อมูลเข้าสู่ระบบ ศธ.02 อ                         | ออนไลน์แบบเลือกวัน     | – ๙. พลกบนพกขอมูล          |           |

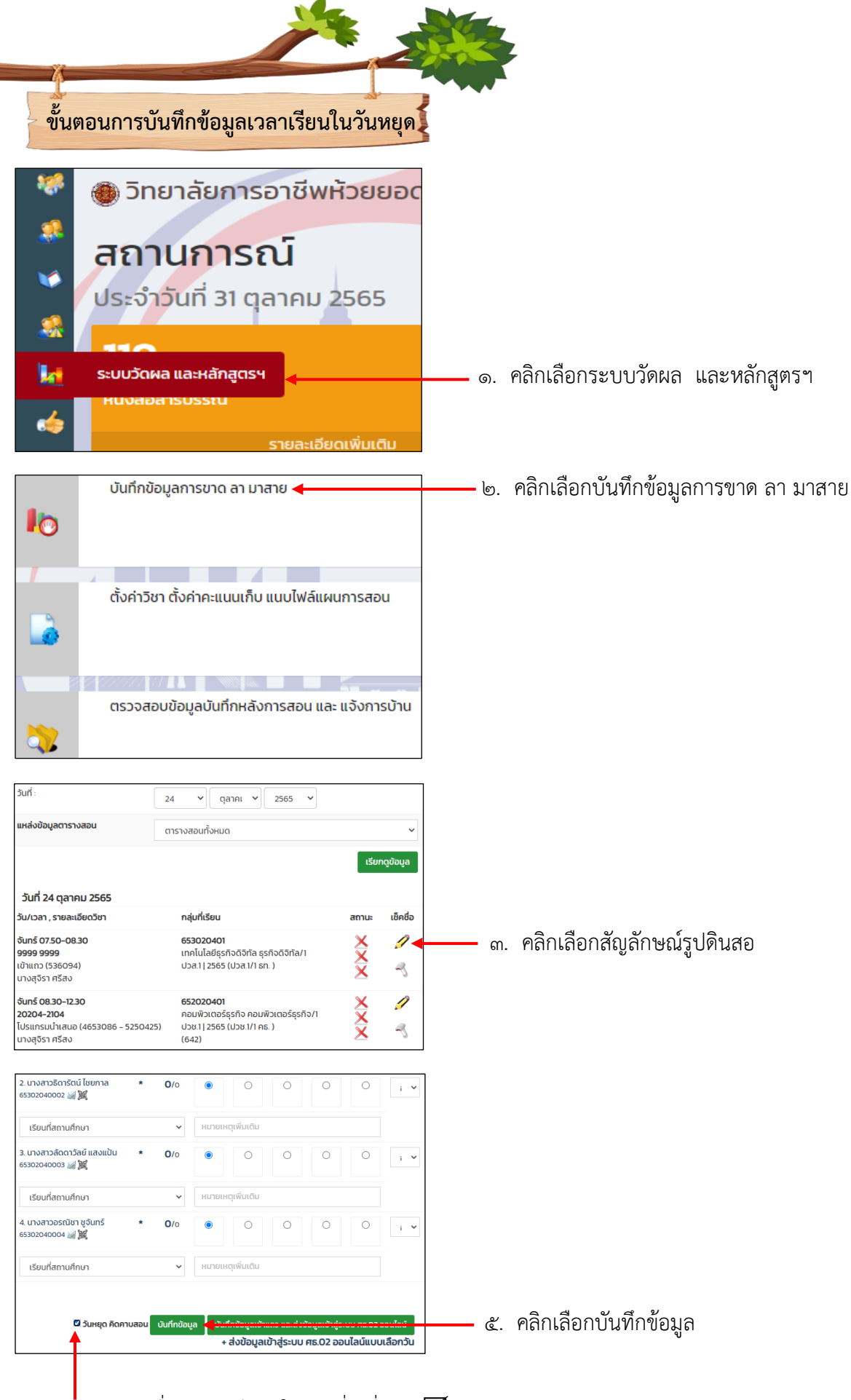

🖕 คลิกเครื่องหมายขีดถูกในช่องสี่เหลี่ยม (🗹 วันหยุด คิดคาบสอน)

| ขั้นตอนการบั                                                                    | นทึกข้อมูลคะแนนเก็บ                                                                      |                                                   |             |                                                      |
|---------------------------------------------------------------------------------|------------------------------------------------------------------------------------------|---------------------------------------------------|-------------|------------------------------------------------------|
| 🥙 🕘 5n                                                                          | เยาลัยการอาชีพ                                                                           | /ห้วยยอด                                          |             |                                                      |
| <ul> <li>ສຄາ</li> <li>ປຣະຈຳ</li> </ul>                                          | <b>านการณ์</b><br>าวันที่ 31 ตุลาคม                                                      | 2565                                              |             |                                                      |
| 🧤 ระบบวัดเ<br>หมงสอ                                                             | ผล และหลักสูตรฯ<br>สารบรรณ                                                               |                                                   | ໑.          | คลิกเลือกระบบวัดผล และหลักสูตรา                      |
| <u>- Ŭui</u>                                                                    | <u>่าำข้อมูลคะแนนเก็บ</u> 🛶 🛶                                                            |                                                   | <u> </u> ම. | คลิกเลือกบันทึกข้อมูลคะแนนเก็บ                       |
| <u> </u>                                                                        |                                                                                          |                                                   |             |                                                      |
| ເພີ່ມ                                                                           | /ตรวจสอบ/แก้ไข ตารางสส                                                                   | อนของฉัน                                          |             |                                                      |
| <b>20204-2103</b><br>โปรแกรมตารางงาน (4666160)                                  | <b>642020201</b><br>การตลาด การตลาด/1<br>ปวช 2   2564 (ปวช 2/1 กต. )                     | I                                                 |             |                                                      |
| <b>20204-2104</b><br>โปรแกรมนำเสนอ (4653086)                                    | <b>652020401</b><br>คอมพิวเตอร์ธุรกิจ คอมพิวเตอร์ธุรกิจ/1<br>ปวช.1 2565 (ปวช.1/1 คธ. )   | Ø                                                 |             |                                                      |
| <b>20204-2106</b><br>โปรแกรมสำเร็จรูปทางสถิติ (4653108)                         | <b>642020401</b><br>คอมพิวเตอร์ธุรกิจ คอมพิวเตอร์ธุรกิจ/1<br>ปวช 2   2564 (ปวช 2/1 คธ. ) | 0 🗸                                               | ິ ທ.        | คลิกเลือกสัญลักษณ์ดินสอวิชาที่ต้องการ<br>บันทึกคะแนน |
| <b>20204-2110</b><br>โปรแกรมมัลติมีเดีย (4653121)                               | <b>632020401</b><br>คอมพิวเตอร์ธุรกิจ คอมพิวเตอร์ธุรกิจ/1<br>ปวช.3   2563 (ปวช.3/1 คธ. ) | 9                                                 |             |                                                      |
| <b>20901-1001</b><br>ระบบปฏิบัติการและโปรแกรมอรรถประโยชน์<br>(4653097)          | <b>652090101</b><br>เทคโนโลยีสารสนเทศ เทคโนโลยีสารสนเทศ/1<br>ปวช.1   2565 (ปวช.1/1 ทส. ) | Ø                                                 |             |                                                      |
| * คลิกชื่อกลุ่มคะแนนที่ต้องการบันทึกข้                                          | อมูล                                                                                     |                                                   |             |                                                      |
| ที่ รหัส   ชื่อ นามสกุล   เพศ *                                                 | งานและชิ้นงาน กดสอบ บูรณาการจิตพิสั<br>(40) (20) (20)<br>งาน กดสอบ จิตพิสัย              | <b>โย สอบปลายภาค รวม</b><br>(20) (100)<br>ปลายภาค | <u> </u>    | . คลิกเลือก ชื่อกลุ่มงานที่ต้องการบันทึก             |
| 1 นายกมลภู พุฒทอง *<br>64202040001 🛁 🎉<br>รหัสลงทะเบียนเรียน : 49288793         |                                                                                          |                                                   |             | คะแนน                                                |
| 2 นางสาวจุฑามณี ทองจันทร์ *<br>64202040003 🌌 🎉<br>รหัสลงทะเบียนเรียน : 49288794 |                                                                                          |                                                   |             |                                                      |
| 3 นายชาตรี ทองบุญ *<br>64202040004 🖋 麗<br>รหัสลงทะเบียนเรียน : 49288795         |                                                                                          |                                                   |             |                                                      |
| 4 นางสาวญาณิศา ส่องแก้ว *<br>64202040005 ※ 麗<br>ไม่ได้ลงทะเบียนเรียบวิชานี้     |                                                                                          |                                                   |             |                                                      |
| 5 นายณัฏฐชัย บำรุงภักดิ์ *<br>64202040006 🥥 🎉<br>รหัสลงกะเบียนเรียน : 49288796  |                                                                                          |                                                   |             |                                                      |

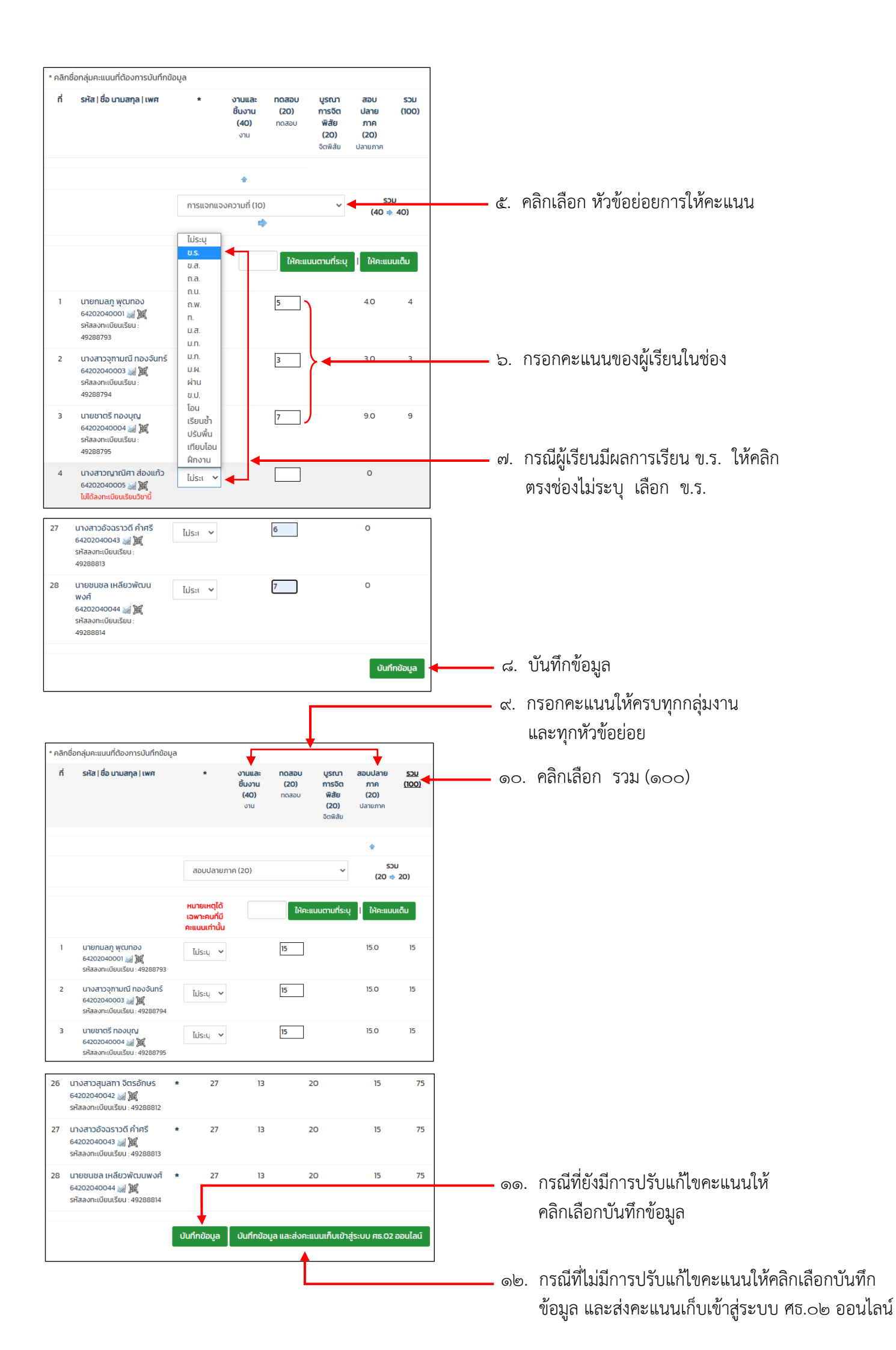

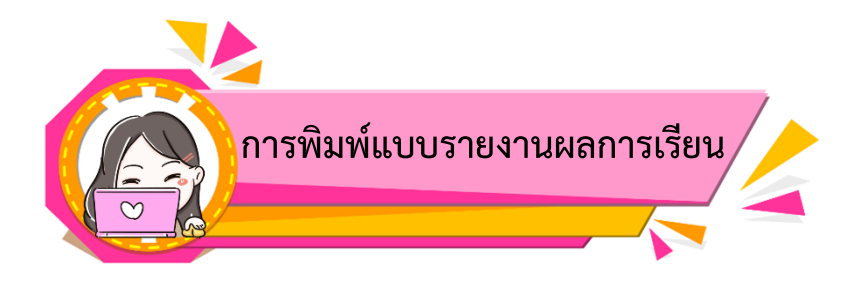

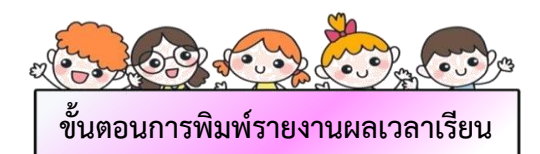

| <ul> <li>จัง วิทยา</li> <li>สถาบ</li> <li>ประจำวัน</li> <li>ระบบวัดผล แ</li> <li>หมงสอสาร</li> </ul> | ลัยการอาชีพหัวยยอด<br>เการณ์<br>มที่ 31 ตุลาคม 2565<br>ละหลักสูตรฯ<br>บรรณ                                                                                                    | ø.                                            | คลิกเลือกระบบวัดผล และหลักสูตรฯ            |
|----------------------------------------------------------------------------------------------------|----------------------------------------------------------------------------------------------------|-----------------------------------------------|--------------------------------------------|
| เพิ่ม/ต<br>ฉัน<br><u>ศูนย์กล</u>                                                                     | รวจสอบ/แก้ไข ตารางสอนของ<br>ลาง Export เอกสารงานวัดผล ←                                                                                                    | b.                                            | คลิกเลือกศูนย์กลาง Export เอกสารงานวัดผล   |
| ศูนย์กลาง Export เอกสารงานวัดผล                                                                      | - † 🚔                                                                                                    |                                               |                                            |
| กรุณาเลือกภาคเรียน/ปีการศึกษา สำหรับ<br>ข้อมูลตารางสอน<br>ภาคเรียนย่อย<br>แหล่งข้อมูลตารางสอน        | 2/2565 ✓<br>ทุกภาคเรียนย่อย ✓<br>□ แสดงรายชื่อนักเรียนที่จบออกไปแล้ว                                                                                                    | ເມັດ.                                         | คลิกเลือกภาคเรียน                          |
| รหัสวิชา ที่ต้องการ<br>กลุ่มนักเรียน ที่ต้องการ                                                      | กรุณาเลือก ✓<br>กรุณาเลือก 20204-2009 จริยธรรมและกฎหมายคอมพิวเตอร์<br>20204-2103 โปรแกรมตารางงาน                                                                                                    |                                               |                                            |
|                                                                                                    | 20204-2104 โปรแกรมนำเสนอ<br>20204-2106 โปรแกรมนำเร็จรูปทางสกิตี<br>20204-2110 โปรแกรมมัลติมีเดีย<br>20901-1001 ระบบปฏิบัติการและโปรแกรมอรรถประโยชน์<br>30000-2002 กิจกรรมองค์การวิชาชีพ 2<br>8888 8888 โฮมรูม<br>9999 9999 เข้าแถว | <b>ح</b> ــــــــــــــــــــــــــــــــــــ | คลิกเลือกรายวิชาที่ต้องการพิมพ์แบบรายงานผล |

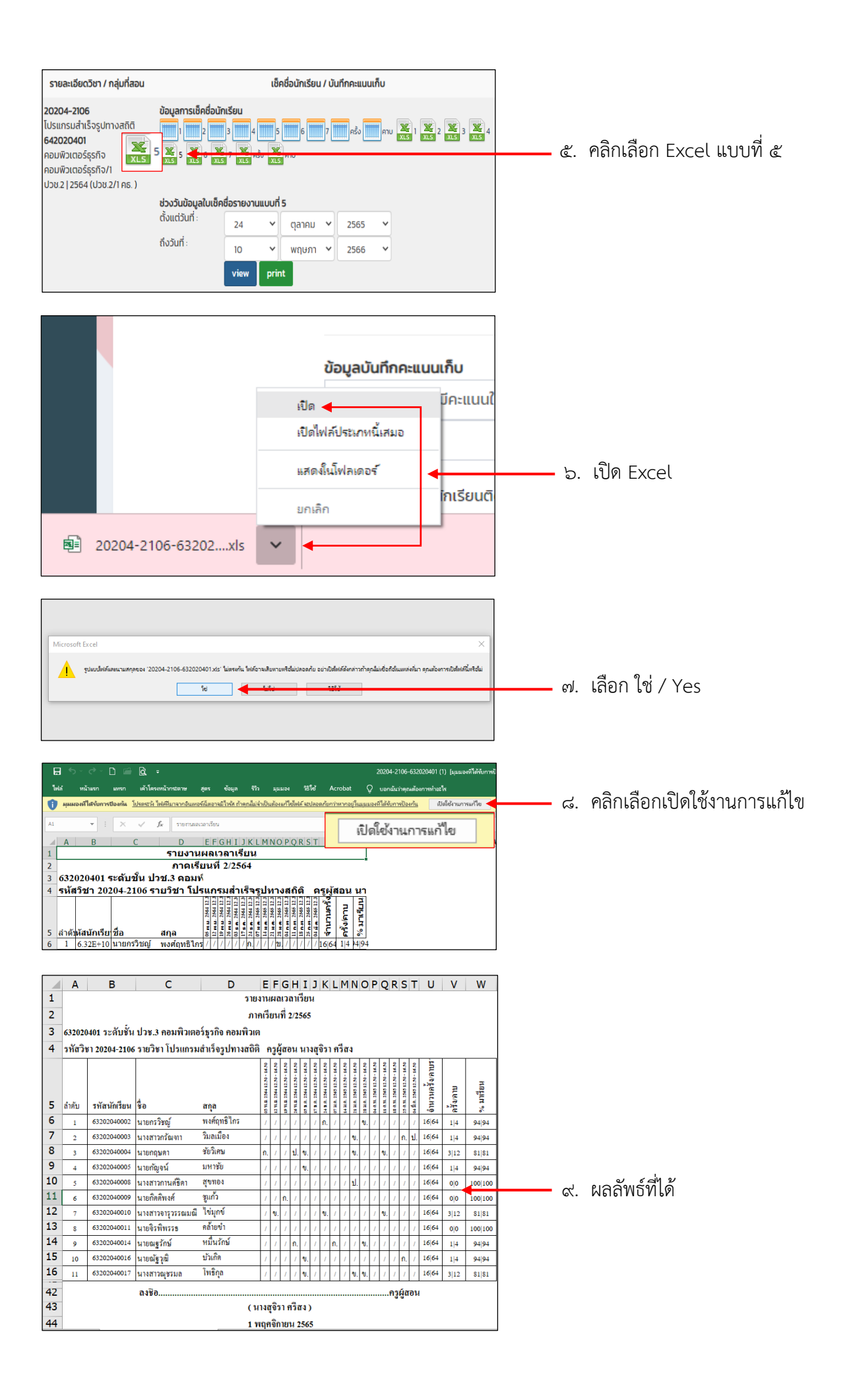

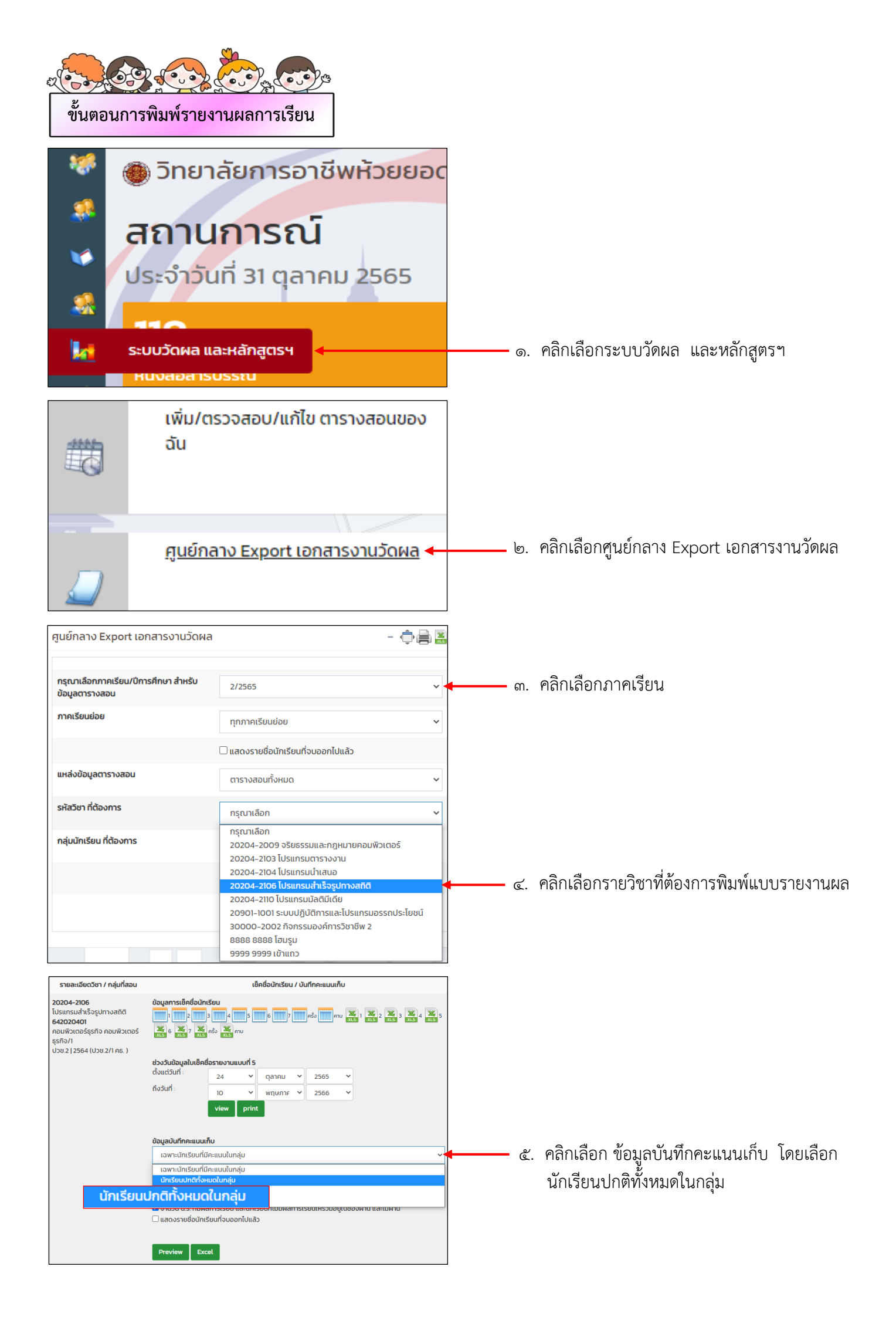

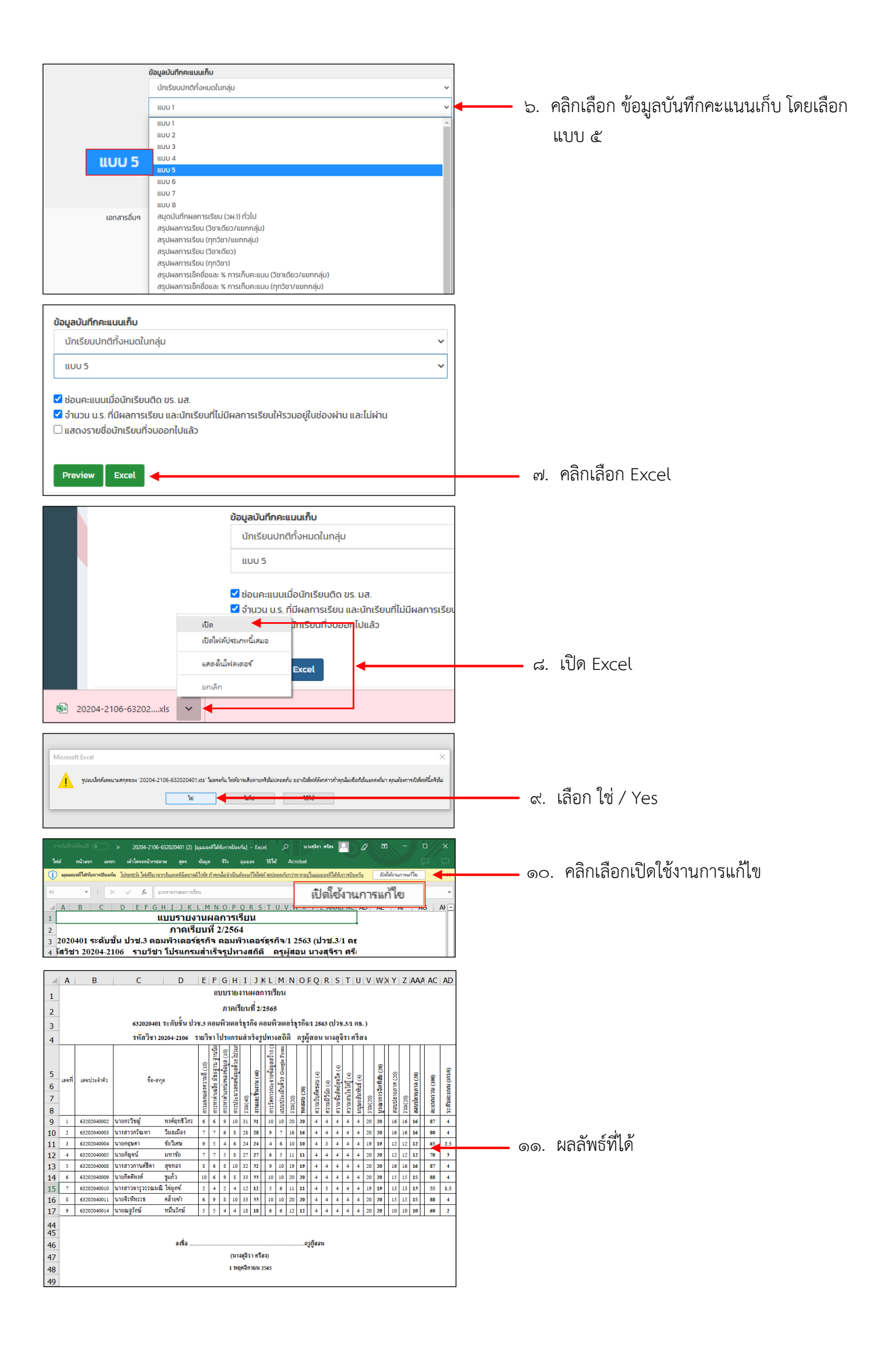

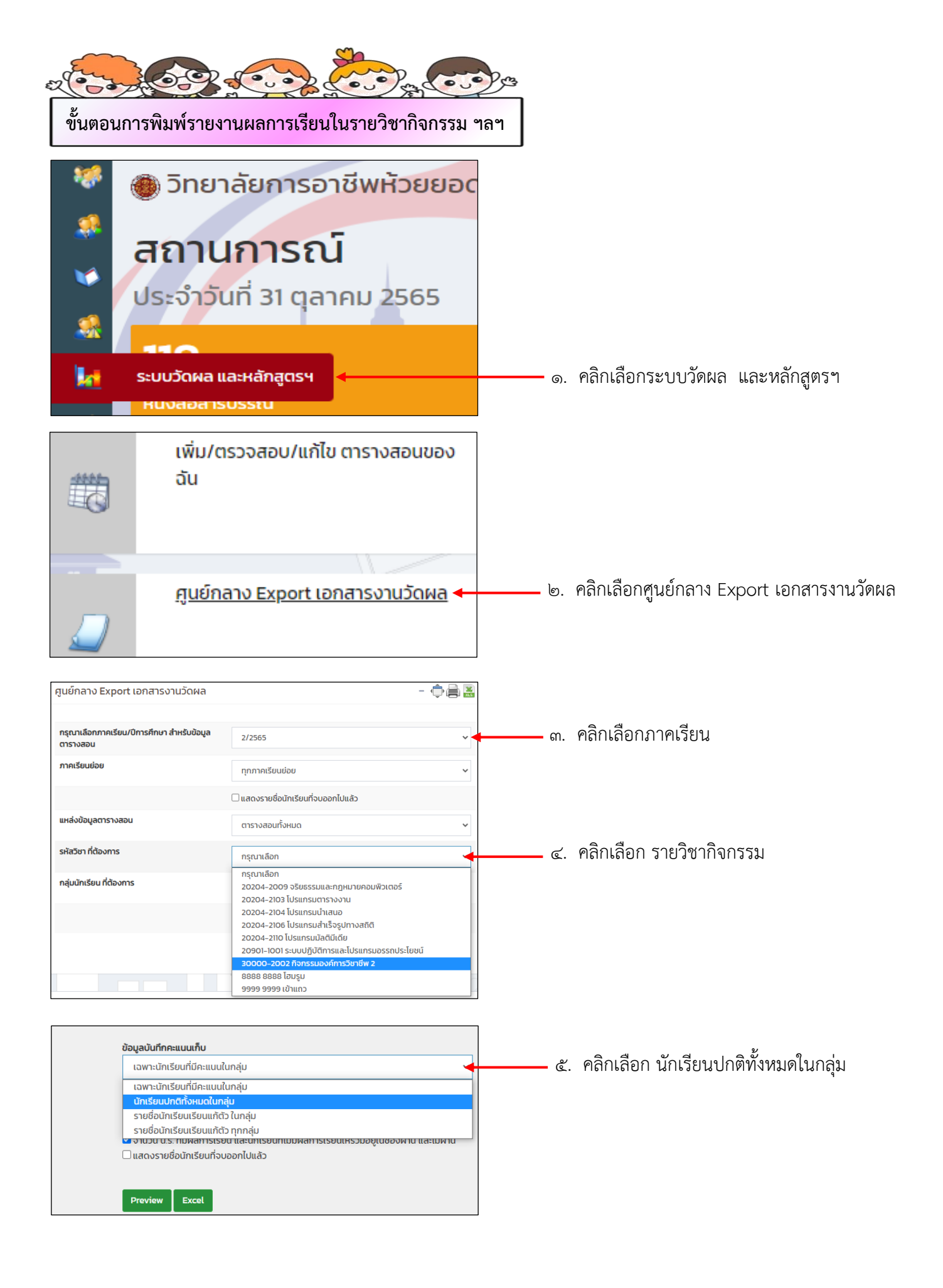

|                                                                                                    | ข้อมูลบันทึกคะแนนเก็บ                                                                                                    | ]    |                                             |
|----------------------------------------------------------------------------------------------------|----------------------------------------------------------------------------------------------------|------|---------------------------------------------|
|                                                                                                    | นักเรียนปกติทั้งหมดในกลุ่ม                                                                                                    |      |                                             |
|                                                                                                    | 1001                                                                                                    | ් ත. | คลิกเลือก แบบ ๕                             |
|                                                                                                    |                                                                                                    | -    |                                             |
|                                                                                                    | II.UU 2                                                                                                    |      |                                             |
|                                                                                                    | ແบบ 3                                                                                                    |      |                                             |
|                                                                                                    | uuu 4                                                                                                    |      |                                             |
|                                                                                                    |                                                                                                    |      |                                             |
|                                                                                                    | 100 8                                                                                                    |      |                                             |
|                                                                                                    | ແบบ 8                                                                                                    |      |                                             |
| เอกสารอื่นๆ                                                                                                    | สมุดบันทึกผลการเรียน (วผ.1) ทั่วไป                                                                                                    |      |                                             |
|                                                                                                    | สรุปผลการเรียน (วิชาเดียว/แยกกลุ่ม)                                                                                                    |      |                                             |
|                                                                                                    | สรุมผลการเรียน (ทุกวชา/แยกกลุม)<br>สรุปผลการเรียน (วิชาเดียว)                                                                                                    |      |                                             |
|                                                                                                    | สรุปผลการเรียน (ทุกวิชา)                                                                                                    |      |                                             |
|                                                                                                    | สรุปผลการเช็คชื่อและ % การเก็บคะแนน (วิชาเดียว/แยกกลุ่ม)                                                                                                    |      |                                             |
|                                                                                                    | สรุปผลการเช็คชื่อและ % การเก็บคะแนน (ทุกวิชา/แยกกลุ่ม)                                                                                                    |      |                                             |
|                                                                                                    | แบบบระเมนจัตพสยพูเรยน<br>เฉพาะคะแบน งาม                                                                                                    |      |                                             |
| งิชา / กลุ่มที่สอน                                                                                                    | เฉพาะคะแนน ทดสอบ                                                                                                    |      |                                             |
| , and a second second sec                                                                                                    | เฉพาะคะแนน จิตพิสัย                                                                                                    |      |                                             |
| * H1                                                                                                    | - เฉพาะคะแนน กลางภาค                                                                                                    | _    |                                             |
|                                                                                                    |                                                                                                    |      |                                             |
|                                                                                                    |                                                                                                    |      |                                             |
| ข้อมูลบันทึกค                                                                                                    | ะแนนเก็บ                                                                                                    |      |                                             |
| มัดเรียบปล                                                                                                    | າຕີກັ້ງບຸມດໃນຄວ່າ                                                                                                    |      |                                             |
| unisouor                                                                                                    | เสางกระเนกลุ่ม                                                                                                    |      |                                             |
| 1100 5                                                                                                    | ~                                                                                                    |      |                                             |
|                                                                                                    |                                                                                                    |      |                                             |
| ออนกะแนน<br>จำนวน น.ร.<br>ไปประมาณ<br>ไปประมาณ<br>ไป<br>ไป<br>ไปประมาณ<br>ไป<br>ไป<br>ไป<br>ไป<br>ไป<br>ไป<br>ไป<br>ไป<br>ไป<br>ไป<br>ไป<br>ไป<br>ไป | . ที่มีผลการเรียน และนักเรียนที่ไม่มีผลการเรียนให้รวมอยู่ในช่องผ่าน และ                                                                                            |      |                                             |
| ไม่ผ่าน                                                                                                    |                                                                                                    |      |                                             |
| 🗌 แสดงรายชื่                                                                                                    | <sup>1</sup> ่อนักเรียนที่จบออกไปแล้ว                                                                                                    |      |                                             |
|                                                                                                    |                                                                                                    |      |                                             |
|                                                                                                    |                                                                                                    |      |                                             |
| Preview                                                                                                    | Excel                                                                                                    | ଟା.  | คลิกเลือก Excel                             |
|                                                                                                    |                                                                                                    |      |                                             |
|                                                                                                    |                                                                                                    |      |                                             |
|                                                                                                    |                                                                                                    |      |                                             |
|                                                                                                    |                                                                                                    |      |                                             |
|                                                                                                    | รายละเอียดวิชา / กลุ่มที่สอน                                                                                                    |      |                                             |
|                                                                                                    |                                                                                                    |      |                                             |
|                                                                                                    | เรลือนวให                                                                                                    |      |                                             |
|                                                                                                    | เปิด                                                                                                    |      |                                             |
|                                                                                                    | เปิดไฟล์ประเภทนี้เสมอ                                                                                                    |      |                                             |
|                                                                                                    |                                                                                                    |      |                                             |
|                                                                                                    | แสดงในโฟลเดอร์                                                                                                    | ہے   | เปิด Excel                                  |
|                                                                                                    |                                                                                                    | ···· |                                             |
|                                                                                                    | ยกเลิก                                                                                                    |      |                                             |
|                                                                                                    |                                                                                                    |      |                                             |
| <b>⊠</b> ∎ 300                                                                                                    | 000-2002-65302xls 🗸                                                                                                    |      |                                             |
|                                                                                                    |                                                                                                    |      |                                             |
|                                                                                                    |                                                                                                    | J    |                                             |
|                                                                                                    |                                                                                                    | 1    |                                             |
|                                                                                                    |                                                                                                    |      |                                             |
| Microsoft Excel                                                                                                    | ×                                                                                                    |      |                                             |
| รูปแบป้เฟล์แล                                                                                                    | หนามสกุลของ '30000-2002-653020401 (1)xis' ไม่ตรงกัน ไฟล์อาจเสียหายหรือไม่ปลอดภัย อย่าเป็ดไฟล์ดี่ผกล่าากำลุกมีม่เชื่อก็เดิมแหล่งนั้นๆ คุณต้องการเปิดไฟล์นี้เหรือไม่ |      |                                             |
|                                                                                                    | Tel table table                                                                                                    |      | คลิกเลือก ใช่                               |
|                                                                                                    |                                                                                                    |      |                                             |
|                                                                                                    |                                                                                                    |      |                                             |
|                                                                                                    |                                                                                                    | -    |                                             |
| 🚺 ผุผมองที่ได้รับการป้อง                                                                                                    | กทั้ง โปรดชวัง ให้เพิ่มาจากอินเหอร์นี้แตรรม์ไรรัง กำลุกไม่เร่ามีในเรื่องเก็ดให้ได้ มีปลอดกับกว่าหากอยู่ในแมนอร์ที่ได้รับการป้องกัน 🛛 เปิดใช้รามการแก้ไข 🛹          | oc   | <ol> <li>คลิก เปิดใช้งานการแก้ไข</li> </ol> |
| A1 + :                                                                                                    | X V fx aussenuernieu                                                                                                    | 1    |                                             |
| A B C                                                                                                    |                                                                                                    | L    |                                             |
| 1 แบบร                                                                                                    | รายงานผลการเรียน                                                                                                    |      |                                             |
| 2 ภา<br>3 ปวส.1 เทคโน                                                                                                    | เตเรยนท 2/2565<br>โลยีธุรกิจดิจิทัล ธุรกิจดิจิทัล/1                                                                                                    |      |                                             |
| 4 รายวิชา กิจ                                                                                                    | กรรมองค์การวิชาชีพ 2 ครูผุ                                                                                                    |      |                                             |

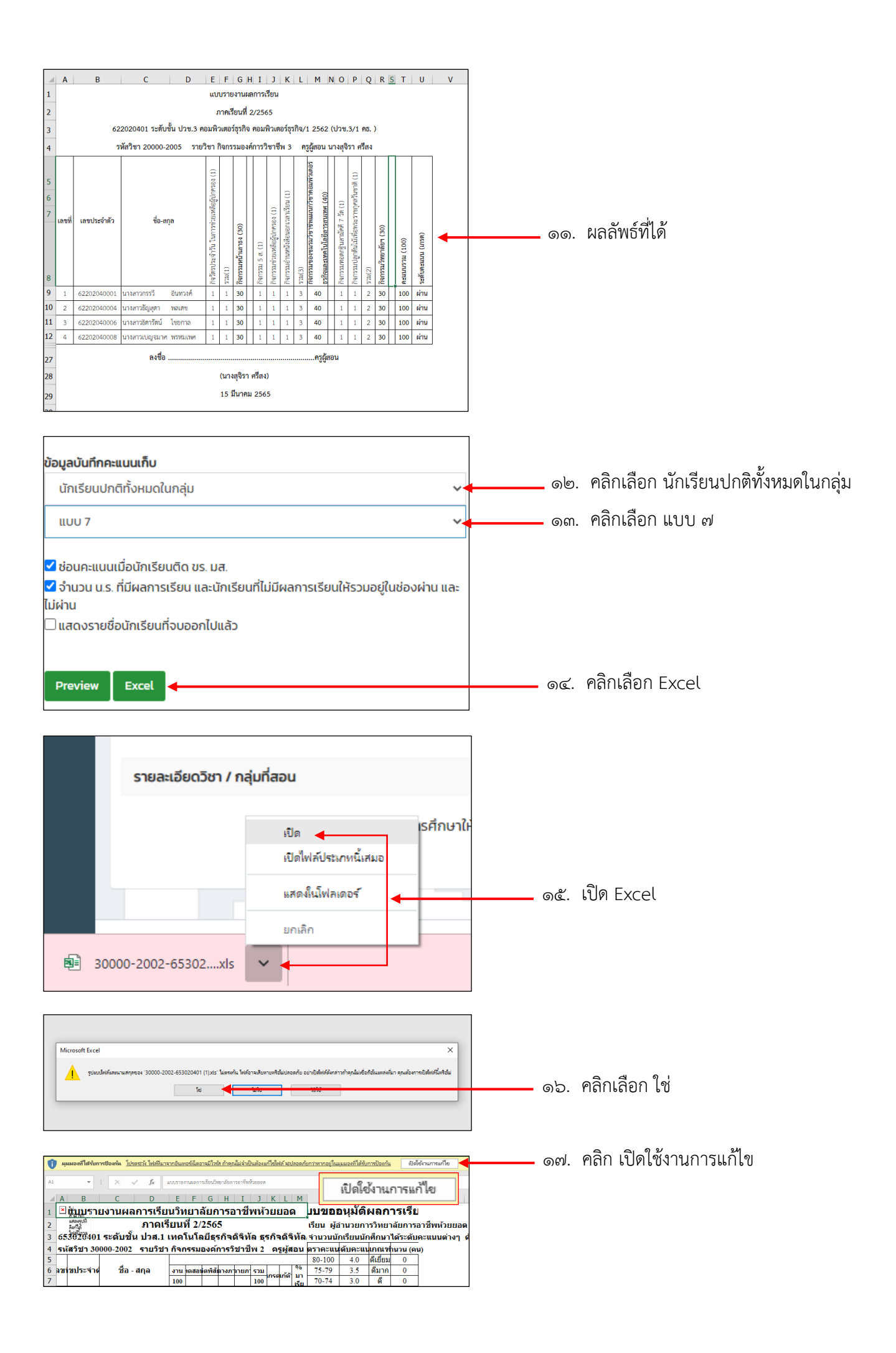

| - 14 | A  | В             | с               |       | D                                                  | Е      | F        | G        | н        | Ι        | J      | К        | L        | м        | N                | 0                            | Ρ                                          | Q            | R        |   |
|------|----|---------------|-----------------|-------|----------------------------------------------------|--------|----------|----------|----------|----------|--------|----------|----------|----------|------------------|------------------------------|--------------------------------------------|--------------|----------|---|
| 1    | a  |               | แบบรายงา        | นผส   | ลการเรีย                                           | มนวิท  | เขาลัย   | มการอ    | าชีพท่   | ้วยขอ    | ด      |          |          |          | ແບບ              | ขออนุมัติ                    | ผลการ                                      | เรียน        |          |   |
| 2    | L  |               |                 |       | ภาคเรื                                             | ยนที่  | 2/25     | 64       |          |          |        |          |          |          | เรียน ผู้อำนว    | ยการวิทยาลัย                 | การอาชีพเ                                  | ห้วยยอด      |          |   |
| 3    | 6  | 22020401 78   | ดับชั้น ปวช.3   | 9 81  | เพิ่วเคอร์                                         | โรรกิจ | คอมร่    | พิวเตอ   | ร์ธรกิจ  | /1 256   | 2 (ปร  | 1%.3/    | 1 85     | .)       | จำนวนนักเรีย     | นนักศึกษาไ                   | เรียดับ คย                                 | แบบต่างๆ ดั  | au       |   |
| 4    |    | รมัดสีลาว 200 | 000-2005        |       | an Anor                                            |        | doors    | andar :  |          | danu     |        | ten a    |          |          | -                |                              |                                            |              | ī        |   |
| 5    |    | 30830120      | 000-2003        | 218.4 | NOT THAT                                           | 124101 | MILLIN A | eren .   | , ni     | จุขอน    | n ind. | 931.6    | 12014    |          | 80-100           | 4.0                          | and an an an an an an an an an an an an an | 0 UCU (91    | -        |   |
| 6 .  | ъŃ | เลขประจำตัว   | do -            | Bna   |                                                    | erita  | methou   | Seriida  | nmeme    | shmame   | 5100   |          |          | 96 10    | 75-79            | 3.5                          | ดีมาก                                      | 0            | -        |   |
| 7    |    |               |                 | -     |                                                    | 100    |          |          |          |          | 100    | 11.26    | นกัดว    | เรียน    | 70-74            | 3.0                          | 8                                          | 0            | -        |   |
| 8    | 1  | 62202040001   | นางสารกรรวี     | 'n    | แทวงท์                                             | 100    |          |          |          |          | 100    | shu      |          | 100      | 65-69            | 2.5                          | ดีพอไข้                                    | 0            | 1        |   |
| 9    | 2  | 62202040004   | นางสาวอัญสุดา   | 712   | thus                                               | 100    |          |          |          |          | 100    | shu      |          | 100      | 60-64            | 2.0                          | พอใช้                                      | 0            | ]        |   |
| 10   | 3  | 62202040006   | นางสาวอิตารัตน์ | ไข    | iuma.                                              | 100    |          |          |          |          | 100    | នាល      |          | 100      | 55-59            | 1.5                          | ก่อน                                       | 0            |          |   |
| 11   | 4  | 62202040008   | นางสีกรเบญจมา   | 17 W. | n na sha na sha sha sha sha sha sha sha sha sha sh | 100    |          |          |          |          | 100    | shu      |          | 100      | 50-54            | 1.0                          | กับบาก                                     | 0            | 4        |   |
| 13   | -  |               |                 |       |                                                    |        |          |          |          |          |        |          | <u> </u> |          | 0-49             | 0                            | าสมา                                       | 0            | -        |   |
| 14   | -  |               |                 |       |                                                    |        |          | -        |          | <u> </u> |        |          | -        | <u> </u> | ขึ้นใ            | 0                            | 180.<br>10.7.                              | 0            | -        |   |
| 15   | +  |               |                 |       |                                                    |        |          | <u> </u> |          |          |        |          | $\vdash$ |          |                  |                              | ผ่าน                                       | 17           | -        |   |
| 16   | +  |               |                 |       |                                                    |        |          |          |          |          |        |          |          |          | 1                |                              | lisim                                      | 0            | 1        |   |
| 17   |    |               |                 |       |                                                    |        |          |          |          |          |        |          |          |          | 1                |                              | 3.331                                      | 17           | 1        |   |
| 18   |    |               |                 |       |                                                    |        |          |          |          |          |        |          |          |          | ]                |                              |                                            |              | -        |   |
| 19   |    |               |                 |       |                                                    |        |          |          |          |          |        |          |          |          | จึงเรียนมาแ      | พื่อไปรดพิจ                  | เรณาอนุมั                                  | in .         |          |   |
| 20   |    |               |                 |       |                                                    |        |          |          |          |          |        |          |          |          | (ສານັ້ກ )        |                              | m                                          | ผู้สีขน      |          |   |
| 21   | +  |               |                 |       |                                                    |        |          |          |          |          |        | <u> </u> | <u> </u> |          | (u               | างสู้จับา คับสิง)            |                                            |              |          |   |
| 23   | +  |               |                 |       |                                                    |        |          |          |          |          |        | <u> </u> | -        |          |                  | 101760 2565                  |                                            |              | -        | ଭ |
| 24   | +  |               |                 |       |                                                    |        |          |          |          | -        |        | <u> </u> | -        |          | ความเห็นหัว      | หน้าแผนกวิ                   | 51                                         |              |          |   |
| 25   | +  |               |                 |       |                                                    |        |          |          |          |          |        |          | $\vdash$ |          | ได้ครารสังบรา    | ยละเมียด คะแป                | שאנו נגרוינה                               | วะดับผล      |          |   |
| 16   |    |               |                 |       |                                                    |        |          |          |          |          |        |          |          |          | การเรียนถูกตัด   | พรบถ้วนแล้ว                  |                                            |              |          |   |
| 27   |    |               |                 |       |                                                    |        |          |          |          |          |        |          |          |          | ]                |                              |                                            |              |          |   |
| 28   |    |               |                 |       |                                                    |        |          |          |          |          |        |          |          |          | (ສາປັ່ສ)         |                              | พัวเ                                       | หน้าแผนก     |          |   |
| .9   |    |               |                 |       |                                                    |        |          |          |          |          |        |          |          |          | (นาสสุ           | ขาดา อัดไอปกร                | )                                          |              |          |   |
| 80   | -  |               |                 |       |                                                    |        |          |          |          |          |        |          | <u> </u> |          |                  |                              |                                            |              |          |   |
| 2    | -  |               |                 |       |                                                    |        |          | -        | -        | -        |        |          | -        | <u> </u> | NU NULLER        | หน่างในการ<br>แล้วหม่อ้ายกล่ | 33M                                        |              |          |   |
| 3    | +  |               |                 |       |                                                    |        |          | -        |          | -        |        |          | -        |          | and a summer the | and the second second        | -                                          |              |          |   |
| 34   | +  |               |                 |       |                                                    |        |          |          |          |          |        |          |          |          | (ອາເຊື່ອ)        |                              |                                            | -            |          |   |
| 35   |    |               |                 |       |                                                    |        |          |          |          |          |        |          |          |          | (11700           | ศักดิ์ สว่างศีวิว            | าษฎร์ )                                    |              |          |   |
| 36   |    |               |                 |       |                                                    |        |          |          |          |          |        |          |          |          | ความคิดเห็น      | รองผู้อำนวยก                 | ารฝ่ายพัฒ                                  | มนากิจการนัก | าเรียน ๆ |   |
| 37   |    |               |                 |       |                                                    |        |          |          |          |          |        |          |          |          | ครรพิจารณาต      | มมัต                         |                                            |              |          |   |
| 38   | -  |               |                 |       |                                                    |        |          | <u> </u> |          | <u> </u> |        |          |          |          | (- <b>1</b> )    |                              |                                            |              |          |   |
| 40   | -  |               |                 |       |                                                    |        |          | <u> </u> | <u> </u> | <u> </u> |        |          | -        | <u> </u> | (orun)           | and the                      |                                            |              |          |   |
| 41   | +  |               |                 |       |                                                    |        |          | -        |          | -        |        |          | -        |          | ( 11103          | Contraction (1991)           |                                            |              |          |   |
| 42   | +  |               |                 |       |                                                    |        |          | -        |          | -        |        |          |          |          | ความเห็นผ้       | อำนวยการ                     |                                            |              |          |   |
| 43   |    |               |                 |       |                                                    |        |          |          |          |          |        |          |          |          | 1                |                              |                                            |              |          |   |
| 44   |    |               |                 |       |                                                    |        |          |          |          |          |        |          |          |          | หนุมัติ          |                              |                                            |              |          |   |
| 45   |    |               |                 |       |                                                    |        |          |          |          |          |        |          |          |          | (ອານີ້ສ)         |                              |                                            |              |          |   |
| 46   |    |               |                 |       |                                                    |        |          |          |          |          |        |          |          |          | רע)              | บสาขัณห์ แว่ห                | 01)                                        |              |          |   |

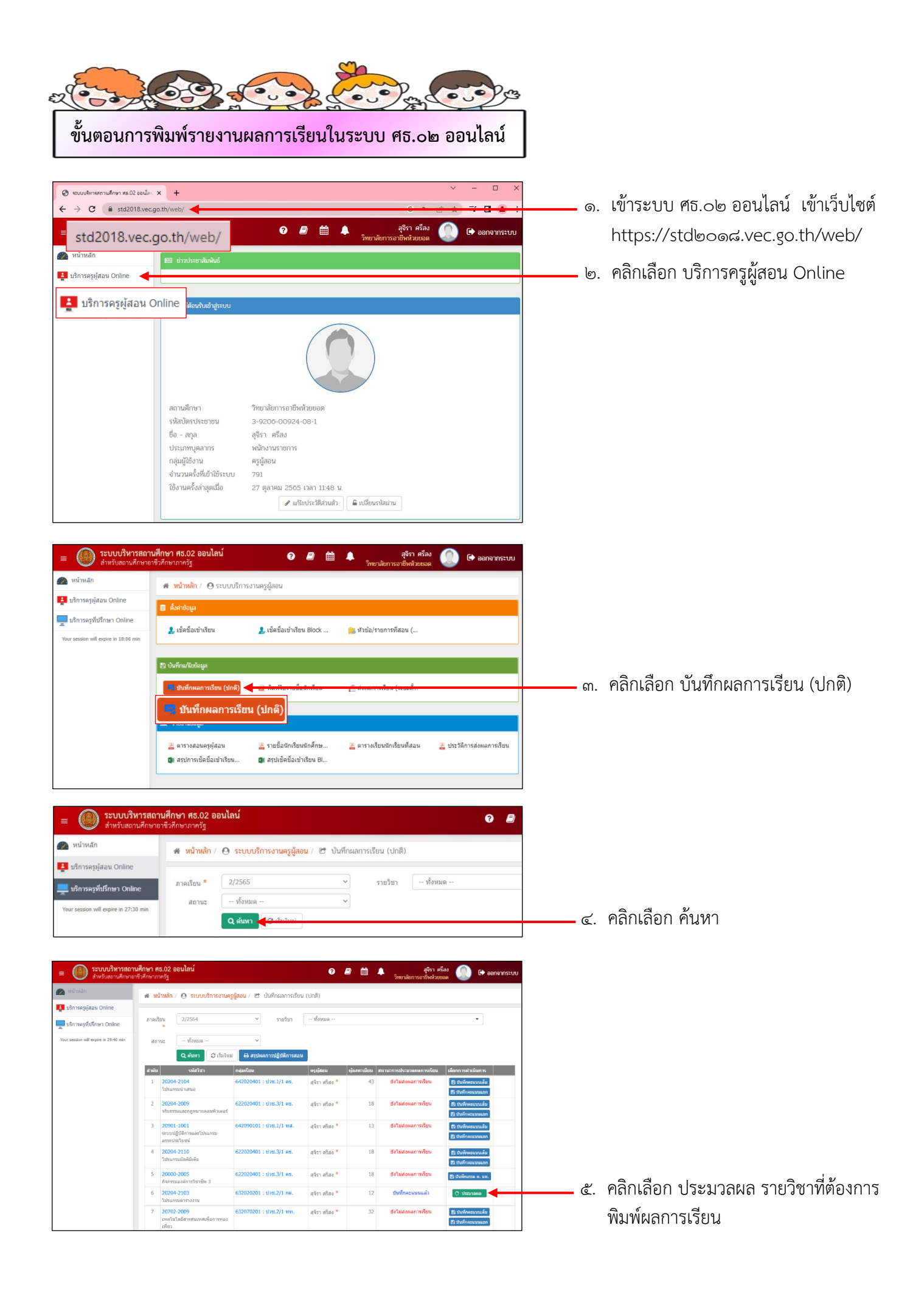

| 🙊 หน้าหลัก                             | ส หน้ | ทหลัก / 😑 ระบบ | บบริการงานครูผู้สอน / 😁 บ้เ | เท็กผลการเรียน (ปกติ)     |            |               |              |         |         |          |            |             |
|----------------------------------------|-------|----------------|-----------------------------|---------------------------|------------|---------------|--------------|---------|---------|----------|------------|-------------|
| 🛓 บริการครูผู้สอน Online               |       |                |                             |                           |            |               |              |         |         |          |            |             |
| ปริการครูที่ปรึกษา Online              |       | ภาคเรียน       | 2/2564                      |                           |            |               |              |         |         |          |            |             |
| Your session will extrine in 24:41 min |       | รหัสวิชา       | 20204-                      | ชื่อวิชา: โปรแกรมร        | สาราชชาน   |               |              |         |         |          |            |             |
|                                        |       | ครูผู้สอน      | 2105<br>สุรีรา ศรีสง*       |                           |            |               |              |         |         |          |            |             |
|                                        |       |                | ື ນໍລາມກລັນ 🕼 <b>ແກ</b> ້   | ขคะแนน 🔒 พิมพ์รายงานคะ    | uunu 🛯 🕫 1 | ประมวลผลการจ่ | วียนอิงเกณฑ์ |         |         |          |            |             |
|                                        | สำลับ | จลัสประกลัว    | ชื่อ - บามสกุล              | ດລຸ່ມເຕີຍນ                | งาน        | พดสอบ         | จิลพิลัย     | กลางภาค | ปลายภาค | ดระบบรวม | ประเภทเกรด |             |
|                                        |       |                |                             |                           | (20)       | (40)          | (20)         | (0)     | (20)    | (100)    |            | 1           |
|                                        | 1     | 63202020001    | นางสาวกานต์อีดา สาโสภา      | 632020201 : ปาช.2/1 กต.   | 10         | 24            | 20           | 0       | 15      | 69       |            | 1           |
|                                        | 2     | 63202020002    | นางสาวพิพวรรณ หางาน         | 632020201 : ปาช.2/1 กต.   | 10         | 24            | 20           | 0       | 15      | 69       |            | 1           |
|                                        | 3     | 63202020003    | นางสาวธนพร พี่ทักษ์รัตน์    | 632020201 : ปวช.2/1 กต.   | 10         | 24            | 20           | 0       | 15      | 69       |            | 1           |
|                                        | - 4   | 63202020006    | นางสาวพิทยา พลเดช           | 632020201 : ปาช.2/1 กต.   | 10         | 24            | 20           | 0       | 15      | 69       |            | 1           |
|                                        | 5     | 63202020007    | นางสาวรุจิรา ดีวิรักษ์      | 632020201 : ปวช.2/1 กต.   | 10         | 24            | 20           | 0       | 15      | 69       |            | 1           |
|                                        | 6     | 63202020008    | นางสาวลลิตา ศรีสวัสดิ์      | 632020201 : ปวช.2/1 กต.   | 10         | 24            | 20           | 0       | 15      | 69       |            | رد <u>ا</u> |
|                                        | 7     | 63202020009    | นางสาววกุลทิพย์ ปานมีทลง    | 632020201 : ปวช.2/1 กต.   | 10         | 24            | 20           | 0       | 15      | 69       |            | U           |
|                                        | 8     | 63202020010    | นางสาวสุภัญญา ผ่ามีศรี      | 632020201 : ปาย.2/1 กค.   | 10         | 24            | 20           | 0       | 15      | 69       |            | 1           |
|                                        | 9     | 63202020011    | นางสาวสุทธิกา สมบูรณ์       | 632020201 : ปาช.2/1 กค.   | 10         | 24            | 20           | 0       | 15      | 69       |            | 1           |
|                                        | 10    | 63202020012    | ขางสาวสุขาวัลย์ เพยรพรทม    | 632020201 : tlati.2/1 ne. | 10         | 24            | 20           | 0       | 15      | 69       |            |             |
|                                        | 11    | 63202020013    | นางสาวสุ่บวัญ แข่ตั้น       | 632020201 : tlati.2/1 ne. | 10         | 24            | 20           | 0       | 15      | 69       |            | 1           |
|                                        |       | 622020200014   | รางสาวอราที่ยว สังขารว      | 632020201 : 10ttl.2/1 ne. | 10         | 24            | 20           | 0       | 15      | 69       | )          | 1           |

|      | ภาคเรียน :   | 2/2564                    |            |                  |               |              |              |         |         |          |      |
|------|--------------|---------------------------|------------|------------------|---------------|--------------|--------------|---------|---------|----------|------|
|      | รหัสวิชา :   | 20204-<br>2103            | ชื่อ       | วิชา: โปรแกรมด   | ารางงาน       |              |              |         |         |          |      |
|      | ครูผู้สอน :  | สุจิรา ศรีสง <sup>*</sup> |            |                  |               |              |              |         |         |          |      |
|      |              | 🖱 ຍ້อนกลับ 🕼 🕼            | ไขควนบบ    | 🕀 พิมพ์รายงานคะเ | uu <b>o</b> ; | ประมวลผลการเ | วียนอิงเกณฑ์ |         |         |          |      |
| ำดับ | ราโสประจำตัว | ชื่อ - นามสกุล            | กลุ่มเรียน |                  | งาน           | หดสอบ        | จิดที่สัย    | กลางภาค | ปลายภาค | คะแนนรวม | ປຈະທ |
|      |              |                           |            |                  | (20)          | (40)         | (20)         | (0)     | (20)    | (100)    |      |
| 1    | 63202020001  | นางสาวกานต์ธิดา ศาโสภา    | 6320202    | 01 : ปวช.2/1 กต. | 10            | 24           | 20           | 0       | 15      | 69       |      |
| 2    | 63202020002  | นางสาวที่พวรรณ หางาน      | 6320202    | 01 : ปวช.2/1 กต. | 10            | 24           | 20           | 0       | 15      | 69       |      |
| 3    | 63202020003  | นางสาวธนพร พิทักษ์รัตน์   | 6320202    | 01 : ปวช.2/1 กต. | 10            | 24           | 20           | 0       | 15      | 69       |      |
| 4    | 63202020006  | นางสาวพิทยา พลเดช         | 6320202    | 01 : ปวช.2/1 กต. | 10            | 24           | 20           | 0       | 15      | 69       |      |
| 5    | 63202020007  | นางสาวรุจิรา ดีวีรักษ์    | 6320202    | 01 : ปวช.2/1 กด. | 10            | 24           | 20           | 0       | 15      | 69       |      |
| 6    | 63202020008  | นางสาวลลัดา ศรีสวัสด์     | 6320202    | 01 : ปวช.2/1 กด. | 10            | 24           | 20           | 0       | 15      | 69       |      |
| 7    | 63202020009  | นางสาววกุลทิพย์ ปานมีทอง  | 6320202    | 01 : ปวช.2/1 กด. | 10            | 24           | 20           | 0       | 15      | 69       |      |
| 8    | 63202020010  | นางสาวสุกัญญา ตำมีศรี     | 6320202    | 01 : ปวช.2/1 กต. | 10            | 24           | 20           | 0       | 15      | 69       |      |
| 9    | 63202020011  | นางสาวสุทธิกา สมบูรณ์     | 6320202    | 01 : ปวช.2/1 กต. | 10            | 24           | 20           | 0       | 15      | 69       |      |
| 10   | 63202020012  | นางสาวสุธาวัลย์ เพชรพรหม  | 6320202    | 01 : ปวช.2/1 กต. | 10            | 24           | 20           | 0       | 15      | 69       |      |
| 11   | 63202020013  | นางสาวสู่ขวัญ แข่ตั้น     | 6320202    | 01 : ปวช.2/1 กต. | 10            | 24           | 20           | 0       | 15      | 69       |      |
| 12   | 63202020014  | นางสาวอรปรียา สังขารา     | 6320202    | 01 : ปวช.2/1 กต. | 10            | 24           | 20           | 0       | 15      | 69       |      |

ชื่อวิชา :

รหัสวิชา :

| э. | ตรวจสอบความถูกต้องของคะแนน                    |
|----|-----------------------------------------------|
|    | <b>ถ้าคะแนนไม่ถูกต้อง</b> ให้เลือกยกเลิก      |
|    | การบันทึกคะแนน                                |
|    | <mark>ถ้าคะแนนถูกต้อง</mark> ให้เลือกประมวลผล |
|    | การเรียนอิงเกณฑ์                              |

๗. คลิกเลือก ยกเลิกการบันทึกคะแนน

| สำดับ | รหัสประจำตัว | ชื่อ - |                      |                          |            | อบ         | จิตพิสัย | กลางภาค | ปลายภาค | คะแนนรวม | ประเภทเกรด |
|-------|--------------|--------|----------------------|--------------------------|------------|------------|----------|---------|---------|----------|------------|
|       |              |        |                      |                          |            | <b>)</b> ) | (20)     |         | (20)    | (100)    |            |
| 1     | 63202020001  | นางส   |                      | $\overline{\cdot}$       |            | 24         | 20       | 0       | 15      | 69       |            |
| 2     | 63202020002  | นางส   |                      |                          |            | 24         | 20       | 0       | 15      | 69       |            |
| 3     | 63202020003  | นางส   | บัต                  | อความแจ้งเตือน !         |            | 24         | 20       | 0       | 15      | 69       |            |
| 4     | 63202020006  | นางเ   |                      |                          | ~          | 24         | 20       | 0       | 15      | 69       |            |
| 5     | 63202020007  | นางส   | การยกเลกผลการเร      | ขนนจะเมสามารถนาผลการเรยน | กลบมาไดอก. | 24         | 20       | 0       | 15      | 69       |            |
| 6     | 63202020008  | นางส   |                      | ยอมรับ                   |            | 24         | 20       | 0       | 15      | 69       |            |
| 7     | 63202020009  | นางส   |                      |                          |            | 24         | 20       | 0       | 15      | 69       |            |
| 8     | 63202020010  | นางส   | าวสุกัญญา ดำมีดรี    | 632020201 : ปวช.2/1 กด.  | 10         | 24         | 20       | 0       | 15      | 69       |            |
| 9     | 63202020011  | นางส   | าวสุทธิกา สมบูรณ์    | 632020201 : ปวช.2/1 กด.  | 10         | 24         | 20       | 0       | 15      | 69       |            |
| 10    | 63202020012  | นางส   | าวสุธาวัลย์ เพชรพรหม | 632020201 : ปวช.2/1 กด.  | 10         | 24         | 20       | 0       | 15      | 69       |            |
| 11    | 63202020013  | นางส   | าวสู่ขวัญ แข่ตั้น    | 632020201 : ปวช.2/1 กด.  | 10         | 24         | 20       | 0       | 15      | 69       |            |
| 12    | 63202020014  | นางส   | าวอรปรียา สังชารา    | 632020201 : ปวช.2/1 กด.  | 10         | 24         | 20       | 0       | 15      | 69       |            |

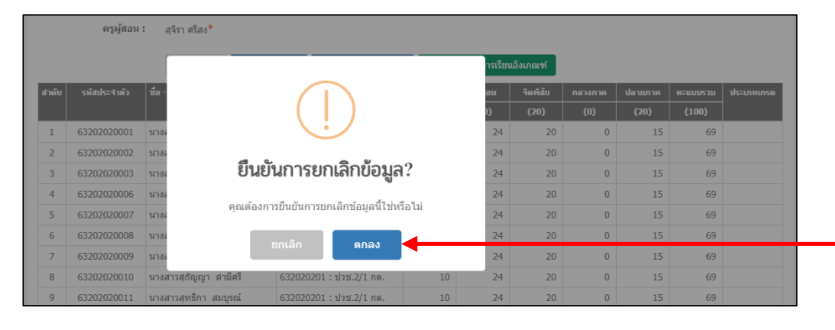

🗕 ๘. ข้อความแจ้งเตือน คลิกเลือก ยอมรับ

🗕 ๙. ยืนยันการยกเกข้อมูล คลิกเลือก ตกลง

| 🕷 หน้าหลัก /  ระ                                                                                                    | ะบบบริการงานครูผู้สอน / 🕑 บันทึกผลการเรียน (ปกติ)                                                                                                    |                                                                                                    |                                                                |
|----------------------------------------------------------------------------------------------------|----------------------------------------------------------------------------------------------------|----------------------------------------------------------------------------------------------------|----------------------------------------------------------------|
| ภาคเรียน * 2/2!                                                                                                    | 564 🌱 รายวิชา -                                                                                                    | - ทั่งหมด                                                                                                    | •                                                              |
| สถานะ - ที่                                                                                                    | โอหมด                                                                                                    |                                                                                                    |                                                                |
| Qri                                                                                                    | ันหา 🛛 เริ่มใหม่ 🖶 สรุปผลการปฏิบัติการสอน                                                                                                    |                                                                                                    |                                                                |
| สำคับ รงไ<br>1 20204-2104                                                                                                    | ัสวิชา คลุ่มเรียน<br>642020401 : ป่วช.1/1 ตธ.                                                                                                    | <ul> <li>ครูผู้สอน ผู้ลงทะเบียน สถานะการประมวลผลการเรียน<br/>สุจิรา ศรีสง * 43 ยังไม่ส่งผลการเรียน</li> </ul>                                                                                                    | ່ ເລືອກການສຳເວັນນານ<br>ອີງ ຢັນກຳຄອດນາມລົມ                      |
| โปรแกรมนำเสนะ                                                                                                    |                                                                                                    |                                                                                                    | (5) ประกิจจะแนวนเอง                                            |
| 2 20204-2009<br>ຈຈີນຮຽວນແລະດຽງ                                                                                                    | 622020401 : 1170.3/1 Mb.<br>หมายคอมพิวเตอร์                                                                                                    | สุจรา ศรสง " 18 ซงเมลงผลการเรยน                                                                                                    | 25 Unificational                                               |
| 3 20901-1001<br>ระบบปฏิบัติการแ                                                                                                    | 642090101 : ป่วช.1/1 ทส.<br>ละโปรแกรม                                                                                                    | สุจิรา ศรีสง * 13 ยังไม่ส่งผลการเรียน                                                                                                    |                                                                |
| อรรถประโยชน์           4         20204-2110                                                                                                    | 622020401 : ปวช.3/1 ดธ.                                                                                                    | สุจิรา ศรีสง * 18 <b>ยังไม่ส่งผลการเรียน</b>                                                                                                    | ๑๐. ผลสพอพเตหลงยกเลกการบนพกคะแนน                               |
| โปรแกรมมัลดิมีเล่<br>5 20000-2005                                                                                                    | ลีย<br>622020401 : ปวช 3/1 ตร.                                                                                                    | สรีรา สรีสะ * 18 ถึงไม่ส่งผลการเรียน                                                                                                    | C Dufinecusan                                                  |
| กิจกรรมองค์การร<br>6 20204-2103                                                                                                    | รียาชีพ 3<br>632020201 : ปวช. 2/1 กด.                                                                                                    | สรีสา สรีสา * 12 ยังไม่ส่งผลการเรียน                                                                                                    | Ballandone R. 200.                                             |
| โปรแกรมดารางง                                                                                                    | גור                                                                                                    |                                                                                                    | 29 theferenzation                                              |
| 7 20702-2009<br>เทคโนโลยีสารส<br>เทียว                                                                                                    | 632070201 : ป๋วช.2/1 ทท.<br>แบทศเพื่อการท่อง                                                                                                    | สุจิรา ศรีสง * 32 <b>ยังใม่ส่งผลการเรียน</b>                                                                                                    | ស៊ី ដាមកើតនយោមន័ម<br>ទ្រី ដាមកើតការបារបរភា                     |
| 8 <mark>20204-2106</mark><br>โปรแกรมสำเร็จรู                                                                                                    | 632020401 : ป่วช.2/1 คธ.<br>ปทางสถิติ                                                                                                    | สุริรา ศรีสง * 37 ยังไม่ส่งผลการเรียน                                                                                                    | (ຈີ ເປັນຕີກອນນາເລັລ<br>[ຊີ ເປັນຕີກອນນາລາກ                      |
| _ 🙉 ระบบบริหาร                                                                                                    | เสถานศึกษา ศร.02 ออนไลน์                                                                                                    | o e m                                                                                                    | an ma                                                          |
| ชาวันสถานศึก<br>พน้าหลัก                                                                                                    | กษาอาชีวศึกษาภาครัฐ                                                                                                    | วิทยาภัยการะ                                                                                                    | antizzoan 🦢 er aan nin tutu                                    |
| 🛓 บริการครูผู้สอน Online                                                                                                    | W NEIMAN / O SCOOST NO DANG BANK / E ODAN                                                                                                    | WARE DESIGN COMPU                                                                                                    |                                                                |
| 💻 บริการครูที่ปรึกษา Online                                                                                                    | ภาดเรียน : 2/2564<br>รพัสวิชา : 20204-                                                                                                    | ชื่อวิชา : โปรแกรมดารางงาน                                                                                                    |                                                                |
| Your session will expire in 25:41 mi                                                                                                    | n 2103<br>ครูญัสอน: สุริราศรีสง <sup>#</sup>                                                                                                    |                                                                                                    |                                                                |
|                                                                                                    | ອີ ຍ້ອນກລັບ                                                                                                    | ะแกม 🔒 พิมพ์รายงานตะแหม 🕫 ประมวลผลการเรียนอิงเกณฑ์                                                                                                    | ดด. คลิกเลือก ประมวลผลการเรียนอิงเกณฑ์                         |
|                                                                                                    | สาคับ รนัสประสาคัว ชื่อ เบาบสกุล ก                                                                                                    | ผู้แข้ยน หลลสน จิตที่สัย กลางยาด<br>(20) (40) (20) (0)                                                                                                    | <u>зіалавана всязаностав</u><br>(20) (1001)                    |
|                                                                                                    | 1 63202020001 นางสาวกานสรีตา สาโสภา 6<br>2 63202020002 นางสาวกานสรีตา สาโสภา 6                                                                                                    | 32020201 : 1/1%.2/1 nm. 10 24 20 0                                                                                                    | 15 69<br>15 69                                                 |
|                                                                                                    | 3 63202020003 นางสาวรมพร พิษักษรีตน์ 6                                                                                                    | 32020201 : thm 2/1 nm. 10 24 20 0                                                                                                    | 15 69<br>15 69                                                 |
|                                                                                                    | <ul> <li>รัฐธังชื่อของสาวรุจิรา ศรีรักษ์</li> <li>รัฐธังชื่อของสาวรุจิรา ศรีรักษ์</li> </ul>                                                                                                    | 2000001 : 1/11.2/1 nn. 10 24 20 0                                                                                                    | 15 69                                                          |
|                                                                                                    | 6         63202020008         นางสาวอลุลตา สรีสวัสดี         6           7         63202020009         นางสาวอลุลทัพย์ ปานมีหลง         6                                                                                                    | 12020201 : tlrtt.2/1 nn. 10 24 20 0<br>32020201 : tlrtt.2/1 nn. 10 24 20 0                                                                                                    | 15 69<br>15 69                                                 |
|                                                                                                    |                                                                                                    | 32020201 : 1/112/1 nn. 10 24 20 0<br>32020201 : 1/112/1 nn. 10 24 20 0                                                                                                    | 15 69<br>15 69                                                 |
|                                                                                                    | 10 63202020012 นางสารสุขารัลย์ เพชรพรพม 6                                                                                                    | 32020201 : tlrti.2/1 nm. 10 24 20 0                                                                                                    | 15 69                                                          |
| # หน้าหลัก / 🕘 ระบ                                                                                                    | บบริการงานครูผู้สอน / 😁 บันทึกผลการเรียน (ปกติ)                                                                                                    |                                                                                                    |                                                                |
| ภาคเรีย                                                                                                    | ли: 2/2564                                                                                                    |                                                                                                    |                                                                |
| รายวิเ                                                                                                    | สา: 20204- ชื่อวิชา: โปร<br>วากร                                                                                                    | าแกรมตารางงาน                                                                                                    |                                                                |
| តក្ខម្ស័តរ                                                                                                    | มา: สุจัราศรีสง <sup>≭</sup>                                                                                                    |                                                                                                    |                                                                |
|                                                                                                    |                                                                                                    |                                                                                                    | ๑๖๓ ๑๖๓๖๓ ถึงเข้าและการเรียง                                   |
| สำคับ รนัสประจำคั                                                                                                    | ว ปละ บามสกุล                                                                                                    | คระบบนรวม ผลการเรียน สำคับ ผลกา                                                                                                    | ())), "16111661011 () () () () () () () () () () () () ()      |
| 1 6320202000                                                                                                    | 01 นางสาวภานต์ธิดา ดำโสภา                                                                                                    | 69 2.5 1 2.                                                                                                    | 12                                                             |
| 3 6320202000                                                                                                    | <ol> <li>นางสารทพรรณะหางาน</li> <li>นางสารธนพร พิทักษ์รัตน์</li> </ol>                                                                                                    | 69 2.5                                                                                                    |                                                                |
| 4 6320202000<br>5 632020200                                                                                                    | <ol> <li>นางสาวพิทยา พลเดช</li> <li>นางสาวรริรา ดีรีรักษ์</li> </ol>                                                                                                    | 69 2.5<br>69 2.5                                                                                                    |                                                                |
| 6 6320202000                                                                                                    | 38 นางสาวลลิตา ศรีสวัสดิ์                                                                                                    | 69 2.5                                                                                                    |                                                                |
| 7 6320202000<br>8 632020200                                                                                                    | 09 นางสาววกุลทัพย์ ปานมีทอง<br>10 นางสาวสุกัญญา ต่ามีศรี                                                                                                    | 69 2.5<br>69 2.5                                                                                                    |                                                                |
| 9 6320202001                                                                                                    | 11 นางสาวสุทธิกา สมบูรณ์                                                                                                    | 69 2.5                                                                                                    |                                                                |
| 10 6320202001<br>11 6320202001                                                                                                    | 1.2 นางสาวสุขาวัลย์ เพชรพรหม<br>1.3 นางสาวสู่ขวัญ แช่ตื้น                                                                                                    | 69 2.5<br>69 2.5                                                                                                    |                                                                |
| 12 6320202001                                                                                                    | 14 นางสาวอรบรีซา สังขารา                                                                                                    | 69 2.5                                                                                                    |                                                                |
|                                                                                                    |                                                                                                    |                                                                                                    |                                                                |
| 0140 dts 02 out                                                                                                    |                                                                                                    | a 🖉 🏥 🌲 i <sup>3</sup> iversionnsonis                                                                                                    | . หรือง<br>สมออล 🐠 🚱 ออกจากระบบ                                |
| ก <del>อา คอ.02 ยอนเลน</del><br>ศึกษาภาครัฐ                                                                                                    | ยืนยันการประมวลผลการเรียนอิงเกณฑ์                                                                                                    |                                                                                                    |                                                                |
| สารา พง.บ.2 ออนแลน<br>ศึกษาภาครัฐ<br>希 หน้าหลัก / \varTheta ระบบ                                                                                                    | ยืนขันการประมวลผลการเรียนอิงเกณฑ์<br>บุรีกา<br>คุณต้องการประมวลผลการเรียนอิงเกณฑ์ [ไป/ไม่]                                                                                                    |                                                                                                    |                                                                |
| กษา คองนะขอนแสน<br>ศึกษาภาครัฐ<br>สั หน้าหลัก / 🕘 ระบบ<br>ภาคเรียว                                                                                                    | ชื่นขั้นการประมวลผลการเรียนอิงเกณฑ์     บริกา     คุณต่องการประมวลผลการเรียนอิงเกณฑ์ [til/Tui]     แร                                                                                                    | ando de mitor                                                                                                    | ๑๓ ยืบยับการประบาลผลการเรียบอิงเกมต์                           |
| กษา คอเป∠ อยับเลบ<br>สึกษาภาครัฐ<br>สิ หน้าหลัก / ⊖ ระบบ<br>ภาคเรียบ<br>รายวิช                                                                                                    | ยินขั้มการประมวลผลการเรียนอิสเกณฑ์     ชุณต้องการประมวลผลการเรียนอิสเกณฑ์ [14]/141]     สุณต้องการประมวลผลการเรียนอิสเกณฑ์ [14]/141]     ส.ส.ส.ส.ส.                                                                                                    | Surin Annia                                                                                                    | ๑๓. ยืนยันการประมวลผลการเรียนอิงเกณฑ์                          |
| างการประชุมแสน<br>ไทรมาหรัฐ<br>ศ. หน้าหลัก / (-) ระบบ<br>ภาคเรีย<br>รายวัช<br>ครูปู่สอ                                                                                                    | ชินขับการประมวลผลการเรียนอิงเกณฑ์                                                                                                    | Stafin America                                                                                                    | ๑๓. ยืนยันการประมวลผลการเรียนอิงเกณฑ์<br>คลิกเลือก บันทึก      |
| และกรมช่วยอันเสม<br>สีการการรัฐ<br>สี หนักหลัก / (2) ระบบ<br>ภาพเรีย<br>รายรัส<br>รรมุรัสมา                                                                                                    | ยินขั้มการประมวลผลการเรียนอิงเกณฑ์<br>พุณพื้อ ครามโองการประมวลผลการเรียนอิงเกณฑ์ [ไม่/ไม่]<br>มา<br>วาง<br>วาง<br>มา<br>มา<br>มา<br>มา<br>มา                                                                                                    | Stafn                                                                                                    | ๑๓. ยืนยันการประมวลผลการเรียนอิงเกณฑ์<br>คลิกเลือก บันทึก      |
| <ul> <li>การเกิดรัฐมายในเสนี<br/>สำหายางหรัฐ</li> <li>สำหน่างสัก / ④ ระบบ<br/>ภารเกรีย<br/>รายกรัฐ</li> </ul>                                                                                                    | ปันปันการประมวลผลการเรียนอิงเกณฑ์                                                                                                    | Burn Carlins                                                                                                    | ๑๓. ยืนยันการประมวลผลการเรียนอิงเกณฑ์<br>คลิกเลือก บันทึก      |
| <ul> <li>ครามสายเป็นให้สายเห็นได้</li> <li>ครามสายให้สายเป็น</li> <li>ครามสายให้สายเป็น</li> <li>ครามสาย</li> <li>ครามสาย</li> <li>ครามสาย</li> <li>ครามสาย</li> <li>ครามสาย</li> <li>ครามสาย</li> <li>ครามสาย</li> <li>ครามสาย</li> <li>ครามสาย</li> <li>ครามสาย</li> <li>ครามสาย</li> <li>ครามสาย</li> </ul>                                                                                                    |                                                                                                    |                                                                                                    | ๑๓. ยืนยันการประมวลผลการเรียนอิงเกณฑ่<br>คลิกเลือก บันทึก<br>า |
| <ul> <li>เคราะหรือ เป็นไปให้</li> <li>เคราะหรือ เป็นไปให้</li> <li>เคราะหรือ เป็นไปไปให้</li> <li>เคราะหรือ เป็นไปให้</li> <li>เคราะหรือ เป็นไปไปไปไปไปไปไปไปไปไปไปไปไปไปไปไปไปไปไ</li></ul> |                                                                                                    | анал<br>аланан<br>аланан<br>алан<br>алан<br>алан<br>алан<br>алан<br>алан<br>алан<br>алан<br>алан<br>алан<br>алан<br>алан<br>алан<br>алан<br>алан<br>алан<br>алан<br>алан<br>алан<br>алан<br>алан<br>алан<br>алан<br>алан<br>алан<br>алан<br>алан<br>аланан<br>алан<br>алан<br>а | ๑๓. ยืนยันการประมวลผลการเรียนอิงเกณฑ่<br>คลิกเลือก บันทึก      |
| andu         vialuettal           andu         vialuettal           andu         vialuettal           association         vialuettal           association         vialuettal           association         vialuettal           association         vialuettal           association         vialuettal           association         vialuettal           association         vialuettal           association         vialuettal           association         vialuettal           association         vialuettal           association         vialuettal                                                                                                    |                                                                                                    | exacts         annofa           69         25           69         25           69         25           69         25           69         25           69         25                                                                                                    | ๑๓. ยืนยันการประมวลผลการเรียนอิงเกณฑ่<br>คลิกเลือก บันทึก      |
| <ul> <li>สามมีหมัก / ● ระเก</li> <li>สามใหม่ก / ● ระเก</li> <li>สามมีหมัก / ● ระเก</li> <li>สามมี</li> <li>อามุร์เล</li> <li>สามมี</li> <li>อามุร์เล</li> <li>สามมี</li> <li>สามมี</li> </ul>                                                                                                    | ยิมปันการประมวลผลการเรียนอิงเกณฑ์     คุณมีองการประมวลผลการเรียนอิงเกณฑ์ (Tal/Tal)     คุณมีองการประมวลผลการเรียนอิงเกณฑ์ (Tal/Tal)     คุณมีองการประมวลผลการเรียนอิงเกณฑ์ (Tal/Tal)     ระบบคระ     ชิงา เสาะเลตร     ชิงา เสาะเลตร     ชิงา เสาะเลตร     ชิงา เสาะเลตร     ชิงา เสาะเลตร     ชิงา เสาะเลตร     ชิงา เสาะเลตร     ชิงา เสาะเลตร     ชิงา เสาะเลตร     ชิงา เสาะเลตร                                                                                                    | Image: state state                                                                                                    | ๑๓. ยืนยันการประมวลผลการเรียนอิงเกณฑ์<br>คลิกเลือก บันทึก      |
| a         wilneih         ()         vzr           a         wilneih         ()         vzr           a         wilneih         ()         vzr           a         wilneih         ()         vzr           a         wilneih         ()         vzr           a         wilneih         a         vzr           a         sizzozozo         a         sizzozozo           a         sizzozozo         a         sizzozozo           4         sizzozozo         a         sizzozozo           5         sizzozozo         a         sizzozozo           7         sizzozozo         a         sizzozozo                                                                                                    | ยินปนการประมวลผลการเรียนอิงการที่<br>คุณมีองการประมวลผลการเรียนอิงการที่ [14]/14]           1                                                                                                    | Image: state of the state of the s                                                                                                    | ๑๓. ยืนยันการประมวลผลการเรียนอิงเกณฑ์<br>คลิกเลือก บันทึก      |
| androxic         androxic         androxic           androxic         androxic         androxic           androxic         androxic         androxic           androxic         androxic         androxic           androxic         androxic         androxic           androxic         androxic         androxic           a         androxic         androxic           a         androxic         androxic           a         androxic         androxic           a         androxic         androxic           a         androxic         androxic           a         androxic         androxic           a         androxic         androxic           a         androxic         androxic           a         androxic         androxic           a         androxic         androxic           b         androxic         androxic           a         androxic         androxic           b         androxic         androxic           a         androxic         androxic           b         androxic         androxic           a         androxic         androxic           b                                                                                                    | ยิ่มปั่งการประมวลผลการเรียนอิจเกณฑ์     พระมีสองการประมวลผลการเรียนอิจเกณฑ์ [14]/14]     คุณมีสองการประมวลผลการเรียนอิงเกณฑ์ [14]/14]     คุณมีสองการประมวลผลการเรียนอิงเกณฑ์ [14]/14]     ช่วย เรียน เป็นข้องการประมวยและสาราะ     ช่วย เรียน เป็นข้องการประมวยและสาราะ     ช่วย เรียน เป็นข้องการประมวยและสาราะ     ช่วย เรียน เป็นข้องการประมวยและสาราะ     ช่วยสารายโรการ เรียนไม่สองส<br>ช่วยสารารโรการ เรียนไม่สอง<br>ช่วยสารารโรการ เรียนไม่สองส<br>ช่วยสารารโรการ เรียนไม่สองส<br>ช่วยสารารโรการ เรียนไม่สองส<br>ช่วยสารารโรการ เรียนไม่สองส<br>ช่วยสารารโรการ เรียนไม่สองส<br>ช่วยสารารโรการ์ เรียนไม่สองส<br>ช่วยสารารโรการ์ เรียนไม่สองส<br>ช่วยสารารโรการ์ เรียนไม่สองส<br>ช่วยสารารโรการ์ เรียนไม่สองส                                                                                                    | exact         narroffu         full         narroffu           66         2.5         1         2.2           69         2.5         2.5         1         2.2           69         2.5         2.5         1         2.2           69         2.5         2.5         2.5         2.5         2.5         2.5         2.5         2.5         2.5         2.5         2.5         2.5         2.5         2.5         2.5         2.5         2.5         2.5         2.5         2.5         2.5         2.5         2.5         2.5         2.5         2.5         2.5         2.5         2.5         2.5         2.5         2.5         2.5         2.5         2.5         2.5         2.5         2.5         2.5         2.5         2.5         2.5         2.5         2.5         2.5         2.5         2.5         2.5         2.5         2.5         2.5         2.5         2.5         2.5         2.5         2.5         2.5         2.5         2.5         2.5         2.5         2.5         2.5         2.5         2.5         2.5         2.5         2.5         2.5         2.5         2.5         2.5         2.5         2.5                                                                                                    | ๑๓. ยืนยันการประมวลผลการเรียนอิงเกณฑ์<br>คลิกเลือก บันทึก<br>ข |
| andresity         Constraint           andresity         O state           andresity         O state                                                                                                    | ยินปันการประมวลผลการเรียนอิงเกณฑ์           พระส่งงารประมวลผลการเรียนอิงเกณฑ์ [14]/14]           เรื่องราวประมวลผลการเรียนอิงเกณฑ์ [14]/14]           เรื่องราวประมวลผลการเรียนอิงเกณฑ์ [14]/14]           เรื่องราวประมวลผลการเรียนอิงเกณฑ์ [14]/14]           เรื่องราวประมวลผลการเรียนอิงเกณฑ์ [14]/14]           เรื่องราวประมวลผลการเรียนอิงเกณฑ์ [14]/14]           เรื่องราวประมวลเลี้ยงรูงราวประมวลเลี้ยงราวประมวลเลี้ยงราวประมวรราวประมวลเลี้ยงราวประมวลเลี้ยงราวประมวลเลี้ยงราวประมวจราวประมวลเลี้ยงราวประมวจราวประมาจากราวประมาจากราวประมาจา                                                                                                    | Numerical         Numerical         Numerical <t< td=""><td>๑๓. ยืนยันการประมวลผลการเรียนอิงเกณฑ์<br/>คลิกเลือก บันทึก</td></t<>                                                                                                    | ๑๓. ยืนยันการประมวลผลการเรียนอิงเกณฑ์<br>คลิกเลือก บันทึก      |
|                                                                                                    | ยินปันการประมวลผลการเรียนอิงกณฑ์           พ.ศ.2.2013         ค.ศ.2.2014           12         2003         ค.ศ.2.2014           12         2003         ค.ศ.2.2014           12         2003         ค.ศ.2.2014           12         2003         ค.ศ.2.2014           12         2003         ค.ศ.2.2014           12         2003         ค.ศ.2.2014           12         2003         ค.ศ.2.2014           12         2003         ค.ศ.2.2014           12         2003         1.2014           12         2004         1.2014           12         2004         1.2014           13         2004         1.2014           14         2004         1.2014           15         2004         1.2014           14         2004         1.2014           15         2004         1.2014           14         2004         1.2014           15         2004         1.2014           14         2004         1.2014           15         2004         1.2014           16         2004         1.2014           17         2004         1.2014 <td>Image: Second second second</td> <td>๑๓. ยืนยันการประมวลผลการเรียนอิงเกณฑ์<br/>คลิกเลือก บันทึก</td> | Image: Second second second                                                                                                    | ๑๓. ยืนยันการประมวลผลการเรียนอิงเกณฑ์<br>คลิกเลือก บันทึก      |

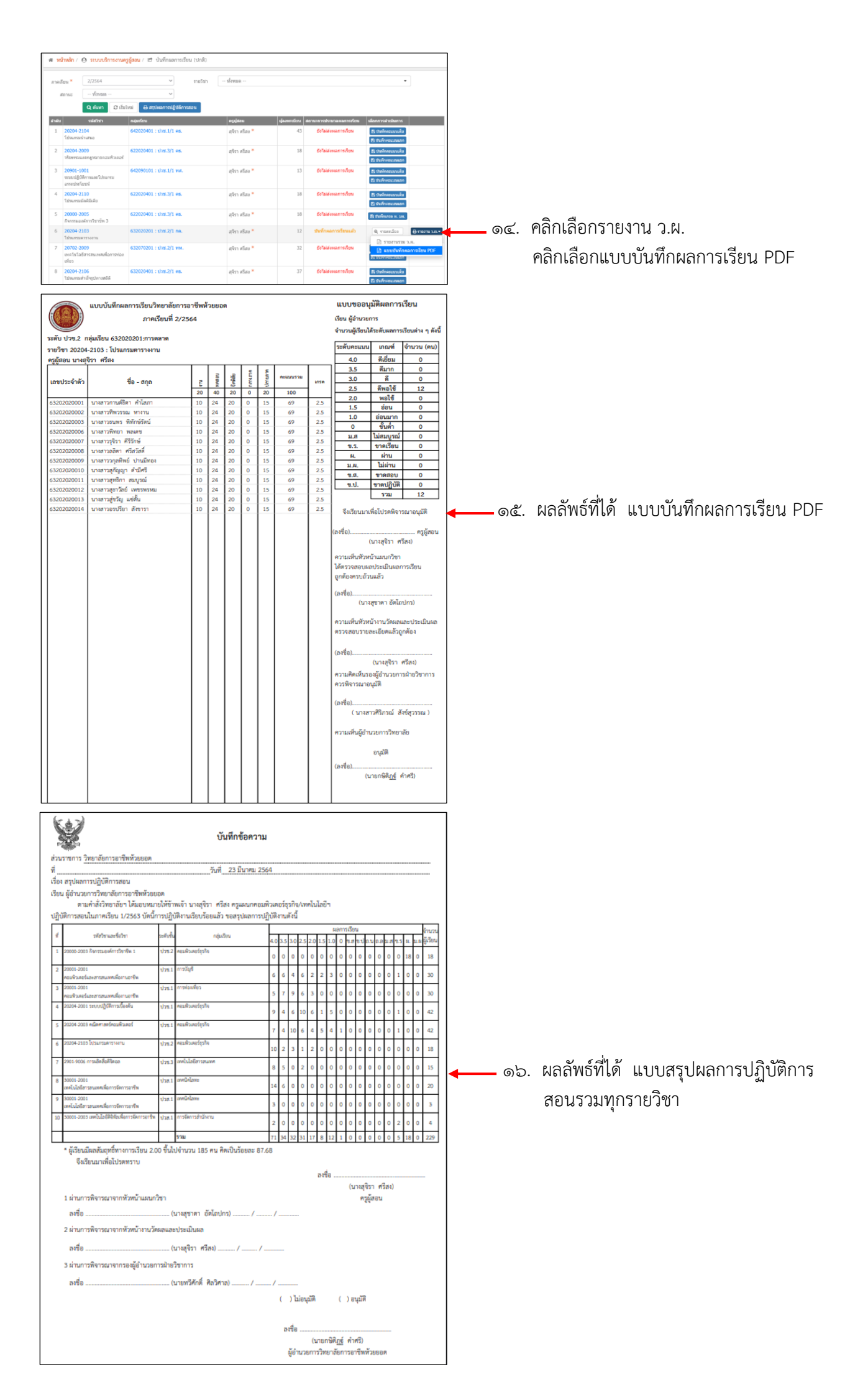

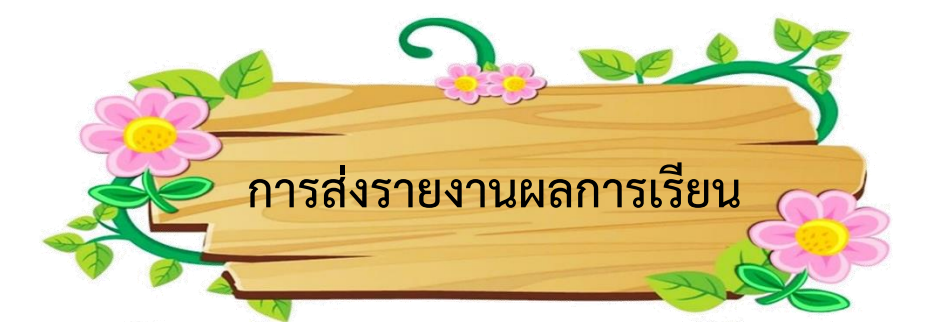

รายงานผลเวลาเรียน แบบที่ ๕ (จากระบบ RMS)

รายงานผลการเรียน แบบที่ ๕ (จากระบบ RMS)

แบบบันทึกผลการเรียน PDF (จากระบบ ศธ.๐๒ ออนไลน์)

แบบสรุปผลการปฏิบัติการสอนรวมทุกรายวิชา (จากระบบ ศธ.๐๒ ออนไลน์)

แบบสรุปผลการอบรมและพัฒนาคุณลักษณะที่ดี ของผู้เรียน (คะแนนจิตพิสัย ๑๖ คะแนนขึ้นไป)

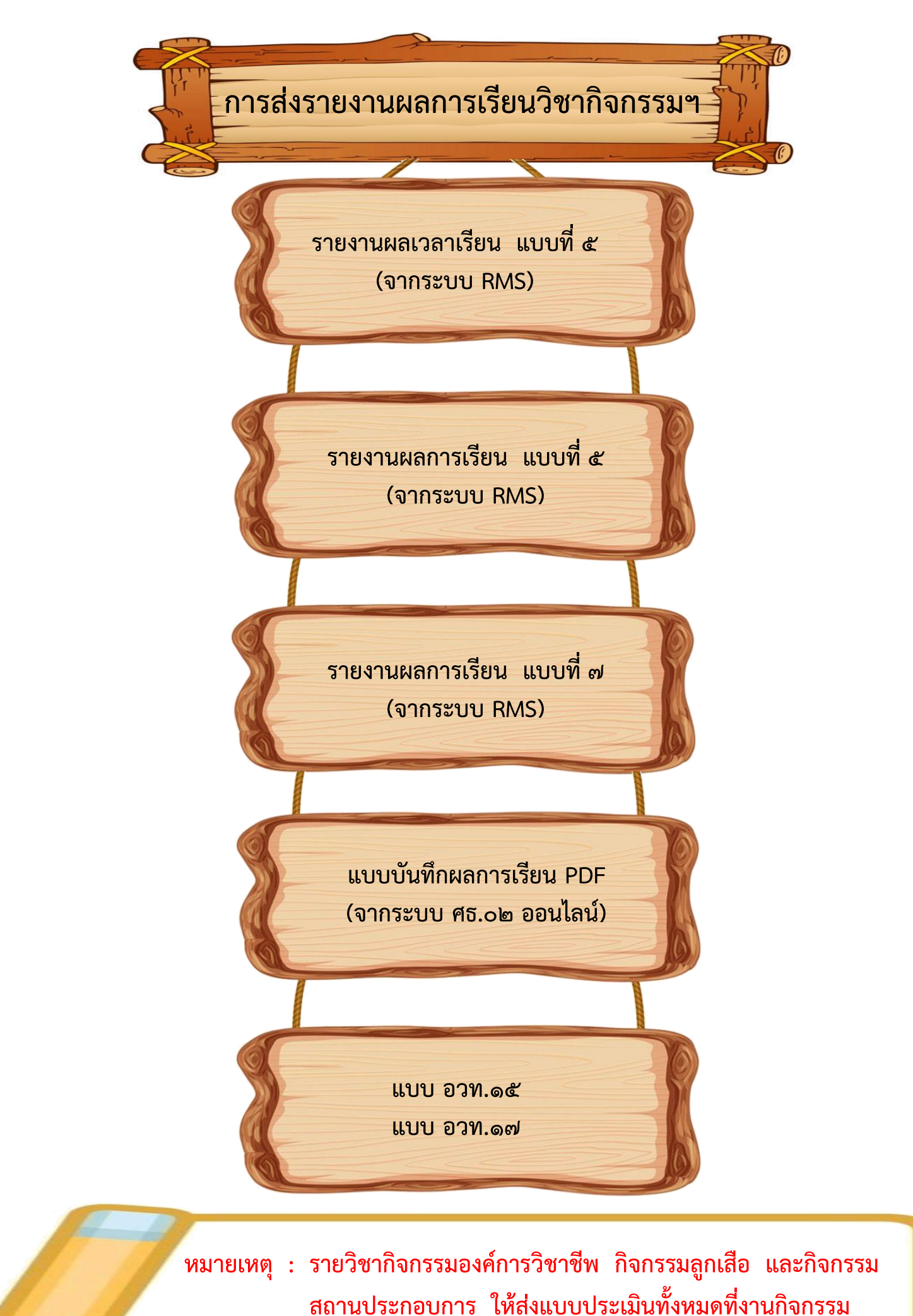

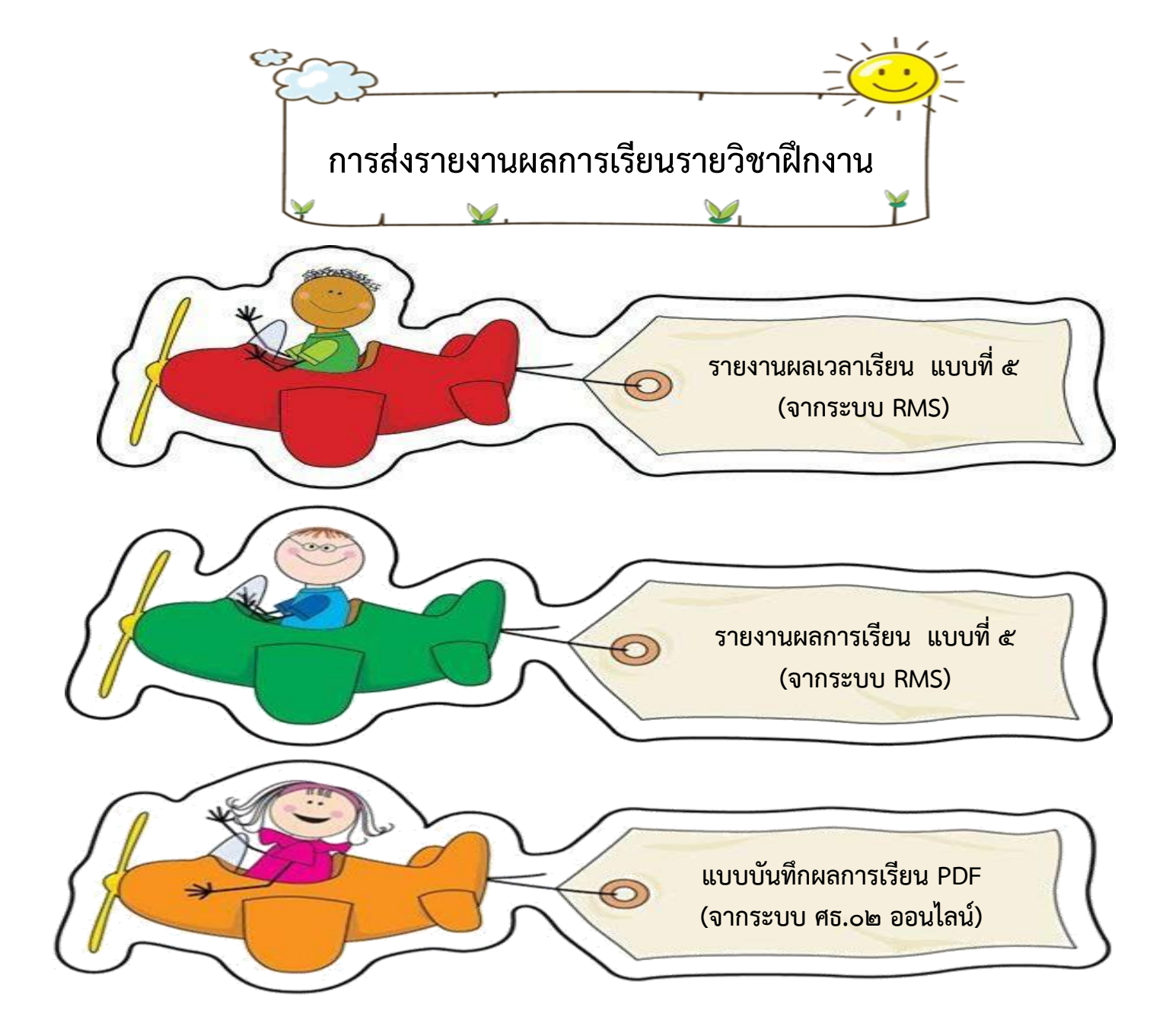

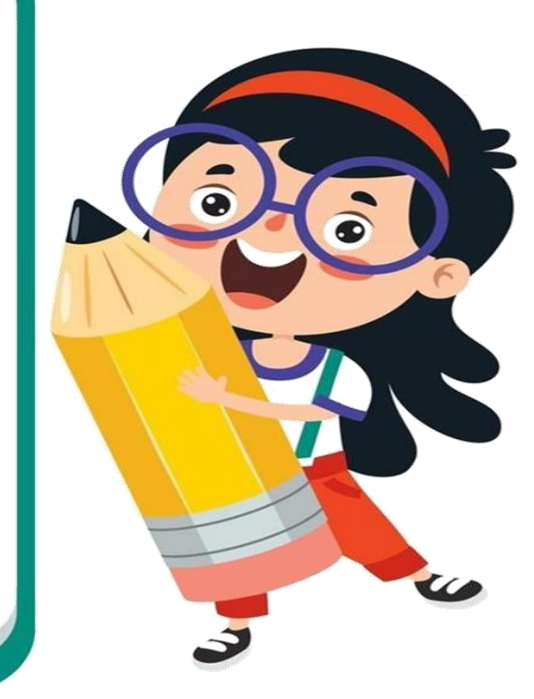

ขอขอบคุณ คุณครูทุกท่าน ที่ให้ความ ร่วมมือในการดาวน์โหลดแนวปฏิบัติการวัดผล และประเมินผลการเรียน ปีการศึกษา 2566 และคู่มือขั้นต้นในการใช้งานระบบ RMS และ ระบบ ศธ.02 ออนไลน์ เพื่อใช้เป็นแนวทางใน การรายงานผลการเรียน ต่อไป

ขอบคุณค่ะ

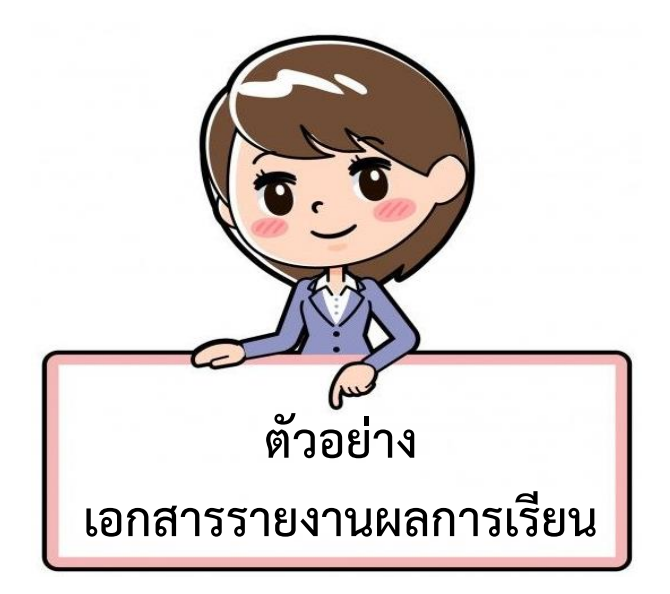

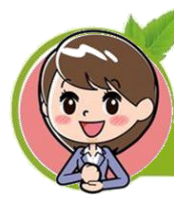

แบบรายงานผลเวลาเรียน ( ทุกรายวิชา )

|       |                     |                    |                                                                                                    |                          | 21<br>21                 | เองก<br>กลเร็            | นคา<br>ไขน               | ลเวล<br>ที่ 2         | anu3<br>2/2.5          | ยน<br>64                  |                        |                       |                        |                        |                         |                          |                         |                           |                         |                      |          |            |
|-------|---------------------|--------------------|----------------------------------------------------------------------------------------------------|--------------------------|--------------------------|--------------------------|--------------------------|-----------------------|------------------------|---------------------------|------------------------|-----------------------|------------------------|------------------------|-------------------------|--------------------------|-------------------------|---------------------------|-------------------------|----------------------|----------|------------|
|       |                     | 63202040           | )1 ระดับขั้น ปวช                                                                                                    | 2 ค                      | อมใ                      | 1218                     | afi                      | រុះពិ                 | 9 A                    | มที                       | 1218                   | aź                    | (58)                   | a/1                    | 25(                     | 63 (                     | ปว                      | ¥.2                       | /1 ศ                    | 6.)                  |          |            |
|       |                     | รหัดวิชา           | 20204-2106 🕫                                                                                                    | 1871                     | n١                       | ปรม                      | กรม                      | ล่าเร                 | ទីទទួ                  | ปทา                       | Hal                    | M                     | R7                     | ជុំន                   | 11                      | มาง                      | q93                     | ก ส                       | 101                     |                      |          |            |
| ักคับ | <b>รพัสนักเรียน</b> | ที่ข               | aga                                                                                                    | 05 NUL2568 12:30 - 16:30 | 12 wit 2564 1230 - 16.30 | 19 Not 2564 1230 - 16.30 | 25 wut 2564 1230 - 16.30 | 0 64 2564 1230 - 1630 | 17 6N 2568 1230 - 1630 | 01 5 H 2564 12:30 - 16:30 | 07 an 2565 1230 - 1630 | 0 an 2565 1230 - 1630 | 21 an 2565 1230 - 1630 | 00 am 2565 1230 - 1630 | 00 nm 2565 1230 - 16.30 | 11 nv: 2565 1230 - 16.30 | 0 nv: 2565 1230 - 16.30 | 25 nvi: 2565 1230 - 16.30 | 01 Jin 2565 1230 - 1630 | ด้านการครั้งใจ การรณ | กร์สกาน  | le unitera |
| 1     | 63202040002         | นายกรวิทยุ่        | พงก์ฤหมีกร                                                                                                    | 1                        | 1                        | 1                        | 1                        | 1                     | 1                      | n.                        | 1                      | 1                     | 1                      | π.                     | 7                       | 1                        | 1                       | 1                         | 1                       | 16 64                | 1 4      | 94 94      |
| 2     | 63202040003         | นามสาวกรีมหา       | รับเหมือง                                                                                                    | 1                        | 7                        | 1                        | 7                        | 1                     | 1                      | 7                         | 1                      | 1                     | η.                     | 1                      | 7                       | 7                        | 1                       | n.                        | ٦L                      | 16 64                | 1 4      | 94 94      |
| 3     | 63202040004         | บายกฎษณา           | สัญวิษาษ                                                                                                    | n.                       | 1                        | 1                        | ıL                       | π.                    | 1                      | 1                         | 1                      | 1                     | π.                     | 1                      | 7                       | π.                       | 1                       | 1                         | 1                       | 16 64                | 3 12     | 81 81      |
| 4     | 63202040005         | บายกัญจน์          | มหาศัก                                                                                                    | 1                        | 7                        | 1                        | 7                        | π.                    | 1                      | 1                         | 1                      | 1                     | 7                      | 1                      | 7                       | 7                        | 1                       | 7                         | 1                       | 16 64                | 1 4      | 94 94      |
| 5     | 63202040008         | บางสาวกานตั้อดา    | ajuvio4                                                                                                    | 1                        | 1                        | 1                        | 1                        | 1                     | 1                      | 1                         | 1                      | 1                     | ıL                     | 1                      | 7                       | 1                        | 1                       | 1                         | 1                       | 16 64                | 0 0      | 100[10     |
| 6     | 63202040009         | นายกิดติพงศ์       | รุ่นกัว                                                                                                    | 1                        | 1                        | n.                       | 1                        | 1                     | 1                      | 1                         | 1                      | 1                     | 1                      | 1                      | 7                       | 1                        | 1                       | 1                         | 1                       | 16 64                | 0 0      | 100 10     |
| 7     | 63202040010         | บางสาวจารุวรรณณ์มี | ให้มากน้                                                                                                    | 1                        | η.                       | 1                        | 7                        | 1                     | 1                      | η.                        | 1                      | 1                     | 1                      | 1                      | 7                       | η.                       | 1                       | 1                         | 1                       | 16 64                | 3 12     | 81 81      |
| 8     | 63202040011         | บายจังพัพรรอ       | หล้ายข่า                                                                                                    | 1                        | 1                        | 1                        | 1                        | 1                     | 1                      | 1                         | 1                      | 1                     | 1                      | 1                      | 7                       | 1                        | 1                       | 1                         | 1                       | 16 64                | 0 0      | 100[10     |
| 9     | 63202040014         | นายณฑรักษ์         | หนึ่นวิทษ์                                                                                                    | 1                        | 1                        | 1                        | n.                       | 1                     | 1                      | 1                         | n.                     | 1                     | 1                      | π.                     | 1                       | 1                        | 1                       | 1                         | 1                       | 16 64                | 1 4      | 94 94      |
| 10    | 63202040016         | บางณ์รูวณี         | บันกิด                                                                                                    | 1                        | 1                        | 1                        | 1                        | π.                    | 1                      | 1                         | 1                      | 1                     | 1                      | 1                      | 7                       | 1                        | 1                       | n.                        | 1                       | 16 64                | 1 4      | 94 94      |
| 11    | 63202040017         | บางสาวยุสวยส       | ไหลีกุล                                                                                                    | 1                        | 1                        | 1                        | 1                        | π.                    | 1                      | 1                         | 1                      | 1                     | π.                     | π.                     | 1                       | 1                        | 1                       | 1                         | 1                       | 16 64                | 3 12     | 81 81      |
| 12    | 63202040018         | บหลาวที่วดี        | ในเพร                                                                                                    | 1                        | 1                        | π.                       | 1                        | 1                     | 1                      | 1                         | 1                      | 1                     | π.                     | 1                      | 1                       | 1                        | η.                      | 1                         | 1                       | 16 64                | 3 12     | 81 81      |
| 13    | 63202040019         | บางสาวสมัยเอก      | จันแก้ว                                                                                                    | 1                        | 1                        | 1                        | 1                        | 1                     | 1                      | 1                         | 1                      | 1                     | 1                      | 1                      | 1                       | ٦L                       | 1                       | 1                         | 1                       | 16 64                | 0 0      | 100[10     |
| 14    | 63202040021         | บายบพมัส           | 10000                                                                                                    | 1                        | 1                        | 1                        | 1                        | 1                     | 1                      | 1                         | 1                      | 1                     | 1                      | 1                      | 1                       | 1                        | 1                       | 1                         | 1                       | 16164                | 010      | 10011      |
| 15    | 63202040022         | บางสาวมุณอาพา      | แป้นพน                                                                                                    | 1                        | 1                        | 1                        | 1                        | 1                     | 1                      | 1                         | 1                      | 1                     | 1                      | 1                      | 1                       | 1                        | 1                       | 1                         | 1                       | 16164                | 010      | 10011      |
| 16    | 63202040023         | บาเสาวเนตตรีพย์    | 13030                                                                                                    | 1                        | 1                        | 1                        | 1                        | 1                     | 1                      | 11                        | 1                      | 1                     | 1                      | 1                      | 1                       | 1                        | 1                       | 1                         | 1                       | 16164                | 010      | 10011      |
| 17    | 63202040024         | นาะปกิจาลี         | ก่ายวท                                                                                                    | 1                        | 1                        | 1                        | 1                        | 1                     | 1                      | - /                       | 1                      | 1                     | 1                      | 1                      | 1                       | 1                        | 1                       | 1                         | 1                       | 16164                | 010      | 10011      |
| 18    | 63202040025         | นางสาวประวัตสา     | 0.000                                                                                                    | 1                        | n                        | 1                        |                          |                       | 1                      |                           | 1                      | 1                     | 1                      | 1                      | 1                       | 1                        | 1                       | 1                         | 1                       | 16164                | 3112     | 81181      |
| 19    | 63202040026         | บางสาวปานคะวัน     | แก้วเช่ง                                                                                                    | 1                        | 1                        | 1                        | 7                        | 7                     | 1                      | 1                         | 1                      | 1                     | n.                     | 1                      | 1                       | 1                        | 1                       | 1                         | 1                       | 16164                | 218      | 88188      |
| 20    | 63202040027         | 10000000           | ā dan                                                                                                    |                          | 1                        | 1                        |                          | 1                     |                        | n                         |                        | 1                     |                        | 1                      | 1                       | 1                        | 1                       | 1                         | 1                       | 16164                | 3112     | 81181      |
| 21    | 63202040028         | บามสาวพรณภา        | ข่างขึ้น                                                                                                    | 1                        | 1                        | 1                        | /                        | 1                     | 1                      | 1                         | 1                      | 1                     | /                      | 1                      | 1                       | 1                        | -                       | 1                         | 1                       | 16164                | 010      | 100(10     |
| 22    | 63202040029         | นามสาราชาวณี       | WIDLWS                                                                                                    | 1                        | 1                        | 1                        | 1                        | n                     | 1                      | -                         | 1                      | -                     | -                      | 1                      | 1                       | 1                        | 1                       | 1                         | 1                       | 16/64                | 3112     | 81181      |
| 23    | 63202040030         | นายพัฒนาส          | WALD                                                                                                    | 1                        | 1                        | 1                        | 1                        | 1                     |                        | 1                         | 1                      | /                     |                        | 1                      | 1                       |                          |                         |                           |                         | 16 64                | 6124     | 63(63      |
| 24    | 63202040031         | ากอาจิชาวิต        | THE REAL PROPERTY AND IN CONTRACT OF A DECIMAL OF A DECIMAL OF A DECIM | 1                        | 1                        | 1                        | -                        | 1                     | 1                      | 1                         | 1                      | 1                     | 7                      | 1                      | 1                       |                          | 7                       | n.                        | /                       | 16/64                | 114      | 94194      |
| 25    | 63202040032         | นาสารากอีกา        | 100.000.000                                                                                                    | 1                        | 1                        | 1                        | 1                        | -                     | 1                      | 1                         | 1                      | 1                     |                        | 1                      | 1                       |                          | 1                       | 7                         | 1                       | 16 64                | 3112     | 81181      |
| 26    | 63202040033         | 10180000000        | and a second                                                                                                    | 1                        | 1                        | 1                        | 1                        |                       | 1                      | 1                         | 1                      | 1                     | 7                      | 1                      | 1                       | 7                        | 1                       | 1                         | 1                       | 16164                | 010      | 100110     |
| 27    | 63202040035         | นามสาวาร์แลา       | หวัดเฉลือง                                                                                                    | 1                        | 1                        | 1                        | 1                        | 1                     | 1                      | 1                         | 1                      | 1                     | 1                      | 1                      | 1                       | 1                        | 1                       | 1                         | 1                       | 16/64                | 010      | 100110     |
| 28    | 63202040036         | 10000000           | anuaroa                                                                                                    | -                        | 1                        | 1                        | 1                        | 1                     | 1                      | -                         | -                      | 1                     | 1                      | 1                      | 1                       | -                        | 1                       | 1                         | 1                       | 16164                | 3112     | 81181      |
| 29    | 63202040037         | นางสาวอุสันกา      | sinifat and a                                                                                                    | 1                        | 1                        | 1                        | 1                        | 1                     | 1                      | /                         | /                      | -                     | 1                      | 1                      | 1                       | 1                        | 1                       | 1                         | 1                       | 16/64                | 114      | 94194      |
| 10    | 63202040039         | ากราวอาการณ์       | ເຕັ້ງແກ                                                                                                    | -<br>-                   | 1                        | 1                        | 1                        | -                     | 1                      | -                         | -                      |                       | -                      | -                      | 1                       | -                        | -                       |                           | -                       | 16/64                | 10(40    | 38133      |
| 31    | 63202040040         | นามสาวคภัสวา       | CALL.                                                                                                    | 1                        | 1                        | 1                        |                          | 1                     | 1                      | 1                         | 1                      | -                     | -                      |                        | 1                       | -                        | 1                       | -                         | -                       | 16164                | 3112     | 8118       |
| 32    | 63202040041         | บนสาวสุโตก         | WINDO                                                                                                    | 1                        | 1                        | 1                        |                          |                       | 1                      | 1                         | 1                      | 1                     |                        | 1                      | 1                       | 1                        | 1                       | 1                         | 1                       | 16/64                | 3112     | 81181      |
| 33    | 63202040042         | บาระบับสะสะ        | ລາການໃຫ້ສ                                                                                                    | 1                        | 1                        | 11                       | 11                       | 1                     | 1                      | 1<br>1                    | 1                      | 1                     | 1                      | ۰<br>ه                 | 1                       | 1                        | 1                       | r<br>n                    | 1                       | 16164                | 2,319,33 | 86181      |
| 34    | 63202040043         | าการกลับสุดก       | autima                                                                                                    | 1                        | 1                        | n.                       | 1                        |                       | 1                      | 1                         | 1                      | 1                     | -                      |                        | 1                       | 1                        | -                       | 1                         | 1                       | 16164                | 3112     | 81(8)      |
| 35    | 63202040044         | นามสาวอังควา       | เพียงสาวาม                                                                                                    | 1                        | 1                        | 1                        | 1                        | 1                     | 1                      | -                         | -                      | 1                     | 1                      | 1                      | 1                       | 1                        | 1                       | 1                         | 1                       | 16164                | 3 12     | 81(8)      |
| 36    | 63202040045         | นายลภัส            | tianettee                                                                                                    | 1                        | 1                        | 1                        | 1                        | 1                     | 1                      | 1                         |                        | 1                     | 1                      | 1                      | 1                       | -                        | -                       | 1                         | 1                       | 16164                | 3112     | 81181      |
| 37    | 63202040046         | นารสียมพร          | คำตัวม                                                                                                    | 1                        | 1                        | 1                        | -                        | 1                     | 1                      | 1                         | 1                      | 1                     | 1                      | 1                      | 1                       | -                        | 1                       | 1                         | 1                       | 16164                | 010      | 10011      |
|       |                     |                    |                                                                                                    |                          | ľ                        | Ľ                        | ŕ                        | ŕ                     | ŕ                      | ľ.                        | ľ.                     | ŕ                     | <i>.</i>               | 1                      | ŕ                       | <i>.</i>                 | ŕ                       | ŕ                         | 1                       | 1000                 | -le      | - and -    |
|       |                     |                    | n48a                                                                                                    |                          | (                        | นาง                      | រពុទ                     | រាត                   | รื่อง                  | )                         |                        |                       | ครูเ                   | (រទ                    | u                       |                          |                         |                           |                         |                      |          |            |

## แบบรายงานผลการเรียน แบบที่ ๕

**ทุกรายวิชา** )

|       |             |                    |                                                                                                    |              | u                           | ບບ                      | 518                                     | мл<br>     | แผล<br>ส่ว          | การ                    | เรีย                         | n         |              |                     |           |                       |                |                       |             |                      |                  |           |                    |                 |                     |
|-------|-------------|--------------------|----------------------------------------------------------------------------------------------------|--------------|-----------------------------|-------------------------|-----------------------------------------|------------|---------------------|------------------------|------------------------------|-----------|--------------|---------------------|-----------|-----------------------|----------------|-----------------------|-------------|----------------------|------------------|-----------|--------------------|-----------------|---------------------|
|       |             | 632020             | 1401 ระดับตั้น 1                                                                                                    | law          | 2.0                         | ar<br>aut               | ini:<br>Bau                             | เยน<br>เอง | 111 2<br>558        | 25                     | 64<br>118                    | -         | -te          | -8-                 |           | 56                    | 2.01           | law.                  | 2/1         |                      | ,                |           |                    |                 |                     |
|       |             | 52020              | n 20204-2106                                                                                                    |              |                             |                         | Tala                                    |            | quir<br>más         | i fine                 | alaa                         |           | na<br>Rat    |                     | ul a      |                       |                |                       | 2/1<br>57 d | nu.<br>Ras           | · /              |           |                    |                 |                     |
|       |             | 10010              | 120204-2100                                                                                                    |              |                             |                         | 10.                                     |            |                     |                        |                              | P444      |              | <u>"</u>            | PL*       |                       | ыр             | 4.                    |             |                      |                  |           |                    |                 | _                   |
| ลงที่ | เลขประจำคัว | ที่อ               | สกุล                                                                                                    | museused 110 | minimula titogra graba 110) | minimization diago 1100 | การทำงานของชื่อสุดที่จะให้หมากมารถารร ก | 1,128,400  | ensurefreense (400) | on them meaninged with | uvrdraßtefor Gooje From (10) | 002.000.5 | Vesters (20) | enterl'allement (c) | PERSON 14 | erscelladierkegin 14) | encounted (14) | treposition/fact toty | 1,000,000   | บูรณาการใหญ่มีๆ (20) | development 20 / | 002.001.5 | device to the (20) | Personnes (100) | าะทันคระเทรง (มารค) |
| 1     | 63202040002 | นายกรวิทยุ่        | พงท์ฤทธิโกร                                                                                                    | 6            | 6                           | 9                       | 10                                      | 31         | 31                  | 10                     | 10                           | 20        | 20           | 4                   | 4         | 4                     | 4              | 4                     | 20          | 20                   | 16               | 16        | 16                 | 87              | 4                   |
| 2     | 63202040003 | นางสาวกวันทา       | วันสมัยง                                                                                                    | 7            | 7                           | 6                       | 8                                       | 28         | 28                  | 9                      | 7                            | 16        | 16           | 4                   | 4         | 4                     | 4              | 4                     | 20          | 20                   | 16               | 16        | 16                 | 80              | - 4                 |
| 3     | 63202040004 | ากระบุระบา         | จัยวิมศษ                                                                                                    | 9            | 5                           | 4                       | 6                                       | 24         | 24                  | 4                      | 6                            | 10        | 10           | 4                   | μų.       | 4                     | 4              | 4                     | 19          | 19                   | 12               | 12        | 12                 | 65              | 2.5                 |
| 4     | 63202040005 | นายกัญขน์          | มหพัฒ                                                                                                    | 7            | 7                           | 5                       | 8                                       | 27         | 27                  | 6                      | 5                            | 11        | 11           | 4                   | 4         | 4                     | 4              | 4                     | 20          | 20                   | 12               | 12        | 12                 | 70              | 3                   |
| 5     | 63202040008 | นางสาวกานตั้งดา    | สุขทอง                                                                                                    | 8            | 6                           | 8                       | 10                                      | 32         | 32                  | 9                      | 10                           | 19        | 19           | 4                   | 4         | 4                     | 4              | 4                     | 20          | 20                   | 16               | 16        | 16                 | 87              | - 4                 |
| 6     | 63202040009 | นายกิตติพงท์       | ສູແກ້ວ                                                                                                    | 10           | 6                           | 9                       | 8                                       | 33         | 33                  | 10                     | 10                           | 20        | 20           | 4                   | 4         | 4                     | 4              | 4                     | 20          | 20                   | 15               | 15        | 15                 | 88              | 4                   |
| 7     | 63202040010 | นหลาวจากุรรณณ์     | ไข่มูกข้                                                                                                    | 2            | 4                           | 2                       | 4                                       | 12         | 12                  | 5                      | 6                            | 11        | 11           | 4                   | 3         | 4                     | 4              | 4                     | 19          | 19                   | 13               | 13        | 13                 | -55             | 1.5                 |
| 8     | 63202040011 | นายจึงพิพรรอ       | หล่ายข้า                                                                                                    | 6            | 9                           | 8                       | 10                                      | 33         | 33                  | 10                     | 10                           | 20        | 20           | 4                   | 4         | 4                     | 4              | 4                     | 20          | 20                   | 15               | 15        | 15                 | 88              | 4                   |
| 9     | 63202040014 | บารณฐรักษ์         | หนึ่นวิทษ์                                                                                                    | 5            | 5                           | 4                       | 4                                       | 18         | 18                  | 6                      | 6                            | 12        | 12           | 4                   | 4         | 4                     | 4              | 4                     | 20          | 20                   | 10               | 10        | 10                 | 60              | 2                   |
| 10    | 63202040016 | บารณ์รูรูลิ        | บัวเกิด                                                                                                    | 8            | 6                           | 8                       | 6                                       | 28         | 28                  | 10                     | 8                            | 18        | 18           | 4                   | 4         | 4                     | 4              | 4                     | 20          | 20                   | 14               | 14        | 14                 | 80              | - 4                 |
| 11    | 63202040017 | บาหลาวปูลรรมล      | biāņa                                                                                                    | 9            | 6                           | 7                       | 6                                       | 28         | 28                  | 10                     | 9                            | 19        | 19           | 4                   | 4         | 4                     | 4              | 4                     | 20          | 20                   | 13               | 13        | 13                 | 80              | - 4                 |
| 12    | 63202040018 | นางสาวทัวดี        | ในเพยา                                                                                                    | 7            | 4                           | 7                       | 6                                       | 24         | 24                  | 9                      | 8                            | 17        | 17           | 4                   | μi,       | 4                     | 4              | 4                     | 19          | 19                   | 10               | 10        | 10                 | 70              | 3                   |
| 13    | 63202040019 | นหลาวสนัญญา        | จันเก็ว                                                                                                    | 9            | 7                           | 6                       | 6                                       | 28         | 28                  | 9                      | 8                            | 17        | 17           | 4                   | 4         | 4                     | 4              | 4                     | 20          | 20                   | 15               | 15        | 15                 | 80              | - 4                 |
| 14    | 63202040021 | บารบพบัฐ           | Roomer 1                                                                                                    | 5            | 9                           | 10                      | 80                                      | 32         | 32                  | 8                      | 10                           | 18        | 18           | 4                   | 4         | 4                     | 4              | 4                     | 20          | 20                   | 18               | 18        | 18                 | 88              | 4                   |
| 15    | 63202040022 | นางสาวมุณาพร       | աշրում                                                                                                    | 6            | 6                           | 5                       | 9                                       | 26         | 26                  | 9                      | 8                            | 17        | 17           | 4                   | 4         | 4                     | 4              | 4                     | 20          | 20                   | 12               | 12        | 12                 | 75              | 3.5                 |
| 16    | 63202040023 | นางสาวเนยุยุทีพย   | เขตจิต                                                                                                    | 9            | 2                           | 9                       | 10                                      | 30         | 30                  | 8                      | 7                            | 15        | 15           | 4                   | 4         | 4                     | 4              | 4                     | 20          | 20                   | 16               | 16        | 16                 | 81              | 4                   |
| 17    | 63202040024 | นายปฏิญาซี         | ทำกรุท                                                                                                    | 8            | 8                           | 9                       | 8                                       | 33         | 33                  | 9                      | 9                            | 18        | 18           | 4                   | 4         | 4                     | 4              | 4                     | 20          | 20                   | 19               | 19        | 19                 | 90              | 4                   |
| 18    | 63202040025 | นาหลาวปาย ภัสสา    | naną                                                                                                    | 4            | 5                           | 4                       | 4                                       | 17         | 17                  | 6                      | 6                            | 12        | 12           | 3                   | з         | 4                     | 3              | 4                     | 17          | 17                   | 9                | 9         | 9                  | 55              | 1.5                 |
| 19    | 63202040026 | นาหลาวปานตรวัน     | แก้วมช่อ                                                                                                    | 8            | 6                           | 8                       | -5                                      | 27         | 27                  | 8                      | 5                            | 13        | 13           | 4                   | 3         | 4                     | 4              | 4                     | 19          | 19                   | 16               | 16        | 16                 | 75              | 3.5                 |
| 20    | 63202040027 | นารพงคกร           | ລັงບໍ່ສຸນ                                                                                                    | 5            | 4                           | 4                       | 4                                       | 17         | 17                  | 4                      | 4                            | 8         | 8            | 3                   | 3         | 4                     | 3              | 4                     | 17          | 17                   | 13               | 13        | 13                 | 55              | 1.5                 |
| 21    | 63202040028 | นาหลาวพรณกา        | ชุ่มสัน                                                                                                    | 9            | 10                          | 4                       | 9                                       | 32         | 32                  | 8                      | 8                            | 16        | 16           | 4                   | 4         | 4                     | 4              | 4                     | 20          | 20                   | 15               | 15        | 15                 | 83              | 4                   |
| 22    | 63202040029 | นาหลาวพรรณี        | WULLEW                                                                                                    | 7            | 4                           | 6                       | 4                                       | 21         | 21                  | 6                      | 4                            | 10        | 10           | 4                   | 3         | 4                     | 4              | 4                     | 19          | 19                   | 6                | 6         | 6                  | 56              | 1.5                 |
| 23    | 63202040030 | บารพิเวพล          | WAUT .                                                                                                    |              |                             |                         |                                         | 0          |                     |                        |                              | 0         |              |                     |           |                       |                |                       | 0           |                      |                  | 0         | $\square$          |                 | 1.1                 |
| 24    | 63202040031 | บายพิศาส           | THE REAL PROPERTY OF THE PROPERTY OF THE PROPE | 8            | 9                           | 8                       | 10                                      | 35         | 35                  | 10                     | 8                            | 18        | 18           | 4                   | 4         | 4                     | 4              | 4                     | 20          | 20                   | 14               | 14        | 14                 | 87              | 4                   |
| 25    | 63202040032 | นางสาวมาติกา       | AUDIAINIAID                                                                                                    | 9            | 6                           | 6                       | 8                                       | 29         | 29                  | 7                      | 5                            | 12        | 12           | 4                   | 3         | 4                     | 4              | 4                     | 19          | 19                   | 15               | 15        | 15                 | 75              | 3.5                 |
| 26    | 63202040033 | บหลาวรฐาตา         | พลายทุกข                                                                                                    | 6            | 5                           | 5                       | 7                                       | 23         | 23                  | 7                      | 7                            | 14        | 14           | 4                   | 4         | 4                     | 4              | 4                     | 20          | 20                   | 13               | 13        | 13                 | 70              | 3                   |
| 27    | 63202040035 | า คมันนารรณกา<br>2 | A SUTTORA                                                                                                    | 9            | 7                           | 8                       | 8                                       | 32         | 32                  | 9                      | 10                           | 19        | 19           | 4                   | 4         | 4                     | 4              | 4                     | 20          | 20                   | 14               | 14        | 14                 | 85              | 4                   |
| 28    | 63202040036 | มายากกุทย          | พญาตร ปกล                                                                                                    | 5            | 3                           | 5                       | 6                                       | 19         | 19                  | 8                      | 5                            | 13        | 13           | 3                   | 3         | 4                     | 4              | 4                     | 18          | 18                   | 11               | 11        | 11                 | 61              | 2                   |
| 29    | 63202040037 | านหลาวคศบกา        | ซุยกม                                                                                                    | 6            | 3                           | 4                       | 6                                       | 19         | 19                  | 4                      | 3                            | 7         | 7            | 4                   | 4         | 4                     | 4              | 4                     | 20          | 20                   | 14               | 14        | 14                 | 60              | 2                   |
| 30    | 63202040039 | นหลาวทุกกามต       | สาราวิ                                                                                                    | 0            |                             |                         |                                         | 0          | 20                  |                        | 0                            | 0         | 17           | 1                   | 7         | 0                     | 0              | 0                     | 0           | 10                   | 11               | 0         |                    | 64              | 1.1                 |
| 31    | 63202040040 | ารสาวอุกสา         | TI DEL                                                                                                    | 2            | 4                           | 4                       | 2                                       | 10         | 10                  | а<br>а                 | 2                            | 11<br>P   |              | 2                   | 2         | *                     | *              | *                     | 10          | 10                   | 10               | 10        | 10                 | 66              | 2.3                 |
| 32    | 63202040041 | 10000000000        | WINDOW D                                                                                                    | 4            | 4                           | •                       | 2                                       | 19         | 19                  | 4                      | + 7                          | 6         | 6            | 2                   | 2         | *                     | *              | *                     | 18          | 18                   | 10               | 10        | 10                 | 35              | 1.3                 |
| 33    | 63202040042 | LOURCE LOUR        | 4 13 20 M M                                                                                                    | P            | 7                           | 1                       | 2                                       | 29         | 27                  | r<br>0                 | 1                            | 17        | 17           | 2                   | 2         | 2                     | 2              | 2                     | 10          | 1.2                  | 13               | 13        | 10                 | 67              |                     |
| 34    | 63202040043 | ากหลายกลาย         | เพิ่มสุดอาก                                                                                                    | 6            | 2                           | 2                       | 7                                       | 10         | 19                  | 0                      | 2<br>0                       |           |              | 2                   | 2         | 4                     | 4              | 4                     | 10          | 19                   |                  |           |                    | 67              | 1.0                 |
| 3.5   | 63202040044 | บกลกัด             | therease                                                                                                    | 0            | 2                           | *                       | 10                                      | 17         | 31                  | 0                      | +                            | 7         | 17           | 2                   |           | 4                     | 4              | 4                     | 10          | 10                   | 2                | 2         | 2                  | 77              | 3.4                 |
| 37    | 63202040043 | บายสัมเทพ          | คำควง                                                                                                    | 2            | -<br>6                      | 2                       | 8                                       | 31         | 31                  | 7                      | 6                            | 13        | 13           | 4                   | 4         | 4                     | 4              | 4                     | 20          | 20                   | 16               | 16        | 16                 | 80              | 4                   |
| -     |             |                    | en an ad                                                                                                    | -            |                             |                         |                                         |            |                     | Ľ                      | ~                            |           |              | 17                  |           |                       | -              | -                     | ~~          |                      |                  |           |                    | ~~~             | -                   |
|       |             |                    | <b>อเพิ่อ</b> .                                                                                                    |              |                             |                         | (117                                    |            |                     |                        |                              |           |              |                     | หูเล      | D'LL                  |                |                       |             |                      |                  |           |                    |                 |                     |

15 มีนาคม 2565

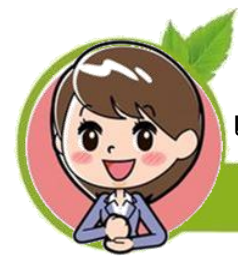

## แบบรายงานผลการเรียน แบบที่ ๗

## เฉพาะรายวิชากิจกรรมๆ

|       | แบบรายงานผลการเรียนวิทยาลัยการอาชีพห้วยยอด<br>ภาคเรียนที่ 2/2564                                                                                                    |                  |              |          |              |         |          |         |        |        |       |       | ແບເ             | มขออนุมัติ        | ผลการ         | เรียน             |
|-------|----------------------------------------------------------------------------------------------------|------------------|--------------|----------|--------------|---------|----------|---------|--------|--------|-------|-------|-----------------|-------------------|---------------|-------------------|
| C     | ภาคเรียนที่ 2/2564<br>622020401 ระดับขั้น ปวช.3 คอมพิวเตอร์ธุรกิจ คอมพิวเตอร์ธุรกิจ/1 2562<br>รพัตวิชา 20000-2005 รายวิชา กิจกรรมองค์การวิชาชีพ 3 ครูผู้สอน นางสุจิรา |                  |              |          |              |         |          |         |        |        |       |       | เรียน ผู้อำนาย  | การวิทยาลัยกา     | ารอาษีพพ้า    | NUCOM             |
|       | 622020401                                                                                                    | ระดับขั้น ปวช.   | 3 คอมพิวเต   | a a stęr | รกิจ คะ      | อมพิวเต | n aśę s  | กิจ/1 : | 2562   | (ປາ    | ¥.3/1 | I 95. | จำนวนนักเรียง   | เน้กศึกษาใต้ร     | ຫັນຄະແນ       | นต่างๆ ดังนี้     |
|       | รพัสวิชา20                                                                                                    | 0000-2005 11     | ยวิชา กิจกรร | มองท์    | ์การวิช      | าซีพ 3  | កទូផ្លូវ | โดน นา  | สุจิรา | สรีส   | 4     |       | อัดราคมแบบ      | ารคับครแบบ        | เกณฑ์         | ຈຳນວນ (ຄນ)        |
|       |                                                                                                    |                  |              |          |              |         |          |         |        |        |       |       | 80-100          | 4.0               | พิเอียม       | 0                 |
| องที่ | เลขประจำคัว                                                                                                    | รี่ย - ส         | ηa           | etts     | <b>VALUE</b> | Series. | nmeme    | dename  | 5755   | 10.10  |       | 96 10 | 75-79           | 3.5               | ดีมาก         | 0                 |
|       |                                                                                                    |                  |              | 100      |              |         |          |         | 100    |        |       | เรียน | 70-74           | 3.0               | ñ             | 0                 |
| 1     | 62202040001                                                                                                    | นหลาวการวิ       | ซินทางท์     | 100      |              |         |          |         | 100    | sine . |       | 100   | 65-69           | 2.5               | <b>R</b> WORK | 0                 |
| 2     | 62202040004                                                                                                    | นหลาวอับสุดา     | WALKE        | 100      |              |         |          |         | 100    | នាំល   |       | 100   | 60-64           | 2.0               | wola          | 0                 |
| 3     | 62202040006                                                                                                    | บหลาวอิตาวิตน์   | anna         | 100      |              |         |          |         | 100    | នាំល   |       | 100   | 55-59           | 1.5               | ซ่อน          | 0                 |
| 4     | 62202040008                                                                                                    | บหลาวเบญหมาด     | WINGLIMM     | 100      |              |         |          |         | 100    | នាំល   |       | 100   | 50-54           | 1.0               | ซ่อนมาก       | 0                 |
| 5     | 62202040009                                                                                                    | บหลาวปี่เป็นัพย์ | นพรี         | 100      |              |         |          |         | 100    | sinu.  |       | 100   | 0-49            | 0                 | ขับต่า        | 0                 |
| 6     | 62202040010                                                                                                    | บหลาวปียังกา     | 19/13        | 100      |              |         |          |         | 100    | śn.    |       | 100   | 18.             | 0                 | 115.          | 0                 |
| 7     | 62202040011                                                                                                    | บหลาวปียวรรณ     | ส่วยกูล      | 100      |              |         |          |         | 100    | śnu.   |       | 100   | ซีบๆ            | 0                 | 8.2.          | 0                 |
| 8     | 62202040012                                                                                                    | นางสาวสัตดาวัลย์ | และแป้น      | 100      |              |         |          |         | 100    | śm     |       | 100   |                 |                   | RITU          | 17                |
| 9     | 62202040013                                                                                                    | นาหลาวการแต่ดี   | sonça        | 100      |              |         |          |         | 100    | śm     |       | 100   |                 |                   | ไม่ต่าน       | 0                 |
| 10    | 62202040014                                                                                                    | นาหลาวสุขานาย    | ามพยแก้ว     | 100      |              |         |          |         | 100    | śnu    |       | 100   |                 |                   | 2.27          | 17                |
| 11    | 62202040015                                                                                                    | บหลาวสุทากรณ์    | เพียวหวัดย์  | 100      |              |         |          |         | 100    | ส่าน   |       | 100   |                 |                   |               |                   |
| 12    | 62202040016                                                                                                    | นามสาวขวณีสา     | ขูขับทร์     | 100      |              |         |          |         | 100    | śnu:   |       | 100   | จึงเรียนมาเร่   | งื่อโปรดพีจา      | รณาอนุร       | ÚAT .             |
| 13    | 62202040018                                                                                                    | นหลาวอัยู่ดีลา   | มัดครั้ง     | 100      |              |         |          |         | 100    | śm     |       | 100   | (ลงที่อ )       |                   |               | กรุ่มัลขน         |
| 14    | 62202040019                                                                                                    | านหลาวขางชา      | žense        | 100      |              |         |          |         | 100    | śnu    |       | 100   | 0               | มางสุขิวา ครื่อง) |               |                   |
| 15    | 62202040020                                                                                                    | นายจิติพัทธ์กุล  | ģa.304       | 100      |              |         |          |         | 100    | śm     |       | 100   | 7 w             | ุศจักายน2565      | i             |                   |
| 16    | 62202040022                                                                                                    | นายวูลิมีการ     | Abruato 1    | 100      |              |         |          |         | 100    | śn.    |       | 100   | (ลงที่อ )       |                   |               | ดูดรวจสะบ         |
| 17    | 62202040023                                                                                                    | บายสัดยา         | นุยุษณ       | 100      |              |         |          |         | 100    | śm     |       | 100   | (un             | ยมาสกร ระครับ     | 0             |                   |
|       |                                                                                                    |                  |              |          |              |         |          |         |        |        |       |       | ความเพ็บพัวพ    | น้ำแผนกวิชา       |               |                   |
|       |                                                                                                    |                  |              |          |              |         |          |         |        |        |       |       | ให้ความสะบวาย   | สระเอียด คระแบบ   | raan waar     | C PILINA          |
|       |                                                                                                    |                  |              |          |              |         |          |         |        |        |       |       | การเรียนอุกต้อง | ครบถ้วนแล้ว       |               |                   |
|       |                                                                                                    |                  |              |          |              |         |          |         |        |        |       |       |                 |                   |               |                   |
|       |                                                                                                    |                  |              |          |              |         |          |         |        |        |       |       | (899)           |                   | Ŵ             | วหน้าแผนก         |
|       |                                                                                                    |                  |              |          |              |         |          |         |        |        |       |       | (UH             | อุหาดา อัตโอปก    | ra)           |                   |
|       |                                                                                                    |                  |              |          |              |         |          |         |        |        |       |       |                 |                   |               |                   |
|       |                                                                                                    |                  |              |          |              |         |          |         |        |        |       |       | ความพื้นพัวพ    | น้ำงานกิจกรรม     |               |                   |
|       |                                                                                                    |                  |              |          |              |         |          |         |        |        |       |       | ดวางสะบวายสะ    | ະເຮັບສແລ້ວຄຸກສໍາ  | 04            |                   |
|       |                                                                                                    |                  |              |          |              |         |          |         |        |        |       |       |                 |                   |               |                   |
|       |                                                                                                    |                  |              |          |              |         |          |         |        |        |       |       | (849)           |                   |               |                   |
|       |                                                                                                    |                  |              |          |              |         |          |         |        |        |       |       | (บายอดี         | ดักดี สว่างที่ววา | нЦį )         |                   |
| _     |                                                                                                    |                  |              |          |              |         |          |         |        |        |       |       | ความคิดเท็บระ   | หลุ่เข้านวยา ารส  | ายทัญนาใ      | ามชาวราโก เรียน เ |
|       |                                                                                                    |                  |              |          |              |         |          |         |        |        |       |       | ควรพิจารมารณู   |                   |               |                   |
|       |                                                                                                    |                  |              |          |              |         |          |         |        |        |       |       | _               |                   |               |                   |
|       |                                                                                                    |                  |              |          |              |         |          |         |        |        |       |       | (8-1910)        |                   |               |                   |
|       |                                                                                                    |                  |              |          |              |         |          |         |        |        |       |       | (นารอั          | กระกักดี วัดบาร   | eu )          |                   |
|       |                                                                                                    |                  |              |          |              |         |          |         |        |        |       |       |                 |                   |               |                   |
|       |                                                                                                    |                  |              |          |              |         |          |         |        |        |       |       | ความเห็นผู้     | อานวยการ          |               |                   |
|       |                                                                                                    |                  |              |          |              |         |          |         |        |        |       |       |                 |                   |               |                   |
|       |                                                                                                    |                  |              |          |              |         |          |         |        |        |       |       | สมุณท           |                   |               |                   |
|       |                                                                                                    |                  |              |          |              |         |          |         |        |        |       |       | (สงพีซ)         | _                 |               |                   |
|       |                                                                                                    |                  |              |          |              |         |          |         |        |        |       |       | (บา             | ขลายัยที่ แว่ทอง  | )             |                   |

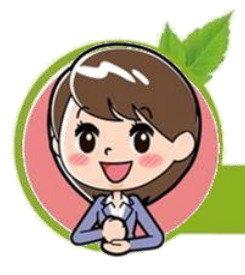

## แบบบันทึกผลการเรียน PDF

### ์ระบบ ศธ.๐๒ ออนไลน์ )

|                                  | แบบบันทึกผลการเรียนวิทยาลัยก                                       | ารอาชีพห้ | ้วยยอ    | ด        |              |         |          |      | แบบขออนุ                     | มัติผลการ                         | เรียน              |
|----------------------------------|--------------------------------------------------------------------|-----------|----------|----------|--------------|---------|----------|------|------------------------------|-----------------------------------|--------------------|
|                                  | ภาคเรียนที่ 2/                                                     | 2564      |          |          |              |         |          |      | เรียน ผู้อำนวยเ              | าาร                               |                    |
|                                  |                                                                    | 2-        |          |          |              |         |          |      | จำนวนผู้เรียนไ               | ด้ระดับผลการ                      | เรียนต่าง ๆ        |
| เะดบ บวช.3 ก<br>เวยวิตว 20204    | สุมเรยน 632020401:คอมพวเตอรธุร<br>-2106 - โปรแกรมสำเร็จระโพวเสอิลิ | เกจ       |          |          |              |         |          |      | ระดับคะแนน                   | ហេណទា៍                            | จำนวน (ค           |
| กษัวชา 20204<br>ครศัสดร์ มาวาสจั | -2106 : เบรแกรมสาเรงรูบทางสถุท<br>Seo. สซีสง                       |           |          |          |              |         |          |      | 40                           | នីដើលប                            | 15                 |
| กรูพูกยน นางถุง                  | 131 1361                                                           |           | <u> </u> | <u> </u> | <u> </u>     |         |          |      | 3.5                          | สีมวอ                             | 15                 |
|                                  | 4                                                                  |           | 8        | 漫        | ۴Ę           | er na   | ครแบบรวม |      | 3.0                          | 2                                 | 4                  |
| เลขประจำตัว                      | ชื่อ - สกุล                                                        | E,        | N SU     | 5        | ĥ            | Lan Lan |          | unse | 2.5                          | ลีพอให้                           | 3                  |
|                                  |                                                                    | 40        | 20       | 20       | 0            | 20      | 100      |      | 2.0                          | พอใต้                             | 3                  |
| 63202040002                      | นายกรวิชญ์ พงศ์ฤทธิโกร                                             | 31        | 20       | 20       | 0            | 16      | 87       | 4.0  | 1.5                          | ส่อน                              | 6                  |
| 63202040003                      | นางสาวกรัณฑา วิมลเมือง                                             | 28        | 16       | 20       | 0            | 16      | 80       | 4.0  | 1.0                          | ລຸ່ອນມາວວ                         | 0                  |
| 63202040004                      | นายกฤษตา ขัยวิเศษ                                                  | 24        | 10       | 19       | 0            | 12      | 65       | 2.5  |                              | 812100                            | 0                  |
| 63202040005                      | นายกัญจน์ มหาชัย                                                   | 27        | 11       | 20       | 0            | 12      | 70       | 3.0  |                              | ไม่สมมรณ์                         | 0                  |
| 63202040008                      | นางสาวกานต์ชิดา สุขทอง                                             | 32        | 19       | 20       | 0            | 16      | 87       | 4.0  | <u>ม.ส</u>                   | เมสมบูรณ                          | 0                  |
| 63202040009                      | นายกิตติพงศ์ ชูแก้ว                                                | 33        | 20       | 20       | 0            | 15      | 88       | 4.0  | 0.3.                         | บาทเวยน                           | 0                  |
| 63202040010                      | นางสาวจารุวรรณมณี ไข่มุกข์                                         | 12        | 11       | 19       | 0            | 13      | 55       | 1.5  | N.                           | NTU                               | 0                  |
| 63202040011                      | นายจิรพิพรรช คล้ายข่า                                              | 33        | 20       | 20       | 0            | 15      | 88       | 4.0  | 31.64.                       | เมตาน                             | 0                  |
| 63202040014                      | นายณฐรักษ์ หมื่นรักษ์                                              | 18        | 12       | 20       | 0            | 10      | 60       | 2.0  | ข.ส.                         | ขาดสอบ                            | 0                  |
| 63202040016                      | นายณัฐวุฒิ บัวเกิด                                                 | 28        | 18       | 20       | 0            | 14      | 80       | 4.0  | <b>ປ.</b> ປ.                 | ขาดปฏบต                           | 0                  |
| 63202040017                      | นางสาวณุขรมล โพชิกูล                                               | 28        | 19       | 20       | 0            | 13      | 80       | 4.0  |                              | รวม                               | 35                 |
| 63202040018                      | นางสาวทีวดี ในเพชร                                                 | 24        | 17       | 19       | 0            | 10      | 70       | 3.0  | Sugara                       | สื่อโปรดผิดด                      | Second and a       |
| 63202040019                      | นางสาวธนัญญา ขันแก้ว                                               | 28        | 17       | 20       | 0            | 15      | 80       | 4.0  | งจะรอบมาแ                    | MERCENAL                          | ระนายนุ่มท         |
| 63202040021                      | นายนพณัส ศีรีรักษ์                                                 | 32        | 18       | 20       | 0            | 18      | 88       | 4.0  |                              |                                   |                    |
| 63202040022                      | บางสาวบณยาพร แป้บหน                                                | 26        | 17       | 20       | 0            | 12      | 75       | 35   | (ลงชื่อ)                     | -                                 | ครูผู้ส            |
| 63202040023                      | มาวงสาวามมายาติพย์ เอตอิต                                          | 30        | 15       | 20       | 0            | 16      | 81       | 40   | - (                          | นางสุจิรา ศ                       | รีสง)              |
| 63202040023                      | นายาได้แหล่ ด้วยระ                                                 | 33        | 19       | 20       | <sup>o</sup> | 10      | 00       | 4.0  | ดวามเห็นห้าน                 | บ้าแขนกวิหา                       |                    |
| 63202040024                      | นายบฏิยุกอ การรุก                                                  | 17        | 10       | 17       | 0            | 17      | 50       | 4.0  | ได้ตรากสุดาศต                | a InnealTable<br>องโรษเป็งเยอง    | ne Sun             |
| 63202040025                      | นางสาวประเทศร พงพลู                                                | 17        | 12       | 17       | 0            | 9       | 20       | 1.5  | เทพรางสยบพ                   | าบรอเมนพถะ<br>อ้อ                 | 1 Jana Di M        |
| 63202040026                      | นางสาวบานพรวน แกรดง                                                | 21        | 15       | 19       | 0            | 10      | 15       | 3.5  | ยู่แพยงครายร                 | uwe i                             |                    |
| 63202040027                      | นายพงพกร สงขสุข                                                    | 17        | 8        | 1/       | 0            | 15      | 55       | 1.5  | (องชื่อ)                     |                                   |                    |
| 63202040028                      | นางสาวพรนภา ชุมชน                                                  | 32        | 10       | 20       | 0            | 15      | 83       | 4.0  | (113                         | สหาดา สัตโถ                       | ปกร)               |
| 63202040029                      | นางสาวพรรณ พรามเพศ                                                 | 21        | 10       | 19       | 0            | 6       | 56       | 1.5  | (                            | ų o mir oma                       | 0.1.27             |
| 63202040031                      | นายพิทวิส ภัทรศรพงษ                                                | 35        | 18       | 20       | 0            | 14      | 87       | 4.0  | ดาาแห็นห้าห                  | บ้างวนวัดผลเ                      | เลยประเพิ่ม        |
| 63202040032                      | นางสาวมาติกา ทองซิดเซือ                                            | 29        | 12       | 19       | 0            | 15      | 75       | 3.5  | 4500 904 50W                 | a in la ministra<br>an Stieu Sto  | ណាចប រចណាដ<br>លោកល |
| 63202040033                      | นางสาวรัฐชิดา คลายทุกข์                                            | 23        | 14       | 20       | 0            | 13      | 70       | 3.0  | 13346603106                  | าอะออกเหยาะย่                     | LING 4             |
| 63202040035                      | นางสาววนิตา ขวัญเมือง                                              | 32        | 19       | 20       | 0            | 14      | 85       | 4.0  |                              |                                   |                    |
| 63202040036                      | นายวรายุทธิ์ ศกุนตะฤทธิ์                                           | 19        | 13       | 18       | 0            | 11      | 61       | 2.0  | (ลงชื่อ)                     | -                                 |                    |
| 63202040037                      | นางสาวศศินิกา ซุ่ยกิ้ม                                             | 19        | 7        | 20       | 0            | 14      | 60       | 2.0  |                              | (นางสุจิรา                        | ศรีสง)             |
| 63202040040                      | นางสาวศุภิสรา ชาตรี                                                | 20        | 17       | 18       | 0            | 11      | 66       | 2.5  | ความคิดเห็นระ                | องผู้อำนวยกา                      | รฝ่ายวิชาก         |
| 63202040041                      | นางสาวสโรชา พรหมมา                                                 | 19        | 8        | 18       | 0            | 10      | 55       | 1.5  | ควรพิจารณาอ                  | นุมัติ                            |                    |
| 63202040042                      | นายอนันตเดช สุวรรณโชติ                                             | 29        | 14       | 15       | 0            | 15      | 73       | 3.0  |                              |                                   |                    |
| 63202040043                      | นางสาวอังคณา สมพิพย์                                               | 21        | 17       | 18       | 0            | 11      | 67       | 2.5  | (ลงชื่อ)                     |                                   |                    |
| 63202040044                      | นางสาวอัจฉรา เที่ยงธรรม                                            | 19        | 9        | 18       | 0            | 9       | 55       | 1.5  | (นางส                        | าวศิริกรณ์ สั                     | ່າທໍ່ສວรรณ )       |
| 63202040045                      | นายลภัส ปลอดรอด                                                    | 31        | 17       | 18       | 0            | 11      | 77       | 3.5  |                              |                                   | ,                  |
| 63202040046                      | นายธัญเทพ คำด้วง                                                   | 31        | 13       | 20       | 0            | 16      | 80       | 4.0  | ความเห็นผู้ลำห               | เวยการวิทยา                       | ล้ย                |
| 63202040046                      | TUROR                                                              | 51        | 13       | 20       | 0            | 16      | 80       | 4.0  | ความเห็นผู้อำา<br>(ลงชื่อ)(บ | อนุมัติ<br>อนุมัติ<br>เยสายัณห์ แ | สข<br>             |

แบบสรุปผล

การปฏิบัติการสอนรวมทุกรายวิชา

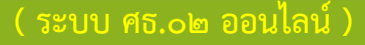

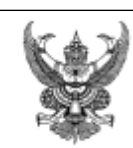

ที่

## บันทึกข้อความ

ส่วนราชการ วิทยาลัยการอาชีพห้วยยอด

วันที่ 8 พฤศจิกายน 2565

เรื่อง สรุปผลการปฏิบัติการสอน

เรียน ผู้อำนวยการวิทยาลัยการอาชีพห้วยยอด

ตามคำสั่งวิทยาลัยฯ ได้มอบหมายให้ข้าพเจ้า นางสุจิรา ศรีสง ครูแผนกคอมพิวเตอร์ธุรกิจ ปฏิบัติการสอนในภาคเรียน 2/2564 บัดนี้การปฏิบัติงานเรียบร้อยแล้ว ขอสรุปผลการปฏิบัติงานดังนี้

|          | -Y-2                                               | . 5          | - inter           |     | _   |     |     | _   | _   | N   | ลกา | รเรีย | u   | _   | _   | _   | _   | _  |     | จำนวน    |
|----------|----------------------------------------------------|--------------|-------------------|-----|-----|-----|-----|-----|-----|-----|-----|-------|-----|-----|-----|-----|-----|----|-----|----------|
| <b>n</b> | วทสามาและของวิชา                                   | ระดบชน       | กลุ่มเรยน         | 4.0 | 3.5 | 3.0 | 2.5 | 2.0 | 1.5 | 1.0 | 0   | ข.ส   | ข.ป | ถ.น | ຄ.ສ | ม.ส | U.5 | ы. | ม.ผ | ผู้เรียน |
| 1        | 20000-2005 กิจกรรมองค์การวิชาชีพ 3                 | ປານ.3        | คอมพิวเตอร์ธุรกิจ | 0   | 0   | 0   | 0   | 0   | 0   | 0   | 0   | 0     | 0   | 0   | 0   | 0   | 0   | 17 | 0   | 17       |
| 2        | 20204-2009 จรียธรรมและกฎหมายคอมพิวเตอร์            | ປານ.3        | คอมพิวเตอร์ธุรกิจ | 14  | 3   | 0   | 0   | 0   | 0   | 0   | 0   | 0     | 0   | 0   | 0   | 0   | 0   | 0  | 0   | 17       |
| 3        | 20204-2103 โปรแกรมตารางงาน                         | ປວນ.3        | การคลาด           | 5   | 6   | 1   | 0   | 0   | 0   | 0   | 0   | 0     | 0   | 0   | 0   | 0   | 0   | 0  | 0   | 12       |
| 4        | 20204-2104 โปรแกรมนำเสนอ                           | ປານ.2        | คอมพิวเตอร์ธุรกิจ | 14  | 7   | 4   | 3   | 5   | 2   | 0   | 0   | 0     | 0   | 0   | 0   | 0   | 5   | 0  | 0   | 40       |
| 5        | 20204-2106 โปรแกรมสำเร็จรูปทางสถิติ                | ປວນ.3        | คอมพิวเตอร์ธุรกิจ | 15  | 4   | 4   | 3   | 3   | 6   | 0   | 0   | 0     | 0   | 0   | 0   | 0   | 2   | 0  | 0   | 37       |
| 6        | 20204-2110 โปรแกรมมัลดีมีเดีย                      | ປານ.3        | คอมพิวเตอร์ธุรกิจ | 10  | 7   | 0   | 0   | 0   | 0   | 0   | 0   | 0     | 0   | 0   | 0   | 0   | 0   | 0  | 0   | 17       |
| 7        | 20702-2009 เทคโนโลยีสารสนเทศเพื่อการท่องเที่ยว     | ປານ.3        | การท่องเที่ยว     | 16  | 8   | 3   | 2   | 1   | 0   | 0   | 0   | 0     | 0   | 0   | 0   | 0   | 1   | 0  | 0   | 31       |
| 8        | 20901-1001<br>ຮະບບປฏີບໍລິการແລະໂປรແกรมอรรณประโยชน์ | <u>ปวช.2</u> | เทคโนโลยีสารสนเทศ | 10  | 0   | 0   | 1   | 0   | 0   | 0   | 0   | 0     | 0   | 0   | 0   | 0   | 0   | 0  | 0   | 11       |
|          |                                                    |              | รวม               | 84  | 35  | 12  | 9   | 9   | 8   | 0   | 0   | 0     | 0   | 0   | 0   | 0   | 8   | 17 | 0   | 182      |

\* ผู้เรียนมีผลสัมฤทธิ์ทางการเรียน 2.00 ขึ้นไปจำนวน 149 คน คิดเป็นร้อยละ 90.30 จึงเรียนมาเพื่อโปรดทราบ

| ลงชื่อ . |                   |  |
|----------|-------------------|--|
|          | (นางสุจิรา ศรีสง) |  |
|          | ครูผู้สอน         |  |
|          |                   |  |
|          | ครูผู่สอน         |  |

1 ผ่านการพิจารณาจากหัวหน้าแผนกวิชา

2 ผ่านการพิจารณาจากหัวหน้างานวัดผลและประเมินผล

3 ผ่านการพิจารณาจากรองผู้อำนวยการฝ่ายวิชาการ

() ไม่อนุมัติ () อนุมัติ

ลงชื่อ

(นายสายัณห์ แร่ทอง) ผู้อำนวยการวิทยาลัยการอาชีพห้วยยอด

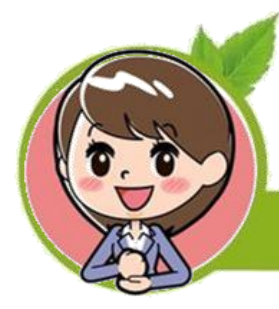

แบบสรุปผลการอบรม และพัฒนาคุณลักษณะที่ดีของผู้เรียน

(คะแนนจิตพิสัย ๑๖ คะแนนขึ้นไป)

## บันทึกข้อความ

| ส่วนร   | <mark>าชการ แผนกว</mark> ิชาคอมที | ไวเตอร์ธุรกิจและเทคโนโลยีสารสนเทศ       |                                                                                                    |
|---------|-----------------------------------|-----------------------------------------|----------------------------------------------------------------------------------------------------|
| ที่ ฝว. | /లడిండ                            | วันที่                                  |                                                                                                    |
| เรื่อง  | สรุปผลการอบรมและพัฒ               | นาคุณลักษณะที่ดีของผู้เรียน ภาคเรียนที่ | ් ක්රීම් කර්ග කරන්න කරන්නේ කරන්නේ කරන්නේ කරන්නේ කරන්නේ කරන්නේ කරන්නේ කරන්නේ කරන්නේ කරන්නේ කරන්නේ කරන්නේ කරන්නේ ක |

เรียน ผู้อำนวยการวิทยาลัยการอาชีพห้วยยอด

ตามที่ข้าพเจ้า<u>, นางสุจิรา, ศรีสง,</u> ครูแผนกวิชา<u>,คอมพิวเตอร์ธุรกิจและเทคโนโลยีสารสนเทศ</u> ได้รับมอบหมายให้ปฏิบัติการสอนในภาคเรียนที่ ๒/๒๕๖๕ นั้น

บัดนี้การปฏิบัติงานการสอนเสร็จสิ้นเรียบร้อยแล้ว จึงขอสรุปผลการอบรมและพัฒนาคุณลักษณะที่ดี ของผู้เรียน (ผู้เรียนมีจิตพิสัย ๑๖ คะแนน ขึ้นไป) ดังนี้

| ที | รายวิชา                             | ระดับขั้น/<br>แผนกวิชา | ผู้เรียน<br>ทั้งหมด (คน) | ผู้เรียนที่ได้<br>จิตพิสัย ๑๖<br>คะแนนขึ้นไป<br>(คน) | ร้อยละของ<br>ผู้เรียนที่ได้<br>จิตพิสัย ๑๖<br>คะแนนขึ้นไป |
|----|-------------------------------------|------------------------|--------------------------|------------------------------------------------------|-----------------------------------------------------------|
|    | คอมพิวเตอร์และสารสนเทศเพื่องานอาชีพ | ปวช.ด คธ.              | ත්ත                      | ක්ෂ                                                  | ೂ೦೦                                                       |
|    |                                     | ปวช.ด ทท.              | ରକା                      | ରକା                                                  | ೧೦೦                                                       |
| ഒ  |                                     | ปวช.ด กต.              | බෙන                      | ඉත                                                   | ഒഠഠ                                                       |
|    |                                     | ปวช.ด บช.              | eno                      | eno                                                  | ഒഠഠ                                                       |
| bo | ระบบปฏิบัติการ                      | ปวช.ด คธ.              | ත්ත                      | ක්ෂ                                                  | ೧೦೦                                                       |
| en | คณิตศาสตร์คอมพิวเตอร์               | ปวช.ด คธ.              | œle                      | œle                                                  | ඉටට                                                       |
| ď  | โปรแกรมตารางงาน                     | ปวช.๒ คธ.              | वव                       | वव                                                   | ೧೦೦                                                       |
| ć  | คณิตศาสตร์คอมพิวเตอร์               | ปวช.ด ทส.              | ൈ                        | ഒഠ                                                   | ഒഠഠ                                                       |
|    | รวม                                 |                        | ലംബ                      | മംബ                                                  | 800                                                       |

| a a   |          | ς.    |      |
|-------|----------|-------|------|
| จงเรย | นมาเพื่อ | เปรดห | เราบ |

ลงชื่อ (นางสุจิรา ศรีสง) ครูผู้สอน ลงชื่อ ..... ลงชื่อ ..... (นายภาสกร รอดริน) (นางสชาดา อัตโถปกร) (นางสจิรา ศรีสง) หัวหน้างานวัดผลและประเมินผล ห้วหน้าแผนกวิชา วิชาการแผนกวิชา เรียน ผู้อำนวยการวิทยาลัยการอาชีพห้วยยอด ความเห็นผู้อำนวยการวิทยาลัยการอาชีพห้วยยอด เพื่อโปรดทราบ 🗌 ทราบ ..... lo. ลงชื่อ ..... ลงชื่อ ..... (นางสาวศีริภรณ์ สังข์สุวรรณ) (นายสายัณห์ แร่ทอง) รองผู้อำนวยการฝ่ายวิชาการ ผู้อำนวยการวิทยาลัยการอาชีพห้วยยอด

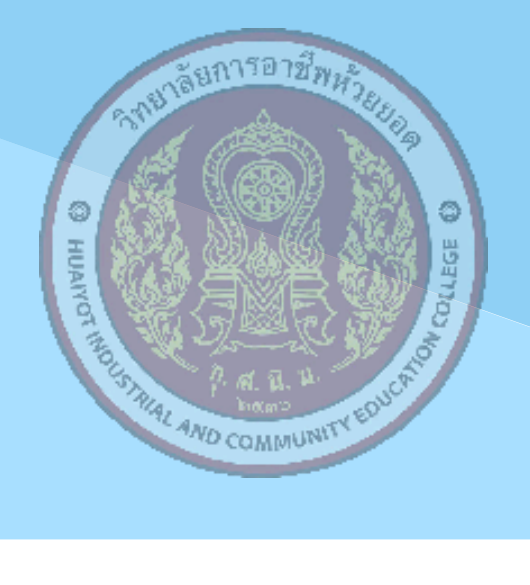

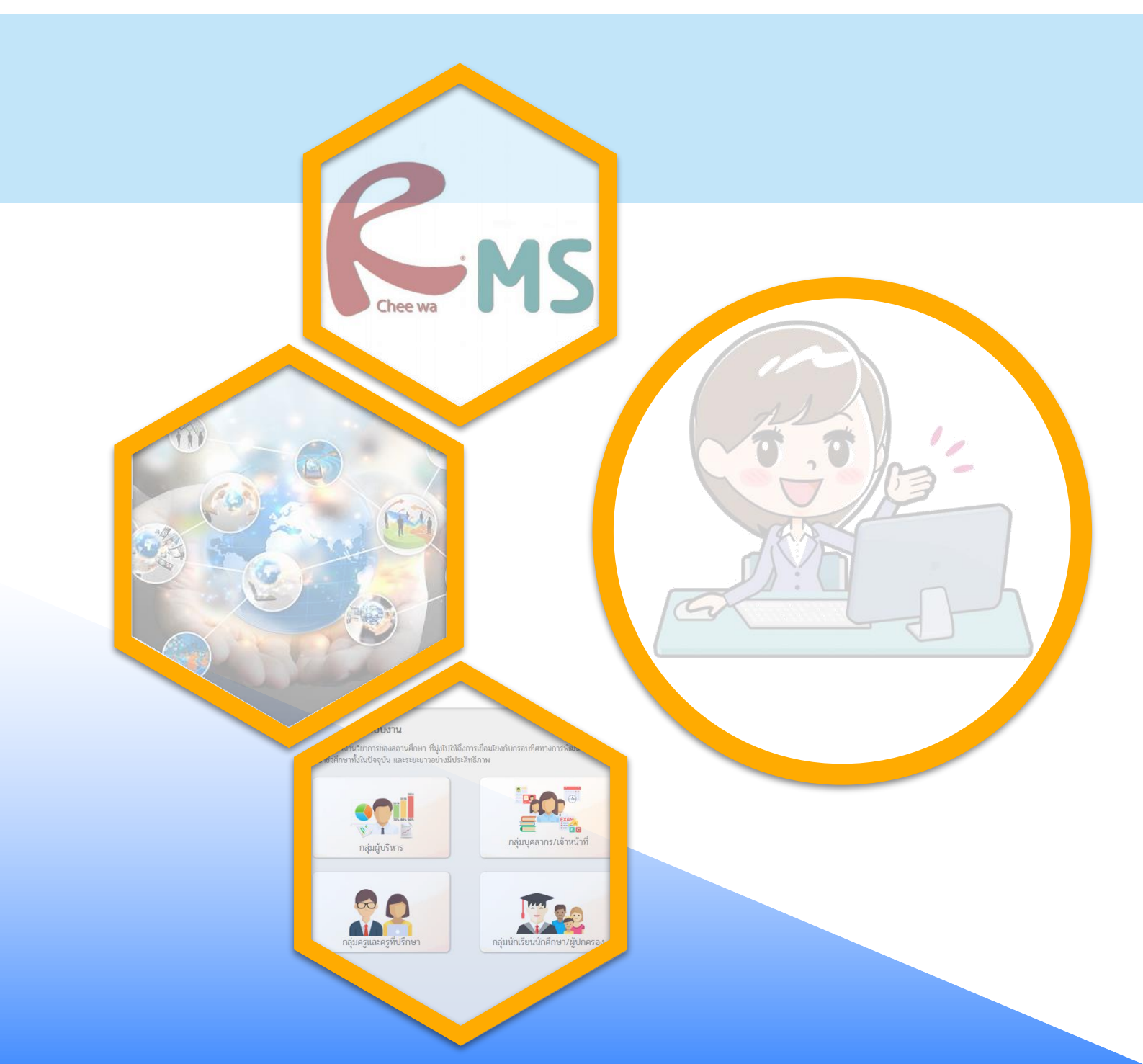